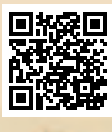

# **USER'S MANUAL**

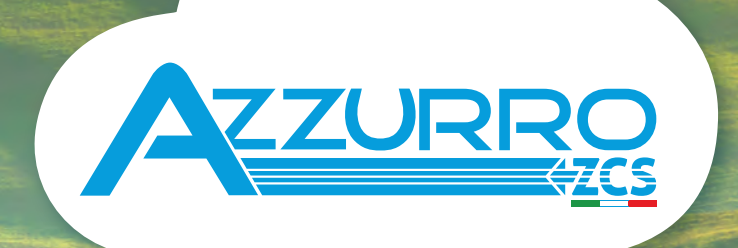

# THREE-PHASE STRING INVERTER 3PH 250-255KTL HV

**ZUCCHETTI** Centro Sistemi

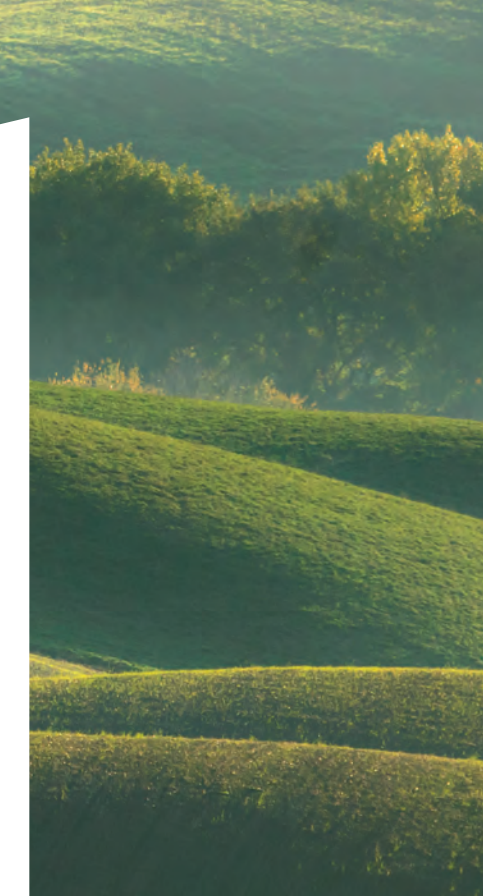

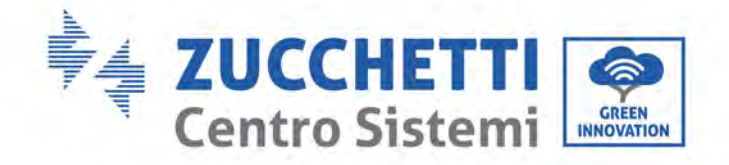

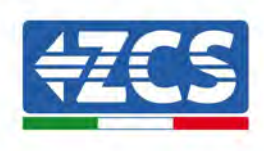

# Onduleur connecté au réseau 3PH 250KTL-255KTL Manuel d'instructions

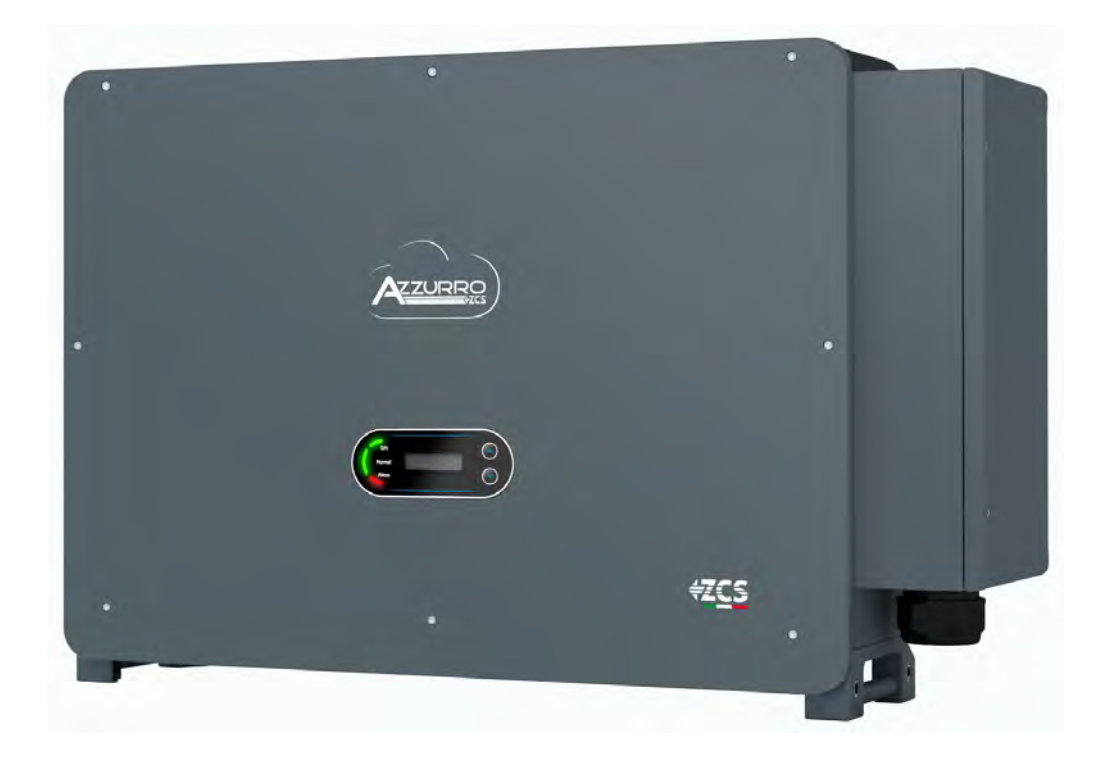

Zucchetti Centro Sistemi S.p.A. - Division Green Innovation Via Lungarno 248 - 52028 Terranuova Bracciolini (AR) tél. +39 055 91971 - fax +39 055 9197515 innovation@zcscompany.com - zcs@pec.it – www.zcsazzurro.com

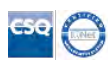

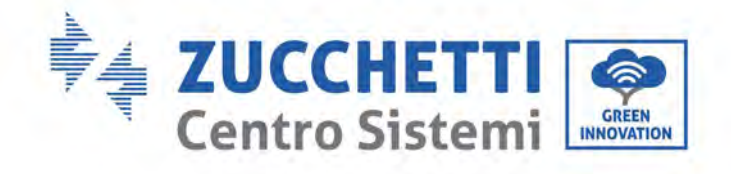

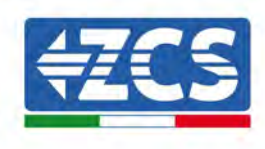

Index

| 1. | 1. Instructions préliminaires pour la sécurité |                                                                     | 7  |
|----|------------------------------------------------|---------------------------------------------------------------------|----|
|    | 1.1.                                           | Instructions pour la sécurité                                       | 7  |
|    | 1.2.                                           | Symboles et icônes                                                  |    |
| 2. | Caracté                                        | ristiques du produit                                                |    |
|    | 2.1.                                           | Présentation du produit                                             | 12 |
|    | 2.2.                                           | Description des fonctions                                           | 14 |
|    | 2.3.                                           | Protection du module                                                |    |
|    | 2.4.                                           | Rendement et courbes de déclassement                                |    |
| 3. | Stockag                                        | ge de l'onduleur                                                    |    |
| 4. | Installa                                       | tion                                                                |    |
|    | 4.1.                                           | Processus d'installation                                            | 20 |
|    | 4.2.                                           | Contrôles pré-installation                                          | 20 |
|    | 4.3.                                           | Outils pour l'installation                                          | 22 |
|    | 4.4.                                           | Position de montage                                                 | 24 |
|    | 4.5.                                           | Déplacement de l'onduleur 3PH 250KTL-255KTL-HV                      | 27 |
|    | 4.6.                                           | Installation de l'onduleur 3PH 250KTL-255KTL-HV                     |    |
| 5. | Connex                                         | ions électriques                                                    |    |
|    | 5.1.                                           | Connexions électriques                                              |    |
|    | 5.2.                                           | Connecteur terminal                                                 |    |
|    | 5.3.                                           | Connexion des câbles PGND (mise à la terre)                         |    |
|    | 5.4.                                           | Connexion des câbles d'alimentation à la sortie AC                  |    |
|    | 5.5.                                           | Connexion du câble d'alimentation du système de traçage (en option) | 43 |
|    | 5.6.                                           | Connexion des câbles d'alimentation d'entrée DC                     |    |
|    | 5.7.                                           | Raccordement des câbles de communication                            |    |
| 6. | Mise er                                        | service de l'onduleur                                               | 55 |
|    | 6.1.                                           | Inspection de sécurité avant la mise en service                     | 55 |
|    | 6.2.                                           | Démarrage de l'onduleur                                             |    |
| 7. | Interface d'exploitation                       |                                                                     | 57 |

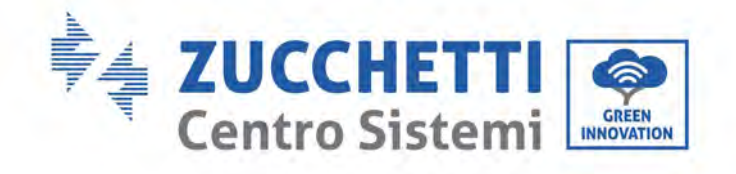

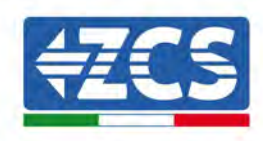

|     | 7.1.     | Panneau de commande et afficheur                             | 57 |
|-----|----------|--------------------------------------------------------------|----|
|     | 7.2.     | Interface principale                                         | 58 |
|     | 7.3.     | Menu principal                                               | 61 |
|     | 7.4.     | Mise à jour du logiciel de l'onduleur                        | 64 |
| 8.  | Résoluti | Résolution des problèmes et entretien                        |    |
|     | 8.1.     | Résolution des problèmes                                     | 66 |
|     | 8.2.     | Entretien                                                    | 72 |
|     | 8.3.     | Entretien                                                    | 73 |
|     | 8.4.     | SVG                                                          | 73 |
| 9.  | Désinsta | allation                                                     | 74 |
|     | 9.1.     | Procédure de désinstallation                                 | 74 |
|     | 9.2.     | Emballage                                                    | 74 |
|     | 9.3.     | Stockage                                                     | 74 |
|     | 9.4.     | Élimination                                                  | 74 |
| 10. | Dor      | nnées techniques                                             | 75 |
|     | 10.1.    | Données techniques 250KTL-255KTL-HV                          | 75 |
| 11. | Sys      | tèmes de surveillance                                        | 76 |
|     | 11.1.    | Adaptateur Wi-Fi extérieur                                   | 76 |
|     | 11.1.1.  | Installation                                                 | 76 |
|     | 11.1.2.  | Configuration                                                | 77 |
|     | 11.1.3.  | Vérification                                                 | 86 |
|     | 11.1.4.  | Résolution des problèmes                                     |    |
|     | 11.2.    | Adaptateur Ethernet                                          | 93 |
|     | 11.2.1.  | Installation                                                 | 93 |
|     | 11.2.2.  | Vérification                                                 | 95 |
|     | 11.2.3.  | Résolution des problèmes                                     | 96 |
|     | 11.3.    | Adaptateur 4G                                                |    |
|     | 11.3.1.  | Installation                                                 |    |
|     | 11.3.2.  | Vérification                                                 |    |
|     | 11.4.    | Datalogger                                                   |    |
|     | 11.4.1.  | Remarques préliminaires sur comment configurer le datalogger |    |

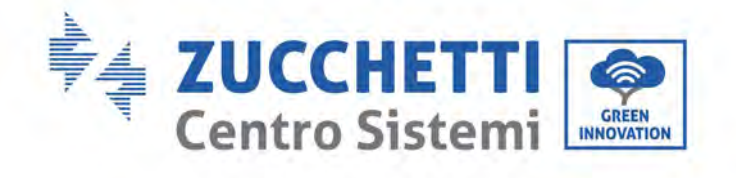

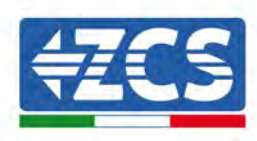

| 11.4.2.                                                            | 1.4.2. Branchements électriques et configuration104                                      |  |  |
|--------------------------------------------------------------------|------------------------------------------------------------------------------------------|--|--|
| 11.4.3.                                                            | 3. DISPOSITIFS ZSM-DATALOG-04 ET ZSM-DATALOG-101                                         |  |  |
| 11.4.4.                                                            | CONFIGURATION DU WI-FI                                                                   |  |  |
| 11.4.5.                                                            | Configuration Ethernet                                                                   |  |  |
| 11.4.6. Contrôler que le datalogger a été configuré correctement11 |                                                                                          |  |  |
| 11.4.7.                                                            | Dispositifs ZSM-RMS001/M200 et ZSM-RMS001/M1000119                                       |  |  |
| 11.4.7.1                                                           | Description mécanique et interface du datalogger119                                      |  |  |
| 11.4.7.2                                                           | Raccordement du datalogger aux onduleurs120                                              |  |  |
| 11.4.7.3                                                           | Connexion à Internet par câble Ethernet120                                               |  |  |
| 11.4.7.4                                                           | Connexion de l'alimentation et de la batterie au datalogger                              |  |  |
| 11.4.7.5                                                           | Connexion du capteur de température et rayonnement solaire LM2-485 PRO au datalogger 121 |  |  |
| 11.4.8.                                                            | Configuration du datalogger                                                              |  |  |
| 11.4.8.1                                                           | Configuration du datalogger sur le portail ZCS Azzurro124                                |  |  |
| 11.4.8.2                                                           | Configuration de réseau125                                                               |  |  |
| 11.4.9. Surveillance locale                                        |                                                                                          |  |  |
| 11.4.9.1                                                           | Conditions pour l'installation de la surveillance locale126                              |  |  |
| 11.4.9.2                                                           | Fonctions de surveillance locale126                                                      |  |  |
| Teri                                                               | mes et conditions de garantie                                                            |  |  |

12.

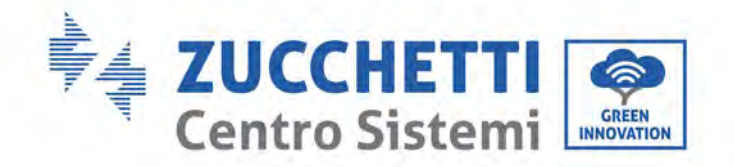

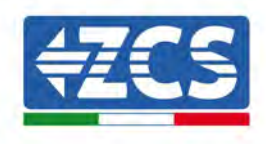

# Instructions générales

Le présent manuel contient des consignes de sécurité importantes qui doivent être suivies lors de l'installation et de l'entretien du produit.

### Garder ces instructions !

Le présent manuel est considéré comme faisant partie intégrante du produit et doit être disponible à tout moment pour toute personne interagissant avec le produit. Le présent manuel doit toujours accompagner le produit, même s'il est cédé à un autre utilisateur ou transféré dans un autre endroit.

### Déclaration de copyright

Zucchetti Centro Sistemi S.p.A. détient le copyright sur le présent manuel. La copie, la reproduction ou la distribution même partielle des contenus du présent manuel (y compris logiciels ou autres) sont expressément interdites sans l'autorisation de Zucchetti Centro Sistemi S.p.A. Tous droits réservés. ZCS se réserve le droit d'interprétation finale. Le présent manuel peut être modifié en fonction des observations fournies par les utilisateurs, les installateurs ou les clients.

Merci de contrôler la version la plus à jour du manuel sur notre site web <u>http://www.zcsazzurro.com</u>.

### Assistance technique

ZCS offre un service d'assistance technique accessible en envoyant une demande directement depuis le site web www.zcsazzurro.com

Numéro vert (disponible uniquement pour le territoire italien) : 800 72 74 64.

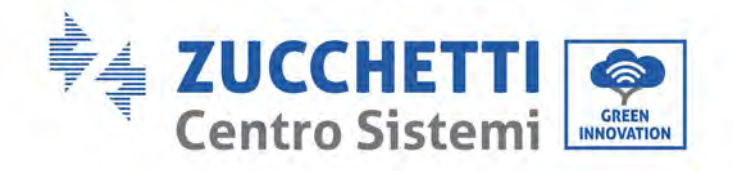

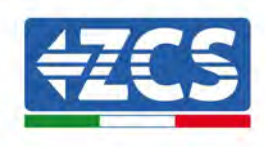

# Préface

# **Informations générales**

Lire avec attention le présent manuel avant l'installation, l'utilisation ou l'entretien.

Ce manuel contient des consignes de sécurité importantes qui doivent être suivies lors de l'installation et de l'entretien du système.

### • Objet

Ce manuel décrit le montage, l'installation, les connexions électriques, la mise en service, l'entretien, l'identification et la réparation des pannes des onduleurs suivants :

#### 3PH 250KTL-HV / 3PH 255KTL-HV

Conserver le présent manuel de sorte qu'il soit toujours accessible.

### • Destinataires

Ce manuel est destiné au personnel technique qualifié (installateurs, techniciens, électriciens, personnel du service après-vente ou toute personne qualifiée et autorisée pour opérer dans un système photovoltaïque) responsable de l'installation et de la mise en service de l'onduleur dans le système photovoltaïque et aux gérants du système photovoltaïque.

### • Symboles utilisés

Ce manuel fournit des informations pour intervenir en toute sécurité et utilise certains symboles pour garantir la sécurité du personnel et des matériels, ainsi que pour une utilisation efficace de l'appareil durant le fonctionnement normal.

Il est important de comprendre ces informations pour éviter les accidents et les dommages matériels. Les symboles utilisés dans le présent manuel sont les suivants :

| Danger        | Danger : indique une situation dangereuse qui, si elle n'est pas résolue ou<br>évitée, peut entraîner des blessures graves, voire mortelles.                                      |
|---------------|----------------------------------------------------------------------------------------------------|
| Avertissement | Avertissement : indique une situation dangereuse qui, si elle n'est pas résolue ou évitée, peut entraîner des blessures graves, voire mortelles.                                  |
| Précaution    | Précaution : indique une situation dangereuse qui, si elle n'est pas résolue ou<br>évitée, peut entraîner des blessures légères ou modérées.                                      |
| Attention     | Attention : indique une situation potentiellement dangereuse qui, si elle n'est<br>pas résolue ou évitée, peut endommager le système ou provoquer d'autres<br>dommages matériels. |
| I.S           | Remarque : fournit des suggestions importantes pour le fonctionnement correct et optimal du produit.                                                                              |

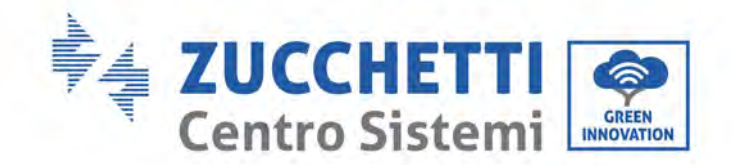

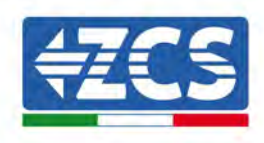

# 1. Instructions préliminaires pour la sécurité

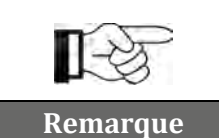

En cas de problèmes ou de doutes dans la lecture et la compréhension des informations suivantes, contacter Zucchetti Centro Sistemi S.p.A. à travers les canaux appropriés.

#### Informations générales contenues dans ce chapitre

#### Instructions pour la sécurité

Ce manuel contient des consignes de sécurité importantes qui doivent être suivies lors de l'installation et de l'entretien de l'appareil.

#### Symboles et icônes

Présente les principaux symboles de sécurité sur l'onduleur.

### 1.1. Instructions pour la sécurité

Avant d'installer et d'utiliser l'appareil, lire et comprendre les instructions contenues dans le présent manuel et se familiariser avec les différents symboles de sécurité illustrés dans ce chapitre.

Suivant les exigences nationales et locales, il est nécessaire d'obtenir l'autorisation de son fournisseur local avant d'effectuer le raccordement au réseau électrique, en s'assurant que les connexions soient effectuées par un électricien qualifié.

Pour les éventuelles réparations ou interventions d'entretien s'adresser au centre d'assistance autorisé le plus proche. Pour tout renseignement sur le centre d'assistance autorisé le plus proche, s'adresser au distributeur. NE PAS effectuer de réparations soi-même, cela peut causer des accidents ou des dommages.

Avant d'installer et de mettre en marche l'appareil, le circuit électrique des chaînes doit être débranché en ouvrant l'interrupteur de la chaîne pour interrompre le courant continu à haute tension du système photovoltaïque. Le non-respect de cette précaution pourrait causer de graves lésions.

#### Personnel qualifié

S'assurer que l'opérateur possède les compétences et la formation nécessaires pour actionner l'appareil. Le personnel responsable de l'utilisation et de l'entretien de l'appareil doit être qualifié et capable d'exécuter les activités décrites et doit, en outre, posséder les connaissances appropriées pour interpréter correctement le contenu du présent manuel. Pour des raisons de sécurité, cet onduleur ne peut être installé que par un électricien qualifié, formé ou ayant les compétences et connaissances nécessaires. Zucchetti Centro Sistemi S.p.A. décline toute responsabilité pour les dommages matériels ou corporels causés par une utilisation incorrecte du dispositif.

#### Étiquette et symboles

Le modèle ZCS AZZURRO 250/255KTL-HV présente une étiquette signalétique contenant des informations importantes et des données techniques, appliquée sur le côté du produit ; l'étiquette signalétique doit rester fixée au produit.

Les symboles de danger, les données de contact et les informations sur la sécurité sont appliqués sur le produit ZCS AZZURRO 250/255KTL-HV. Les symboles de danger doivent toujours restés fixés au produit.

#### **Exigences d'installation**

Installer et mettre l'onduleur en service en respectant les instructions fournies ci-après. Placer l'onduleur sur des supports portants appropriés ayant une capacité de charge suffisante (tels que des murs ou des

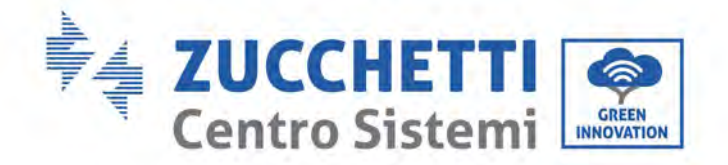

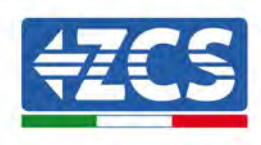

racks photovoltaïques) et s'assurer qu'il est positionné verticalement. Choisir un emplacement approprié pour l'installation de l'équipement électrique.

Garantir un espace suffisant pour la dispersion de la chaleur et pour les interventions d'entretien futures. Garantir une ventilation adéquate et vérifier que la circulation d'air est suffisante pour le refroidissement. L'humidité ambiante doit être inférieure à 90 %.

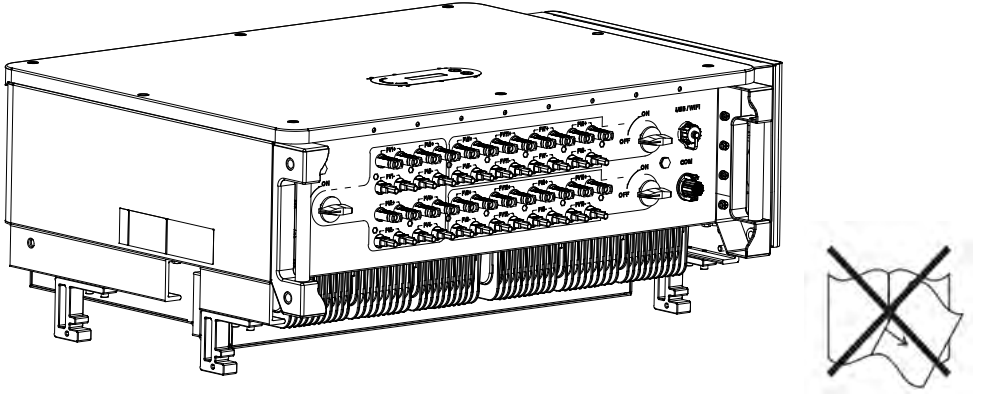

Figure 1 - Ne pas perdre ou endommager le présent manuel

#### **Conditions de transport**

En cas de problèmes à l'emballage ou de dommages visibles, informer immédiatement le transporteur. Si nécessaire, demander l'assistance d'un installateur de systèmes photovoltaïques o de Zucchetti Centro Sistemi S.p.A. Le transport de l'équipement, surtout sur route, doit être effectué avec des véhicules appropriés pour protéger les composants (en particulier les composants électroniques) contre les chocs violents, l'humidité, les vibrations, etc.

#### **Connexions électriques**

Respecter toutes les normes en matière de prévention des accidents associés à l'électricité quand on utilise des onduleurs photovoltaïques.

| Â             | Avant le branchement à l'alimentation de secteur, déconnecter les modules<br>photovoltaïques en agissant sur tous les interrupteurs CC du générateur. S'ils<br>sont exposés au soleil, les panneaux photovoltaïques produisent une tension<br>qui peut être dangereuse !    |  |
|---------------|----------------------------------------------------------------------------------------------------|--|
| Danger        |                                                                                                    |  |
| Â             | <ul> <li>Toutes les opérations d'installation doivent être effectués par un électricien professionnel qui doit :</li> <li>être qualifié et préparé pour accomplir le travail ;</li> <li>avoir lu attentivement le présent manuel et en avoir compris le contenu.</li> </ul> |  |
| Avertissement |                                                                                                    |  |
| Â             | Avant de connecter l'onduleur au réseau, contrôler d'avoir obtenu toutes les<br>autorisations nécessaires de la part de l'opérateur de réseau local et que<br>toutes les connexions électriques ont été effectuées par un électricien<br>qualifié.                          |  |
| Attention     |                                                                                                    |  |

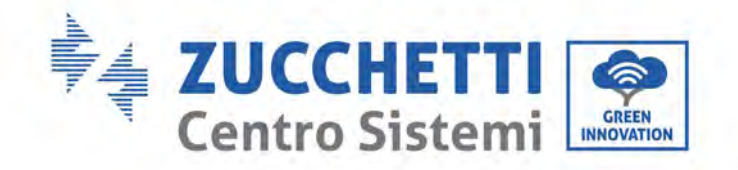

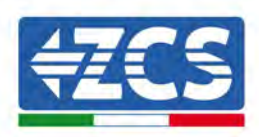

|                | Ne pas enlever l'étiquette contenant les données signalétiques et ne p<br>ouvrir l'onduleur, |
|----------------|----------------------------------------------------------------------------------------------|
| Remarque       | de la la part de ZCS.                                                                        |
| Fonctionnement |                                                                                              |
|                | La contact avac l'alimentation électrique de sectour ou avec la borne de                     |

| Â           | <ul> <li>Le contact avec l'alimentation éléctrique de secteur ou avec la borne de l'équipement peut provoquer un choc électrique ou un incendie !</li> <li>Ne pas toucher la borne ni le conducteur branché au secteur électrique.</li> <li>Respecter toutes les instructions et les exigences de sécurité relatives au branchement sur le secteur électrique.</li> </ul> |
|-------------|----------------------------------------------------------------------------------------------------|
| Danger      |                                                                                                    |
| $\triangle$ | Certains composants internes atteignent des températures très élevées quand l'onduleur fonctionne. Porter des gants de protection !                                                                                                    |
| Attention   |                                                                                                    |

#### **Entretien et réparation**

|           | <ul> <li>Avant d'effectuer toute réparation, déconnecter l'onduleur du réseau<br/>d'alimentation (côté AC) et du système photovoltaïque (côté DC).</li> <li>Après avoir éteint les interrupteurs AC et DC, attendre 5 minutes avant<br/>d'effectuer toute intervention de réparation ou d'entretien sur l'onduleur !</li> </ul>                                                                                                    |
|-----------|----------------------------------------------------------------------------------------------------|
| Danger    |                                                                                                    |
| Â         | <ul> <li>L'onduleur devrait recommencer à fonctionner après la résolution des éventuelles pannes. Pour toute réparation, contacter le centre d'assistance autorisé le plus proche.</li> <li>Ne pas démonter les composants internes de l'onduleur sans autorisation. Cette opération ferait perdre tout droit à la garantie. Zucchetti Centro Sistemi S.p.A. ne sera pas responsable des éventuels dommages ou pertes causés par ces actions</li> </ul> |
| Attention |                                                                                                    |

#### Compatibilité électromagnétique/niveau sonore

La compatibilité électromagnétique (CEM) se réfère au fonctionnement de l'équipement électrique dans un environnement électromagnétique donné, en l'absence de problèmes ou d'erreurs et n'impose aucun effet inacceptable sur l'environnement. Par conséquent, la norme CEM représente les caractéristiques qualitatives de l'équipement électrique.

- Caractéristiques intrinsèques d' Caractéristiques intrinsèques d'immunité aux perturbations : immunité au bruit électrique interne.
- Immunité au bruit externe : immunité aux perturbations électromagnétiques du système extérieur.
- Niveau d'émission sonore : influence des émissions électromagnétiques sur l'environnement.

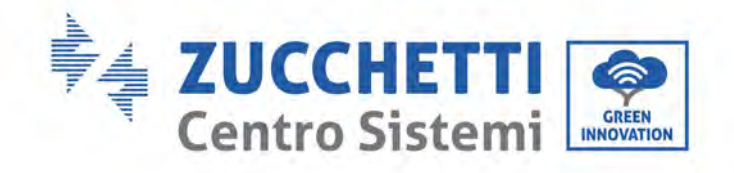

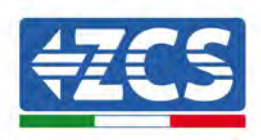

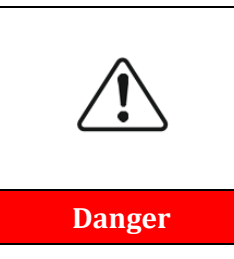

Le rayonnement électromagnétique provenant de l'onduleur peut être nocif pour la santé ! Ne pas stationner à moins de 20 cm de l'onduleur quand il fonctionne.

# **1.2.** Symboles et icônes

# Signaux de sécurité

| Danger        | La haute tension de l'onduleur peut nuire à la santé ! Le produit ne peut<br>être utilisé que par du personnel qualifié.<br>Conserver le produit hors de portée des enfants.                                                                                              |
|---------------|----------------------------------------------------------------------------------------------------|
| Précaution    | Veiller à ne pas se brûler par contact avec les parties chaudes de<br>l'équipement.<br>Toucher l'écran ou appuyer sur les touches uniquement quand l'onduleur<br>fonctionne.                                                                                              |
| Attention     | Les chaînes photovoltaïques doivent être mises à la terre dans le respect<br>des normes locales !<br>Pour assurer la sécurité du système et des personnes, il est nécessaire de<br>connecter l'onduleur et les chaînes photovoltaïques à la terre de manière<br>adéquate. |
| Avertissement | S'assurer que la tension d'entrée DC est correcte, c'est-à-dire qu'elle doit<br>être inférieure à la tension DC maximale autorisée. La surtension peut<br>causer des dommages irréversibles à l'onduleur ou d'autres pannes non<br>couvertes par la garantie !            |

# Symboles présents sur l'onduleur

Certains symboles relatifs à la sécurité sont présents sur l'onduleur. Lire et comprendre le contenu des symboles avant d'installer l'onduleur.

| 5min | Une tension résiduelle peut être présente sur l'onduleur ! Avant d'ouvrir<br>l'appareil, attendre 5 minutes pour s'assurer que les condensateurs sont<br>complètement déchargés. |
|------|----------------------------------------------------------------------------------------------------|
| 4    | Faire attention à la haute tension                                                                                                    |

Manuel d'instructions 3PH 250KTL-255KTL-HV Rev. 1.0 12/04/2023

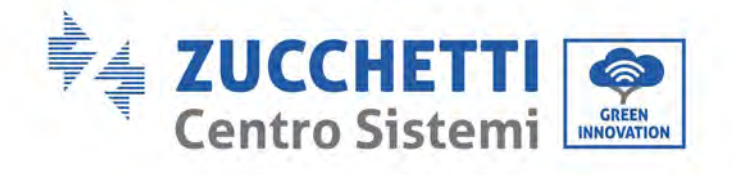

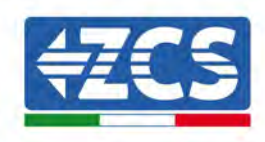

|    | Faire attention aux températures élevées                                                                                                    |
|----|----------------------------------------------------------------------------------------------------|
| CE | Conforme aux normes européennes (CE)                                                                                                    |
|    | Point de mise à la terre.                                                                                                    |
| i  | Lire ce manuel avant d'installer l'onduleur.                                                                                                    |
|    | Indique la plage de température admise.                                                                                                    |
| +- | Polarité positive et négative de la tension d'entrée (DC).                                                                                       |
|    | RCM (Regulatory Compliance Mark, marque de conformité aux normes)<br>Le produit est conforme aux exigences des normes australiennes applicables. |

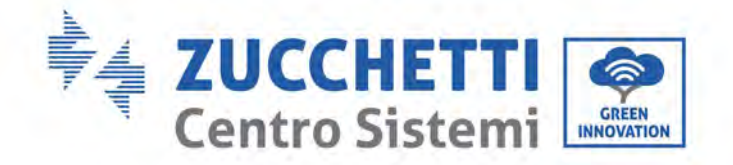

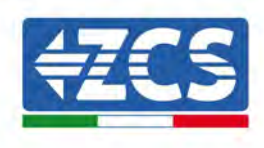

# 2. Caractéristiques du produit

#### Informations générales contenues dans ce chapitre

#### Description générale du produit

Le domaine d'utilisation et les dimensions hors tout des onduleurs 3PH 250KTL-255KTL-HV sont décrits dans cette section.

#### **Description des fonctions**

Ce chapitre décrit le fonctionnement des onduleurs 3PH 250KTL-255KTL-HV et de leurs modules d'exploitation internes.

#### Courbe de rendement

Ce chapitre décrit les courbes de rendement de l'onduleur.

### 2.1. Présentation du produit

#### Plage d'utilisation

Les modèles 3PH 250KTL-255KTL sont des onduleurs photovoltaïques connectés au réseau équipés de 8-12 MPPT, en mesure de convertir le courant continu généré par les chaînes photovoltaïques en courant alternatif triphasé sinusoïdal et de fournir l'énergie au réseau électrique public. Comme dispositif de déconnexion, il faut utiliser un interrupteur de circuit CA, qui doit être toujours facilement accessible.

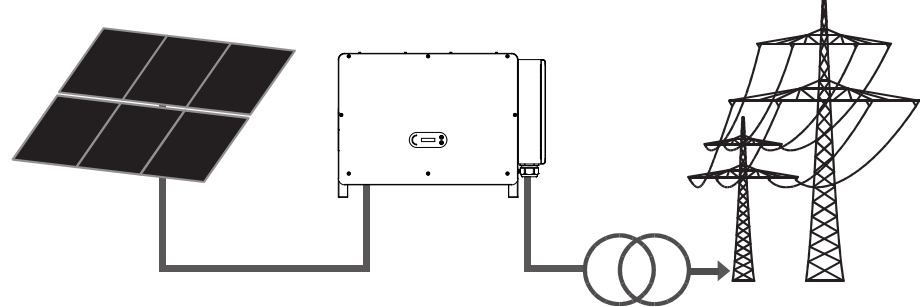

Figure 2 – Système photovoltaïque connecté au réseau

L'onduleur 3PH 250KTL-255KTL-HV peut être géré uniquement avec des groupes photovoltaïques (module photovoltaïque et câblage) dans les conditions de connexion au réseau. Ne pas utiliser ce produit à des fins autres ou supplémentaires. Zucchetti Centro Sistemi S.p.A. décline toute responsabilité pour les dommages occasionnés par des utilisations du produit différentes de celle décrite dans ce chapitre. Le courant continu d'entrée du produit doit être un module photovoltaïque ; d'autres sources, comme les sources en courant continu et les batteries, feront perdre la garantie et ZCS n'assumera aucune responsabilité.

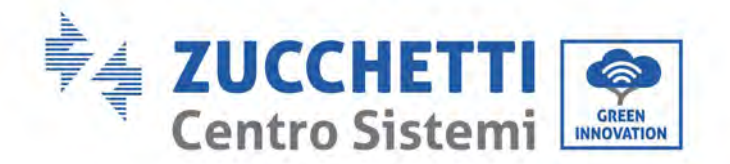

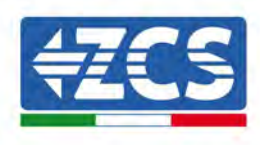

### Type de grille compatible

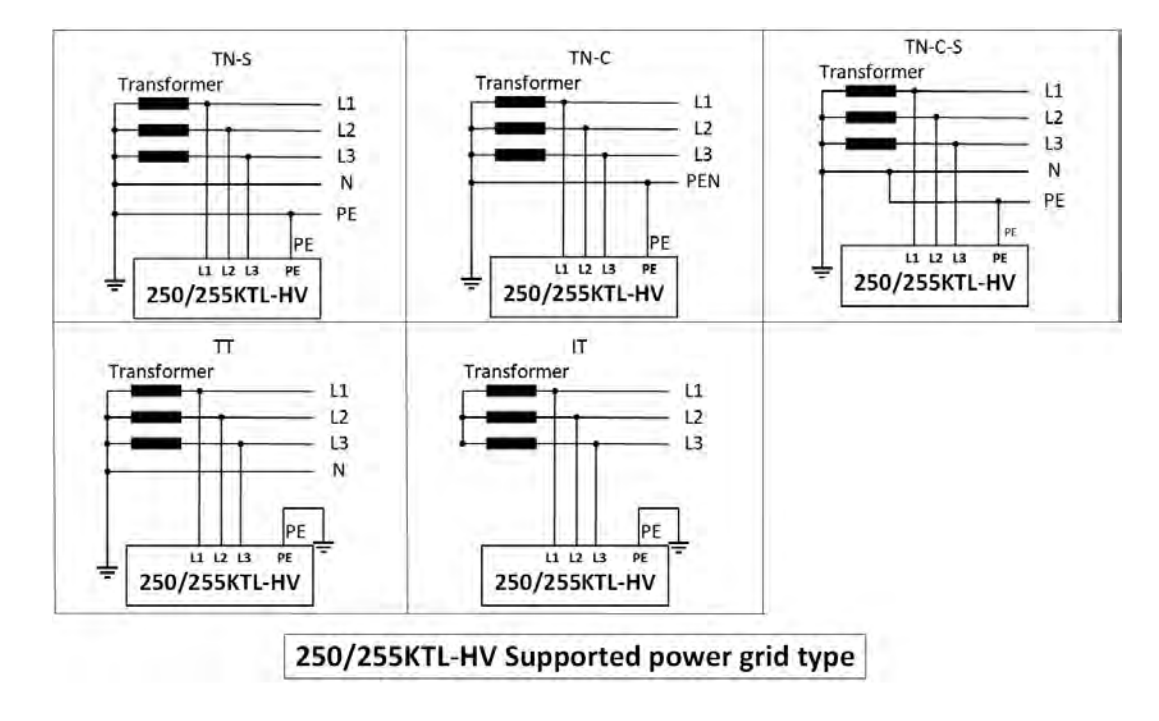

### **Description des dimensions**

• Dimensions totales : L x P x H = 1100,5 mm x 713,5 mm x 368 mm

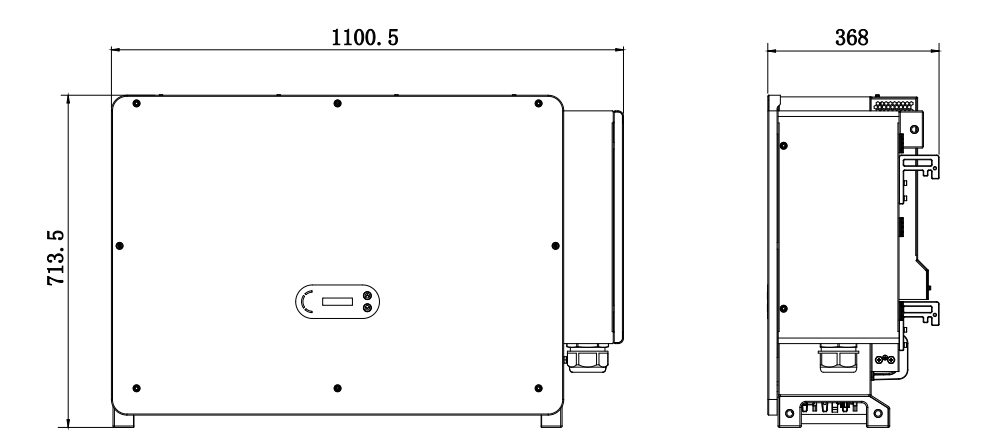

Figure 3 - Vues de face, latérale et arrière de l'onduleur et de l'étrier

Manuel d'instructions 3PH 250KTL-255KTL-HV Rev. 1.0 12/04/2023

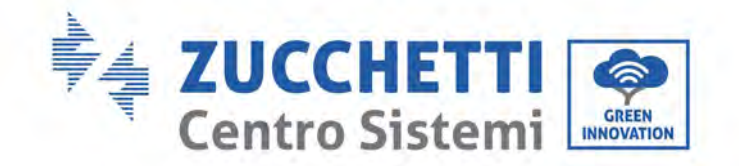

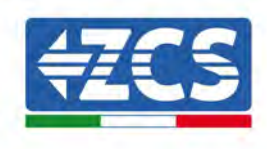

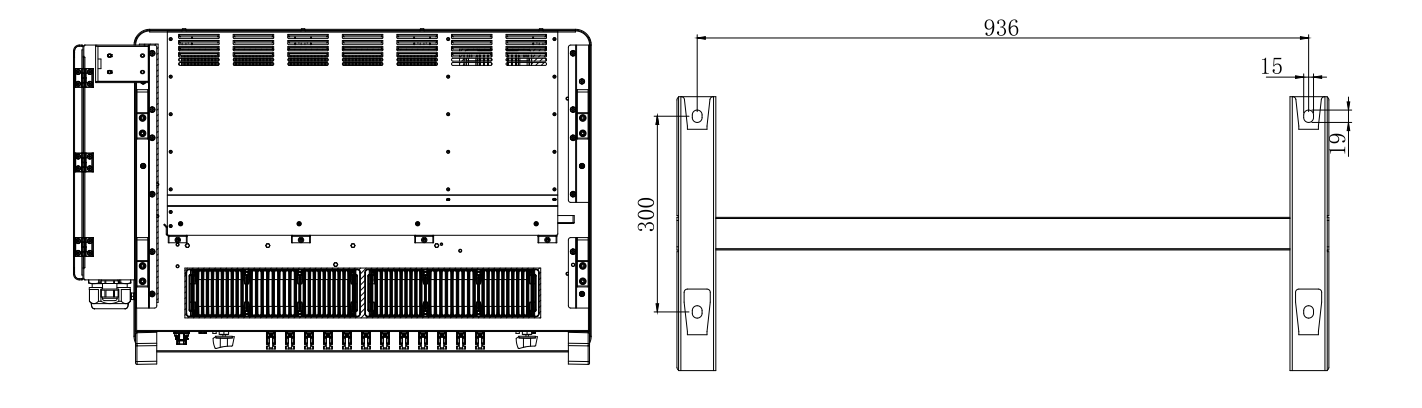

• Étiquettes sur l'onduleur

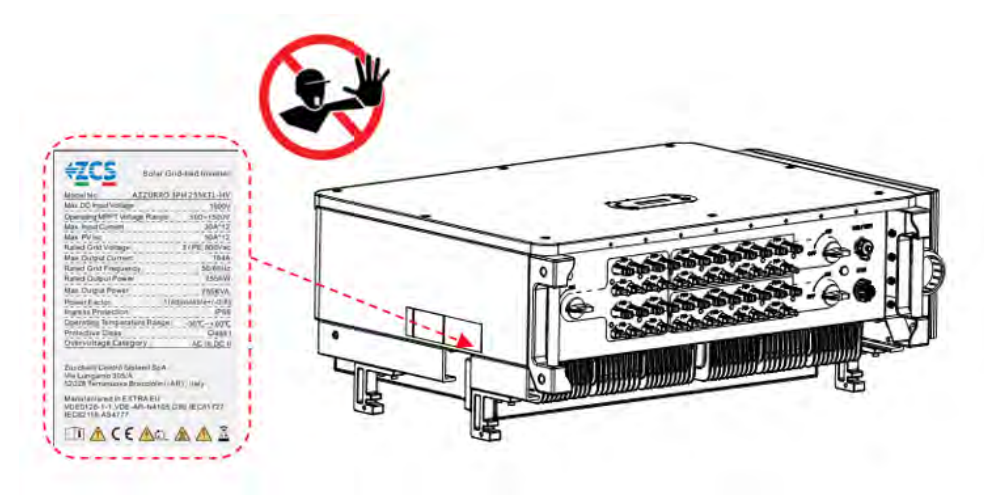

Figure 4 - Ne pas retirer l'étiquette présente sur le côté de l'onduleur

# 2.2. Description des fonctions

La tension en courant continu générée par les modules PV est filtrée à travers la carte d'entrée avant d'entrer dans la carte d'alimentation. La carte d'entrée a également la fonction de détecter l'impédance d'isolement et la tension/courant d'entrée DC. La carte d'alimentation convertit l'alimentation DC en alimentation AC. Le courant converti en courant alternatif est filtré à travers la carte de sortie, puis introduit dans le réseau. La carte de sortie a également la fonction de mesurer la tension/courant du réseau et du GFCI et sert de relais d'isolement en sortie. La carte de contrôle fournit l'alimentation auxiliaire, vérifie l'état de fonctionnement de l'onduleur et l'indique sur l'afficheur. L'afficheur montre également les codes d'erreur quand l'onduleur ne fonctionne pas correctement. Simultanément, la carte de contrôle peut activer la reproduction pour protéger les composants internes.

Manuel d'instructions 3PH 250KTL-255KTL-HV Rev. 1.0 12/04/2023

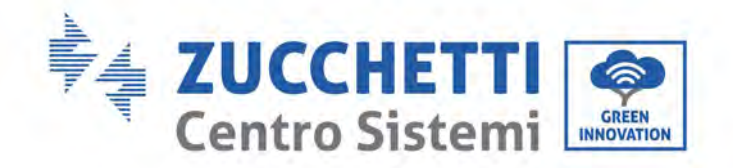

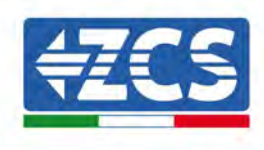

# **Diagramme fonctionnel**

L'onduleur AZZURRO 3PH 250KTL-255KTL-HV est muni de 16-24 chaînes d'entrée DC. 8-12 traceurs MPPT convertissent le courant continu du groupe photovoltaïque en courant triphasé adapté pour alimenter le réseau électrique. Les deux côtés DC et AC sont munis d'un dispositif de protection contre la surtension (SPD).

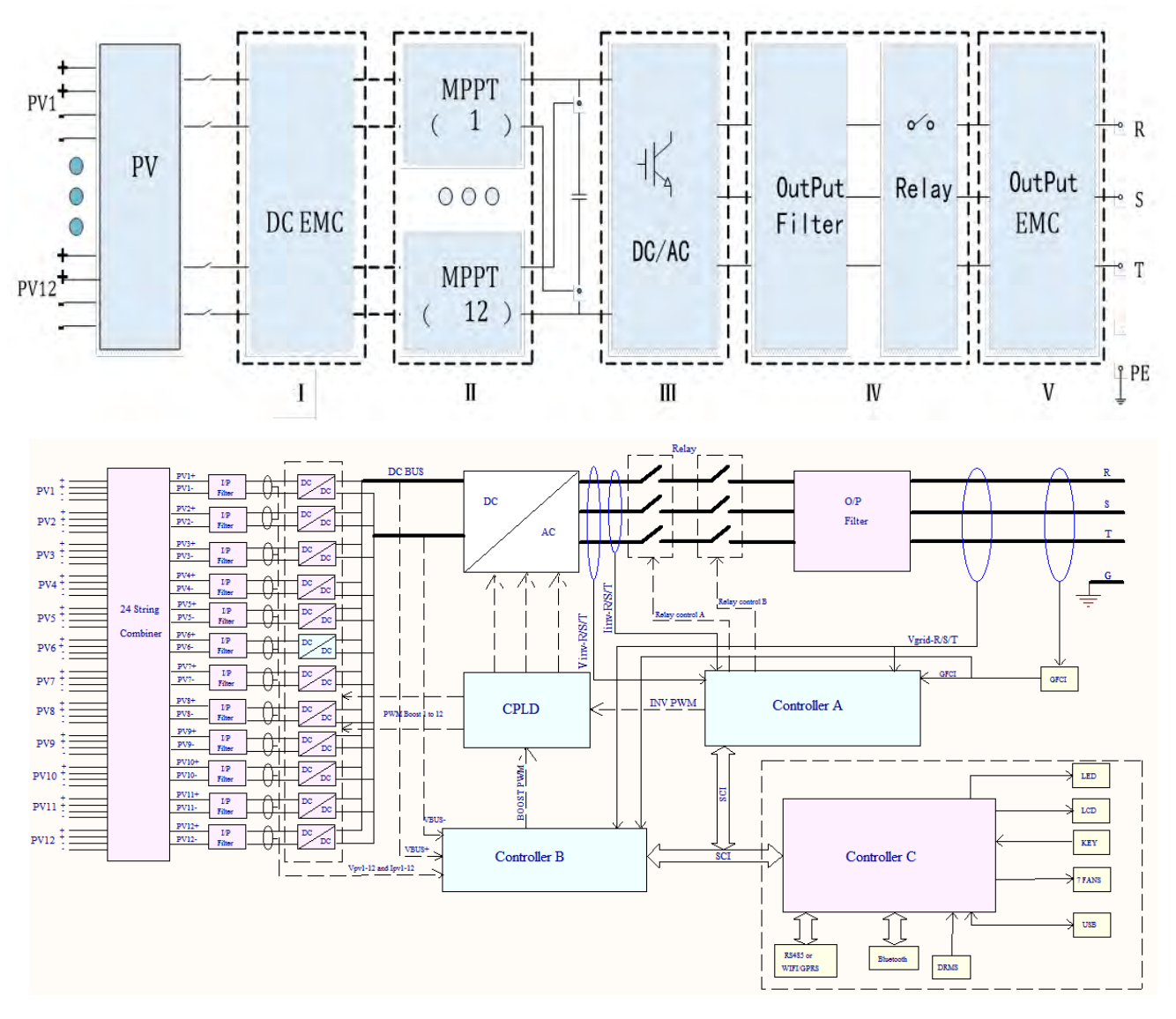

Figure 5 – Diagramme fonctionnel des onduleurs 3PH 250KTL-255KTL

Manuel d'instructions 3PH 250KTL-255KTL-HV Rev. 1.0 12/04/2023

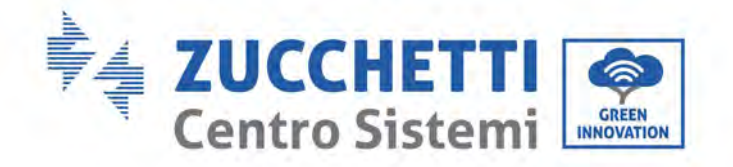

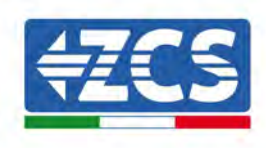

# Fonctions de l'onduleur

#### A. Unité de gestion de l'énergie

Télécommande pour allumer et éteindre l'onduleur via une commande externe.

#### B. Alimentation de puissance réactive dans le réseau

L'onduleur est capable de produire de la puissance réactive puis de l'injecter dans le réseau en définissant le facteur de déphasage. La gestion de l'injection peut être contrôlée directement par le gestionnaire du réseau via une interface RS485.

#### C. Limitation de la puissance active injectée dans le réseau

Si on active la fonction de puissance active limitée, l'onduleur peut limiter la quantité de puissance active injectée dans le réseau à la valeur désirée (exprimée en pourcentage).

#### D. Autoréduction de la puissance quand le réseau est en surfréquence

Lorsque la fréquence du réseau dépasse la limite définie, l'onduleur réduit la puissance afin de garantir la stabilité du réseau.

#### E. Transmission des données

L'onduleur (ou un groupe d'onduleurs) peut être contrôlé à distance par un système de communication avancé basé sur l'interface RS485, par le biais d'enregistreurs de données extérieurs, Wi-Fi, GPRS ou Ethernet.

#### F. Mise à jour du logiciel

Il est possible d'effectuer le chargement à distance de l'interface USB pour le chargement du firmware.

#### G. PID (fonction en option)

L'effet PID peut être récupéré de nuit pour protéger les modules PV.

#### H. AFCI (fonction en option)

Quand le connecteur DC n'est pas connecté dans la position, il est facile de provoquer des arcs électriques ou de surchauffer le connecteur. Cette fonction est en mesure de détecter la présence d'un défaut d'arc à l'entrée de l'onduleur. Quand un arc est détecté, l'onduleur interrompt la connexion au réseau et émet une alarme, en créant une barrière de sécurité pour tout le système.

## 2.3. Protection du module

#### A. Anti-îlotage

L'onduleur est équipé d'un système de protection qui éteint automatiquement le système en cas d'interruption de l'alimentation. On parle dans ce cas de système « anti-îlotage ». Cette fonction permet aux électriciens de travailler en sécurité quand ils réparent des lignes sur le réseau, conformément aux lois et aux normes nationales en vigueur.

#### **B. RCMU**

Les onduleurs sont équipés d'une lecture redondante du courant de fuite à la terre tant du côté du courant continu que du côté du courant alternatif. Le courant de fuite vers la terre est mesuré simultanément et indépendamment par deux processeurs différents : il suffit que l'un des deux détecte un défaut pour activer la protection, ce qui entraîne la déconnexion du réseau et l'arrêt de l'opération.

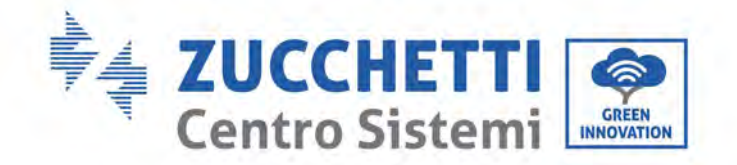

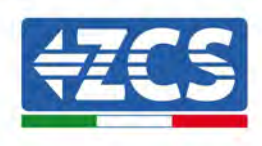

#### C. Surveillance du réseau

La tension du réseau est contrôlée continuellement pour garantir que les valeurs de tension et de fréquence restent dans les limites de fonctionnement.

#### D. Protection interne de l'onduleur

L'onduleur a tous les types de protections internes pour protéger le dispositif et les composants interne lorsque des situations anormales se vérifient sur le réseau ou sur la ligne d'entrée DC.

#### E. Protection contre les défauts de terre

L'onduleur doit être utilisé avec des modules photovoltaïques connectés avec des connexions « flottantes », à savoir avec des bornes positives et négatives sans connexions à la terre. Un circuit de protection avancée contre les défauts de terre contrôle continuellement la connexion à la terre et déconnecte l'onduleur quand un défaut de terre est détecté. La condition de défaut de terre est indiquée par une LED rouge sur le panneau frontal.

### 2.4. Rendement et courbes de déclassement

Courbe de rendement de ZCS Azzurro pour la famille de produits 3PH 250KTL-255KTL-HV

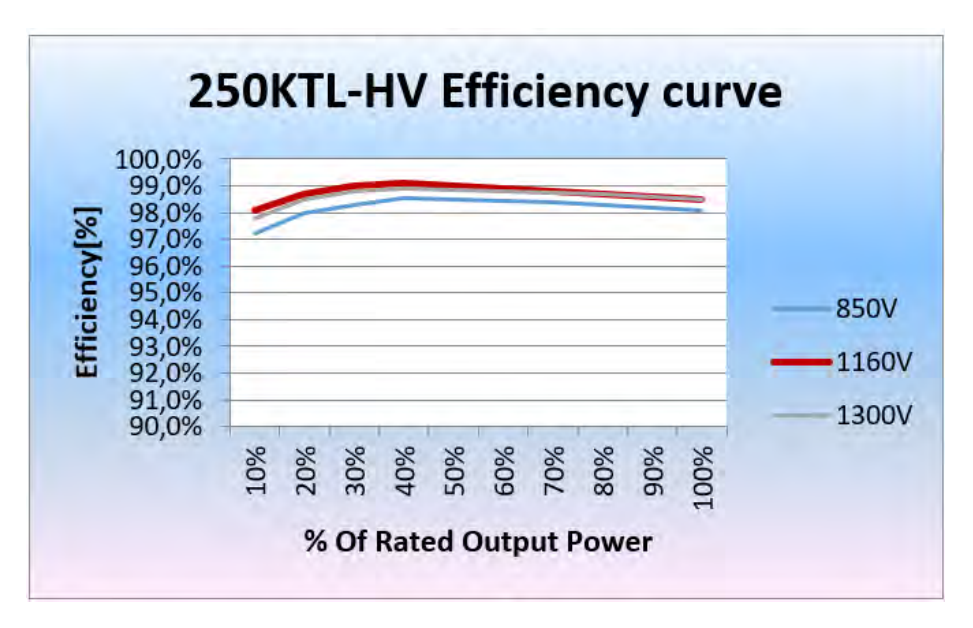

Figure 6 - Courbe de rendement pour les onduleurs ZCS Azzurro 3PH 250KTL-HV

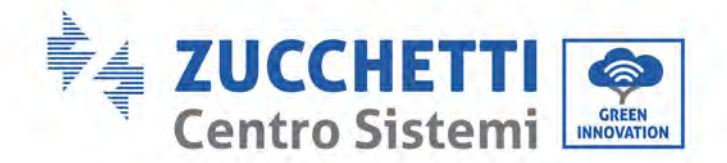

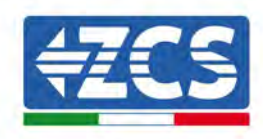

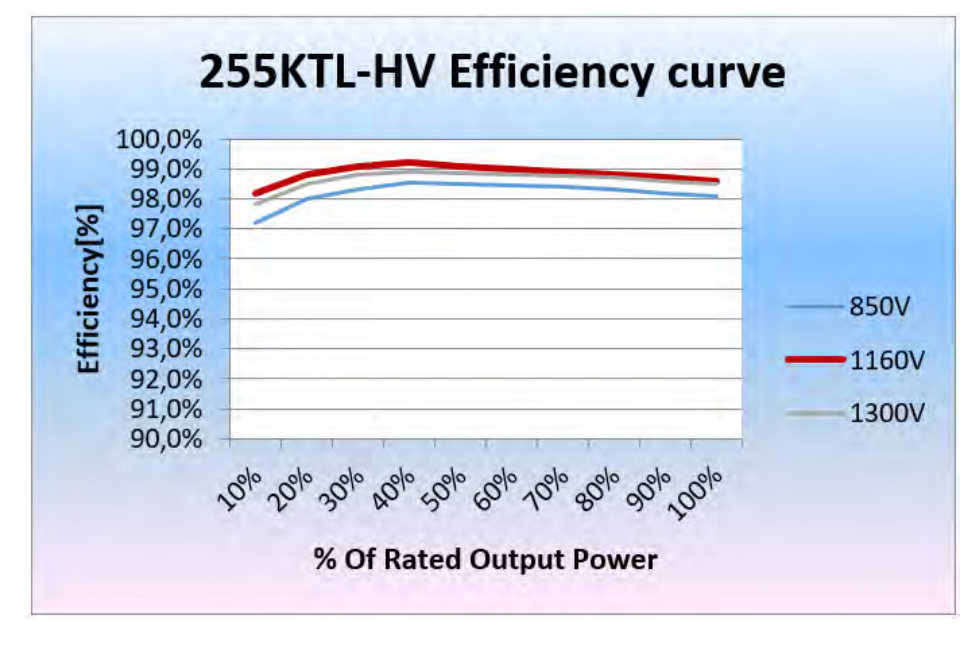

Figure 7 - Courbe de rendement pour les onduleurs ZCS Azzurro 3PH 255KTL-HV

# 3. Stockage de l'onduleur

Si l'onduleur n'est pas installé immédiatement, les conditions de stockage doivent satisfaire les exigences suivantes :

- ✓ Mettre l'onduleur dans l'emballage original en y laissant la substance hygroscopique et fermer hermétiquement.
- ✓ Maintenir la température de stockage autour de 40 °C∼70 °C, avec une humidité relative de 0∼ 95 %, sans condensation.

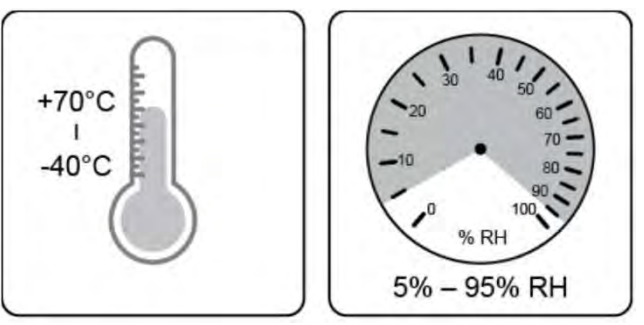

Température et humidité de stockage

- ✓ Ne pas dépasser 4 niveaux maximum d'empilement.
- ✓ Si l'onduleur est stocké pendant plus de 6 mois, le contrôler complètement et le faire tester par du personnel technique ou d'assistance qualifié avant de l'utiliser.

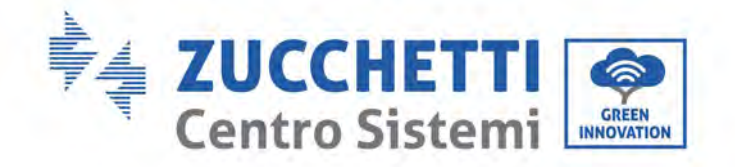

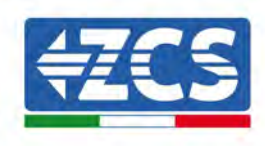

# 4. Installation

#### Informations générales contenues dans ce chapitre

Ce chapitre décrit l'installation de l'onduleur 3PH 250KTL-255KTL-HV.

#### Notes sur l'installation :

| <b>Danger</b> | <ul> <li>NE PAS installer les onduleurs 3PH 250KTL-255KTL-HV à proximité de matériaux inflammables.</li> <li>NE PAS installer les onduleurs 3PH 250KTL-255KTL-HV dans une zone destinée au stockage de matériaux inflammables ou explosifs.</li> </ul>           |
|---------------|----------------------------------------------------------------------------------------------------|
| Avertissement | Le logement de l'onduleur et le dissipateur de chaleur pourraient se surchauffer<br>quand l'onduleur fonctionne, il ne faut donc pas installer l'onduleur dans des<br>endroits où ces parties peuvent être touchées par inadvertance.                            |
| Attention     | <ul> <li>Tenir compte du poids de l'onduleur lors de sa manutention et de son transport.</li> <li>Choisir un emplacement et une surface de montage appropriés.</li> <li>L'installation de l'onduleur doit être effectuée par au moins deux personnes.</li> </ul> |

#### A. Processus d'installation

Ce chapitre décrit les connexions électriques de l'onduleur 3PH 250KTL-255KTL-HV.

#### **B.** Contrôles pré-installation

Ce chapitre décrit les contrôles à effectuer sur l'emballage extérieur, sur l'onduleur et sur ses composants.

#### C. Outils pour l'installation

Ce chapitre décrit les outils nécessaires pour installer l'onduleur et pour effectuer les connexions électriques.

#### D. Lieu d'installation

Ce chapitre décrit les caractéristiques du lieu d'installation de l'onduleur.

#### E. Déplacement de l'onduleur

Ce chapitre décrit comment déplacer l'onduleur dans le lieu d'installation.

#### F. Installation de l'onduleur

Ce chapitre décrit la procédure de montage de l'onduleur au mur.

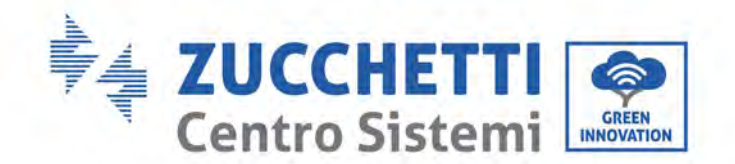

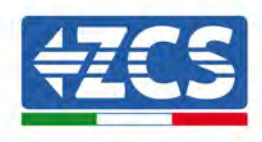

# 4.1. Processus d'installation

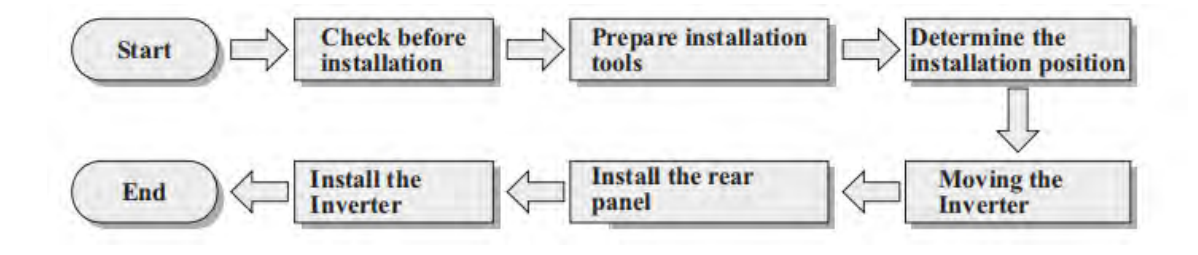

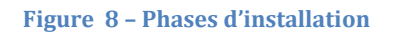

# 4.2. Contrôles pré-installation

# Contrôle de l'emballage extérieur

Les matériaux et les composants de l'emballage pourraient avoir été endommagés pendant le transport, par conséquent contrôler les matériaux de l'emballage extérieur avant d'installer l'onduleur. Contrôler que la surface du carton ne présente pas de dommages extérieurs, tels que des trous ou des lacérations. En cas de dommages, ne pas ouvrir le carton contenant l'onduleur et contacter le fournisseur et la société de transport au plus vite.

Il est conseillé de déballer l'onduleur 24 heures avant de l'installer.

# **Inspection du produit**

Après avoir sorti l'onduleur de son emballage, vérifier que le produit est intact et complet. En cas de dommages ou de composant manquant, contacter le revendeur.

## Contenu de l'emballage

Contrôler attentivement le contenu de l'emballage avant l'installation pour s'assurer qu'aucun élément ne manque ou n'est endommagé.

L'emballage doit contenir les composants suivants :

| N° | Images | Description                      | Quantité |
|----|--------|----------------------------------|----------|
| 1  |        | AZZURRO 3PH 250KTL-<br>255KTL-HV | 1 pce    |
| 2  | 0      | Panneau arrière                  | 1 pce    |
| 3  |        | Connecteur d'entrée PV+          | 24 pces  |

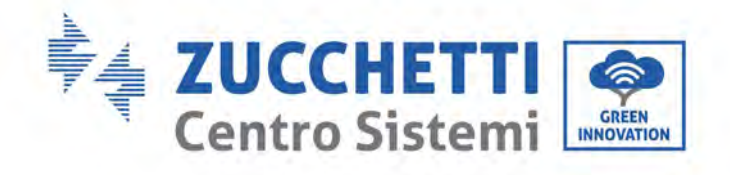

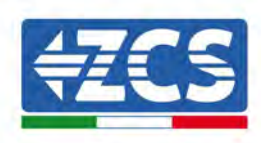

| 4  | Contraction of the second                       | Connecteur d'entrée PV-                                                                                                   | 24 pces |
|----|-------------------------------------------------|----------------------------------------------------------------------------------------------------|---------|
| 5  | e total                                         | Tige métallique PV+                                                                                                    | 24 pces |
| 6  |                                                 | Tige métallique PV-                                                                                                    | 24 pces |
| 7  |                                                 | Vis hexagonales M10 x 90                                                                                                  | 4 pces  |
| 8  |                                                 | Vis de fixation triple à tête<br>ronde empreinte cruciforme<br>M4X14<br>(uniquement pour verrouillage<br>interrupteur DC) | 1 pce   |
| 9  |                                                 | Vis hexagonales M6 × 30                                                                                                   | 2 pces  |
| 10 |                                                 | Manuel                                                                                                    | 1 pce   |
| 11 |                                                 | Fiche de garantie                                                                                                    | 1 pce   |
| 12 | СОСТОВЛЕНИИ И И И И И И И И И И И И И И И И И И | Certificat de qualité                                                                                                    | 1 pce   |

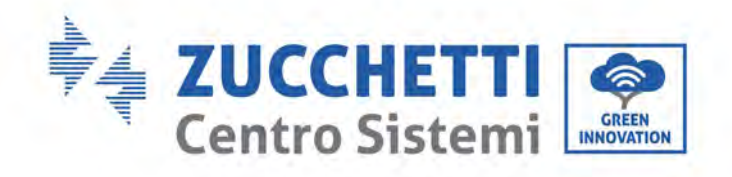

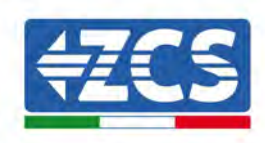

| 13 | M12 boulon de levage        | 2PCS  |
|----|-----------------------------|-------|
| 14 | Connecteur COM à 16 broches | 1 pce |
| 15 | poignée supplémentaire      | 4PCS  |

# 4.3. Outils pour l'installation

Les outils suivants sont nécessaires pour installer l'onduleur et effectuer les connexions électriques, et ils doivent être préparées avant l'installation.

| N° | Outil |                                                          | Fonction                                                                                             |
|----|-------|----------------------------------------------------------|----------------------------------------------------------------------------------------------------|
| 1  |       | Perceuse<br>Foret conseillé : 10 mm                      | Pour percer des trous dans le<br>mur pour fixer l'étrier                                             |
| 2  |       | Tournevis                                                | Pour visser et dévisser les vis des<br>différentes connexions                                        |
| 3  |       | Pince dénude-câble                                       | Pour préparer les câbles pour le<br>câblage                                                          |
| 5  |       | Clé à molette réglable<br>(ouverture supérieure à 32 mm) | Pour serrer les boulons                                                                              |
| 6  |       | Clé Allen de 4 mm<br>Clé Allen de 6 mm                   | Pour visser l'onduleur à l'étrier<br>de montage mural et pour ouvrir<br>le capot avant de l'onduleur |
| 7  |       | Clé à douille M5                                         | Pour serrer les boulons                                                                              |

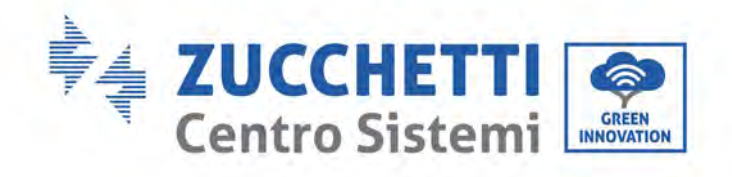

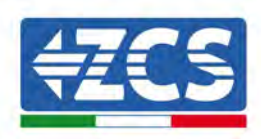

| 8  | Contraction of the second second second second second second second second second second second second second s | Pince de sertissage RJ45 | Pour sertir les connecteurs RJ45<br>pour les câbles de<br>communication     |
|----|----------------------------------------------------------------------------------------------------|--------------------------|-----------------------------------------------------------------------------|
| 9  |                                                                                                    | Marteau en caoutchouc    | Pour insérer les bouchons à<br>expansion dans les trous du mur              |
| 10 | O POA                                                                                                    | Outil de retrait MC4     | Pour enlever les connecteurs DC<br>de l'onduleur                            |
| 11 |                                                                                                    | Pinces diagonales        | Pour couper et serrer extrémités<br>des câbles                              |
| 12 |                                                                                                    | Dénude-câble             | Pour retirer la gaine extérieure<br>des câbles                              |
| 13 |                                                                                                    | RJ45                     | 2 pièces                                                                    |
| 14 |                                                                                                    | Coupe-câbles             | Pour couper les câbles<br>d'alimentation                                    |
| 15 |                                                                                                    | Pince de sertissage      | Pour sertir les câbles<br>d'alimentation                                    |
| 16 |                                                                                                    | Multimètre               | Pour contrôler les valeurs de<br>tension et de courant                      |
| 17 | 4                                                                                                    | Stylo-feutre             | Pour marquer les points de<br>fixation sur le mur pour plus de<br>précision |
| 18 |                                                                                                    | Mètre à ruban            | Pour mesurer les distances                                                  |

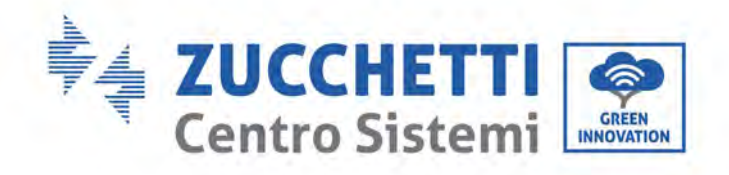

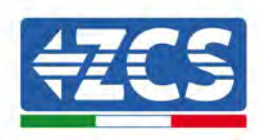

| 19 | 0-180° | Niveau à bulle          | Pour s'assurer que l'étrier est de<br>niveau |
|----|--------|-------------------------|----------------------------------------------|
| 20 | in the | Gants antistatiques ESD | Vêtements de protection                      |
| 21 |        | Lunettes de sécurité    | Vêtements de protection                      |
| 22 |        | Masque de protection    | Vêtements de protection                      |

# 4.4. Position de montage

Choisir un lieu d'installation approprié pour l'onduleur.

Pour déterminer la position de montage, respecter les conditions ci-après.

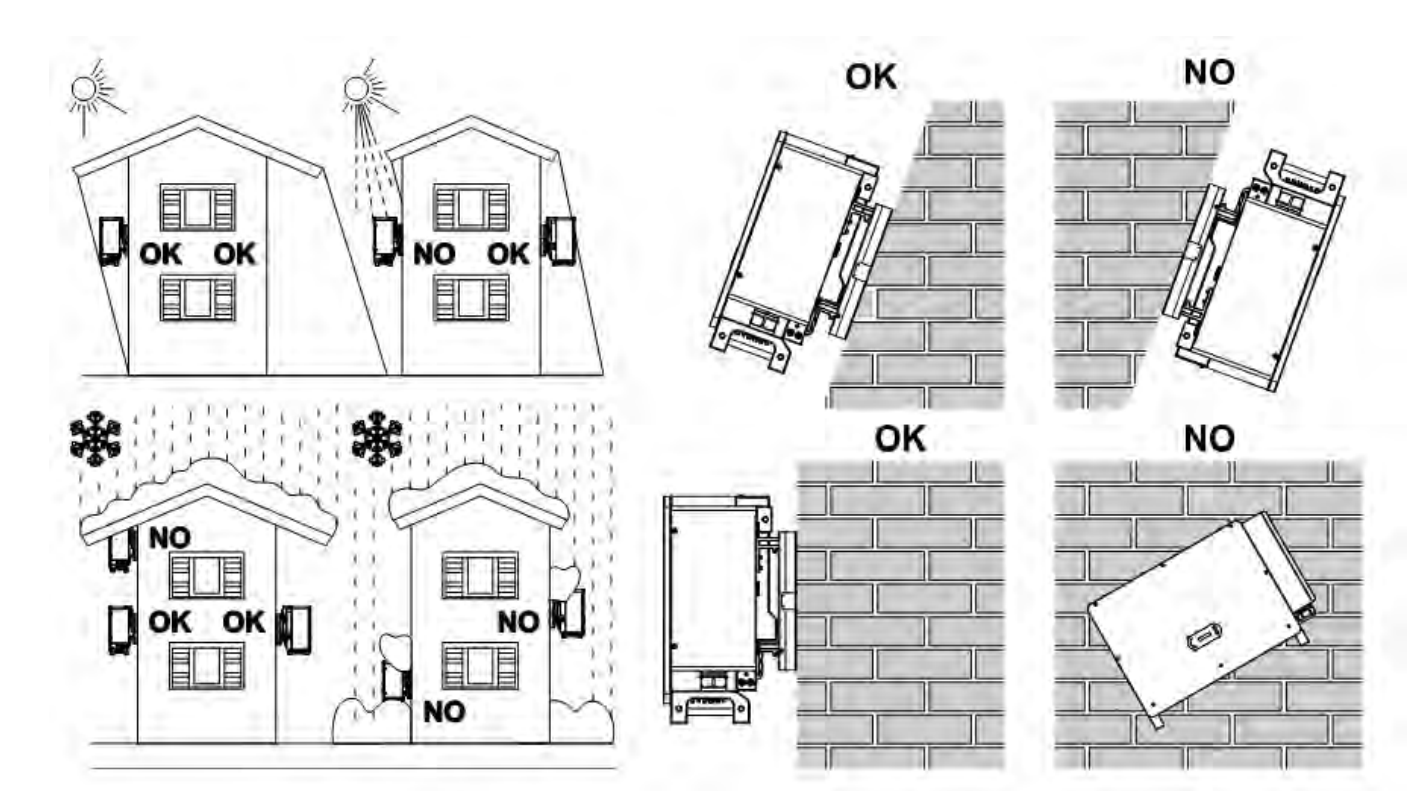

Manuel d'instructions 3PH 250KTL-255KTL-HV Rev. 1.0 12/04/2023

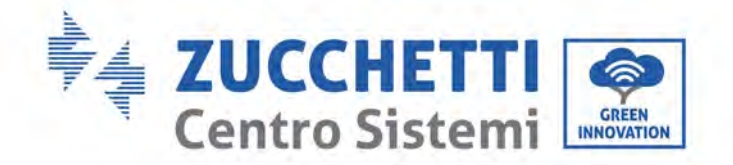

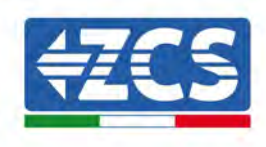

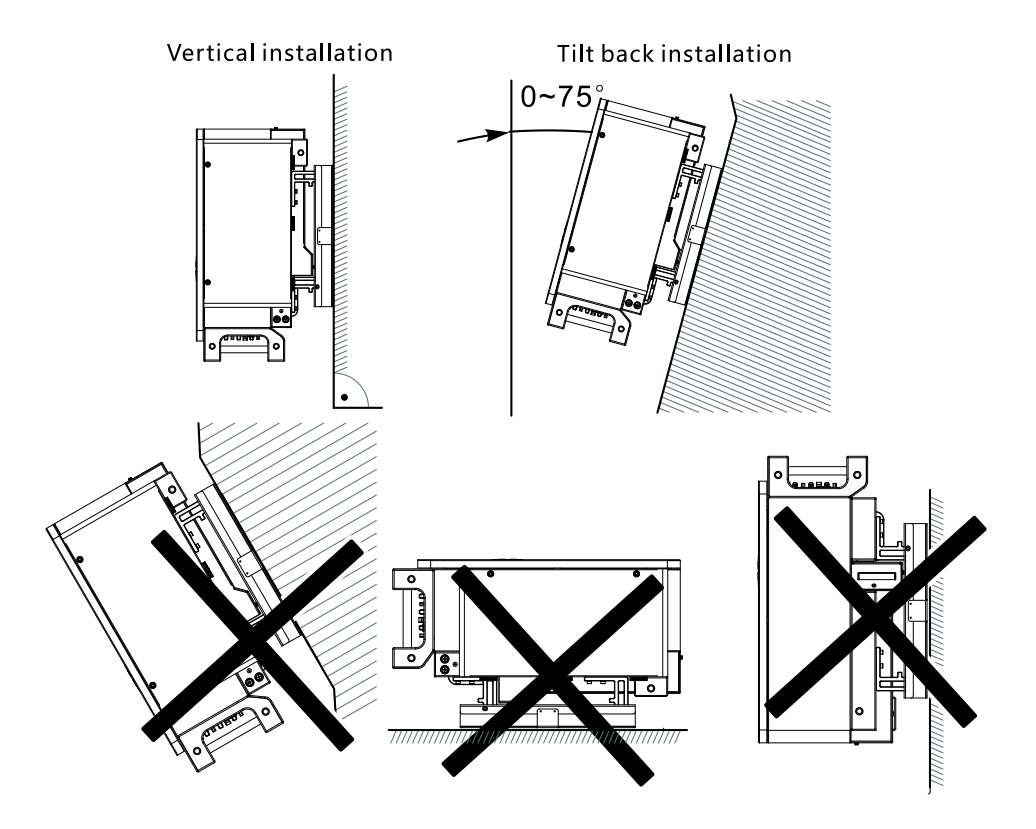

Figure 9 – Conditions pour l'installation d'un seul onduleur

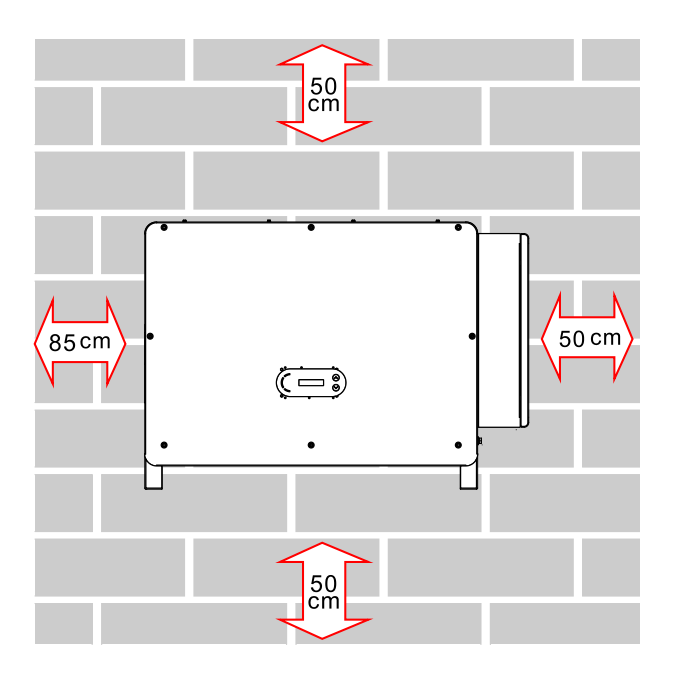

Manuel d'instructions 3PH 250KTL-255KTL-HV Rev. 1.0 12/04/2023

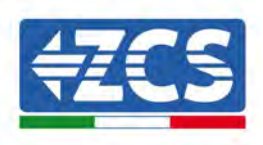

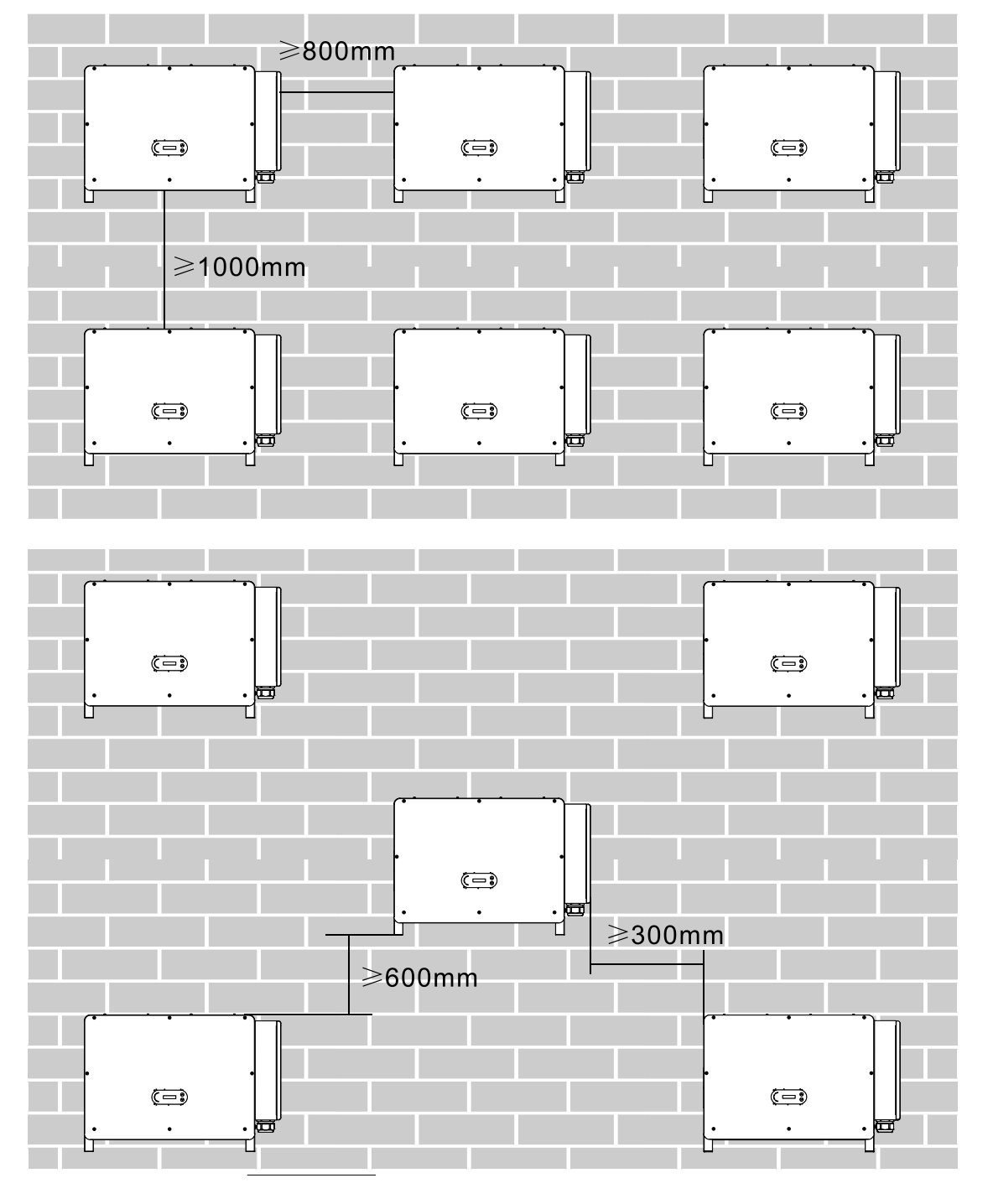

Figure 10 – Conditions pour l'installation de plusieurs onduleurs

**Remarque :** pour des raisons de sécurité, Zucchetti Centro Sistemi S.p.A. et/ou ses partenaires ne peuvent pas effectuer d'activités de réparation/entretien, ni déplacer l'onduleur depuis et vers le sol, s'il est installé à une hauteur supérieure à 180 cm.

Les onduleurs installés à des hauteurs supérieures doivent être déposés au sol avant de pouvoir être réparés ou soumis à l'entretien.

Manuel d'instructions 3PH 250KTL-255KTL-HV Rev. 1.0 12/04/2023

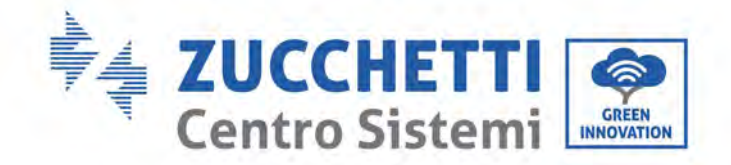

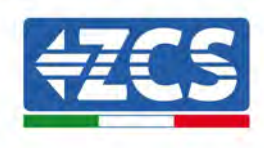

# 4.5. Déplacement de l'onduleur 3PH 250KTL-255KTL-HV

#### Ce chapitre décrit comment déplacer correctement l'onduleur

1) Une fois l'emballage ouvert, placer les mains dans les fentes situées de part et d'autre de l'onduleur et saisir l'onduleur, comme indiqué dans la figure suivante. Deux personnes sont nécessaires pour exécuter cette opération, afin de garantir la sécurité des opérateurs et la manipulation correcte de l'onduleur.

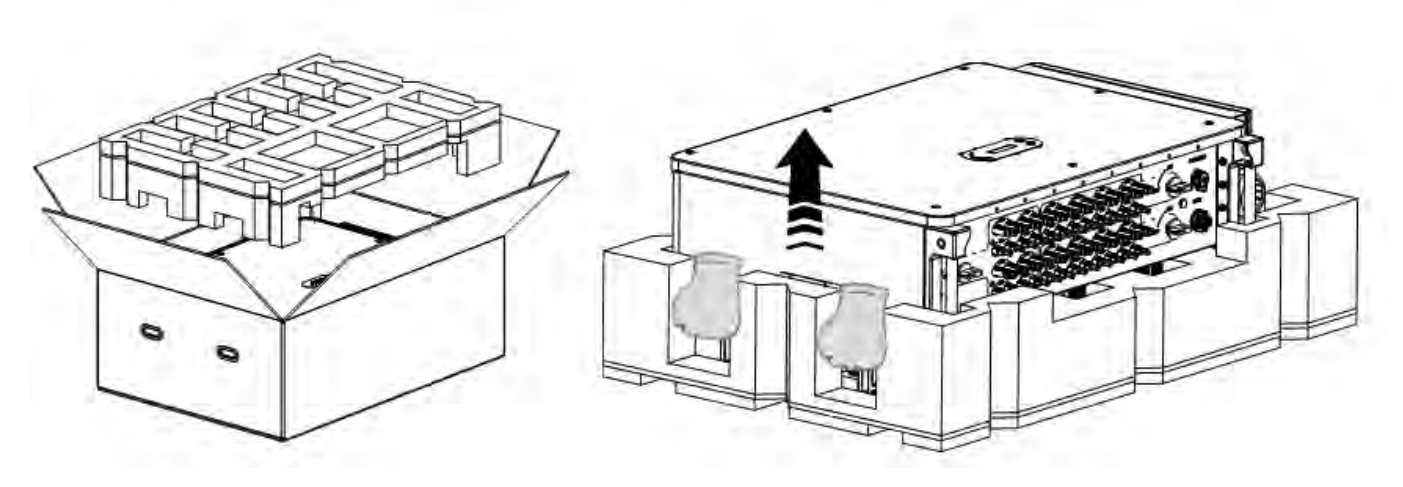

Figure 11 – Extraction de l'onduleur de l'emballage

2) Sortir l'onduleur de son carton d'emballage et le porter dans le lieu d'installation.

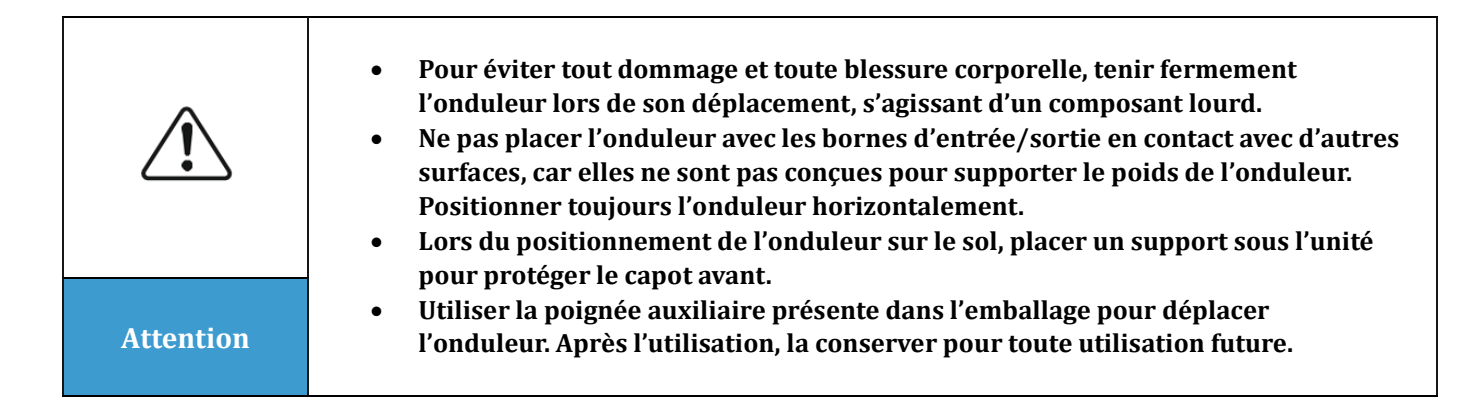

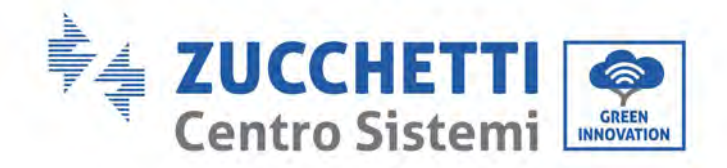

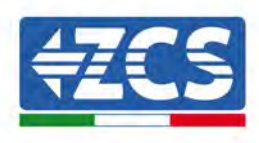

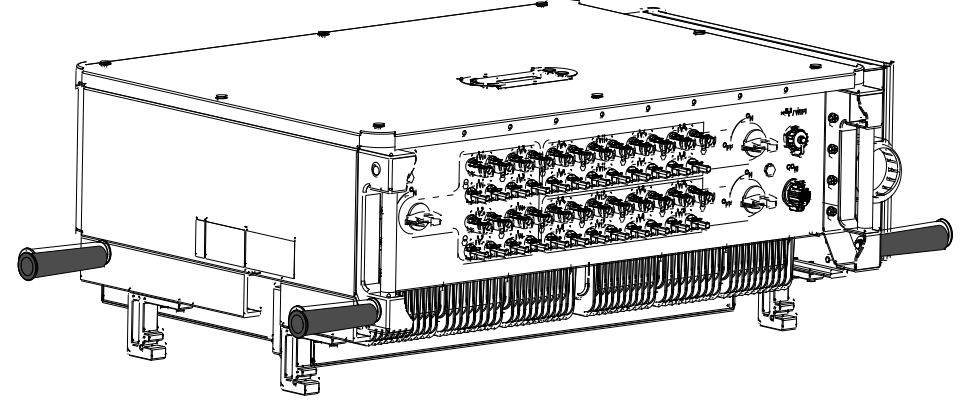

Figure 12 – Position de la poignée auxiliaire

3) Système de levage.

Serrer les vis des deux anneaux M12 sur les côtés de l'onduleur suivant le schéma d'instructions fourni ciaprès (N.B. : les anneaux M12 doivent être montés précédemment).

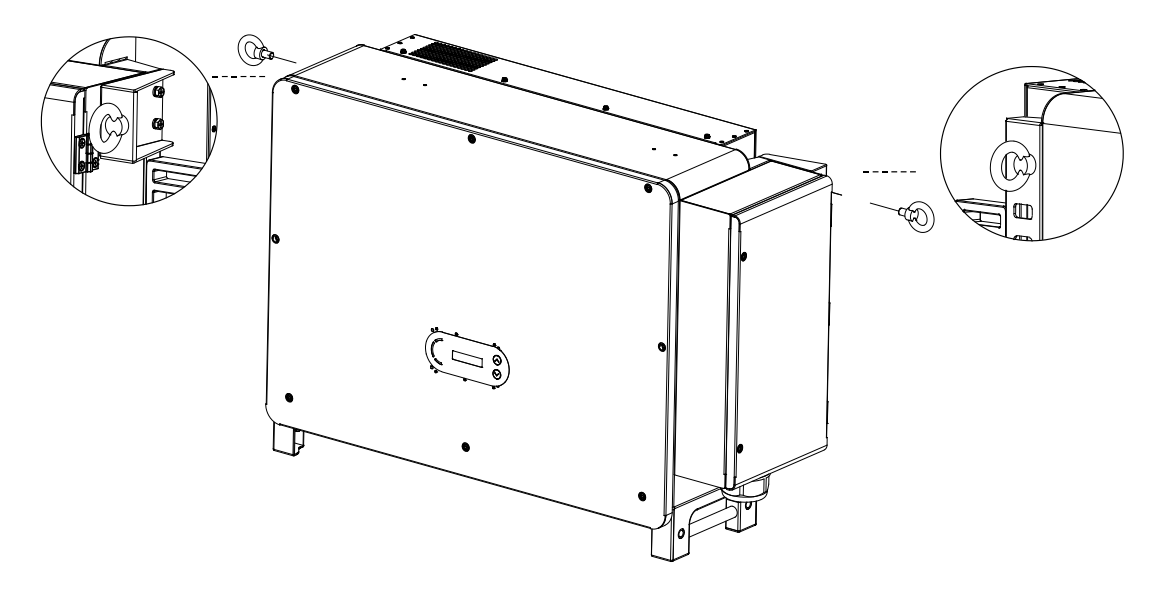

Figure 13 - Installation des anneaux

Accrocher et lier la corde à travers les deux anneaux. Soulever l'onduleur à 50 mm du sol en utilisant un engin de levage, contrôler le dispositif de serrage de l'anneau de levage et de la corde. Après avoir vérifié que l'élingage est sûr, soulever l'onduleur jusqu'à la destination prévue.

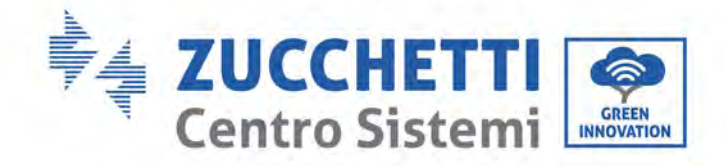

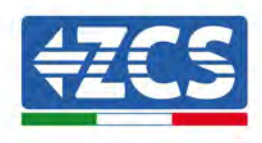

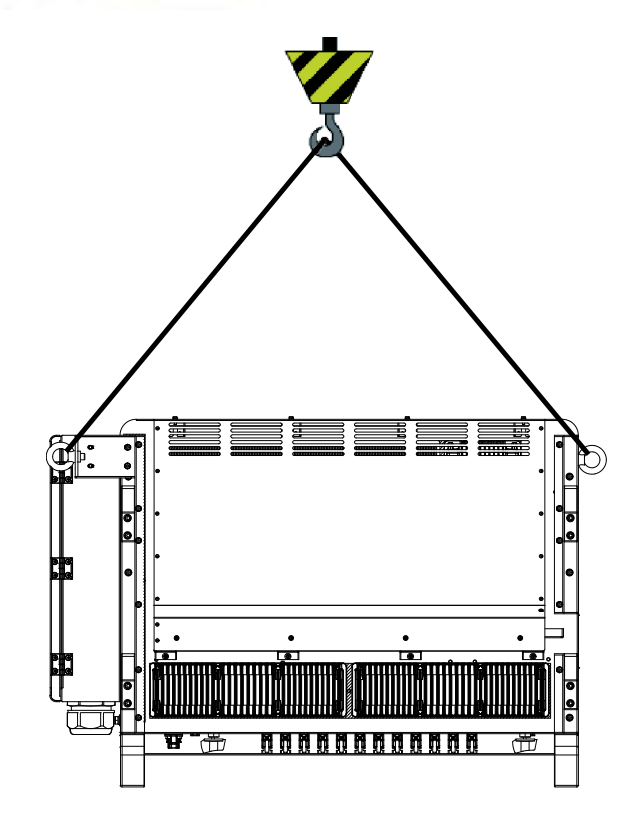

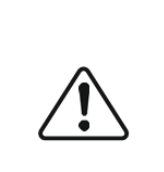

- Maintenir l'équilibre pendant le levage de l'onduleur, éviter les heurts contre les murs ou d'autres objets.
- Suspendre le travail en cas de conditions météorologiques adverses (pluie, brouillard dense, vent).

Attention

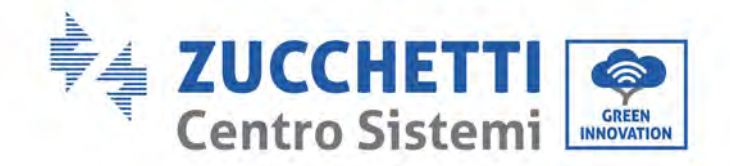

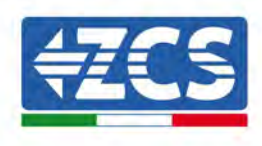

# 4.6. Installation de l'onduleur 3PH 250KTL-255KTL-HV

1) Positionner le panneau arrière sur le mur de montage, calculer la hauteur de montage de l'étrier et repérer les pôles de montage de manière opportune. Percer des trous avec une perceuse à percussion en la tenant perpendiculaire au mur et s'assurer que la position des trous est la bonne pour les boulons à expansion.

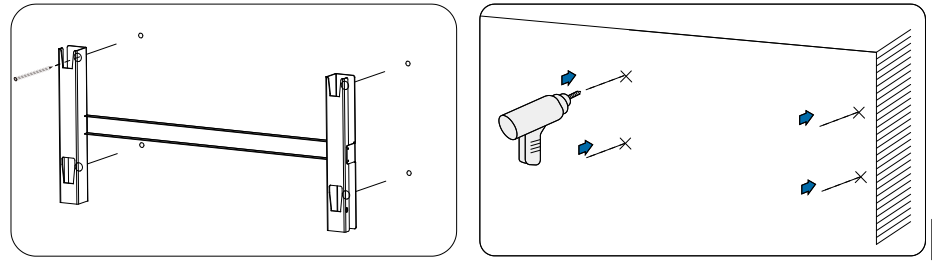

Figure 14 - Perçage des trous sur le mur de montage -

2) Introduire le boulon à expansion verticalement dans le trou.

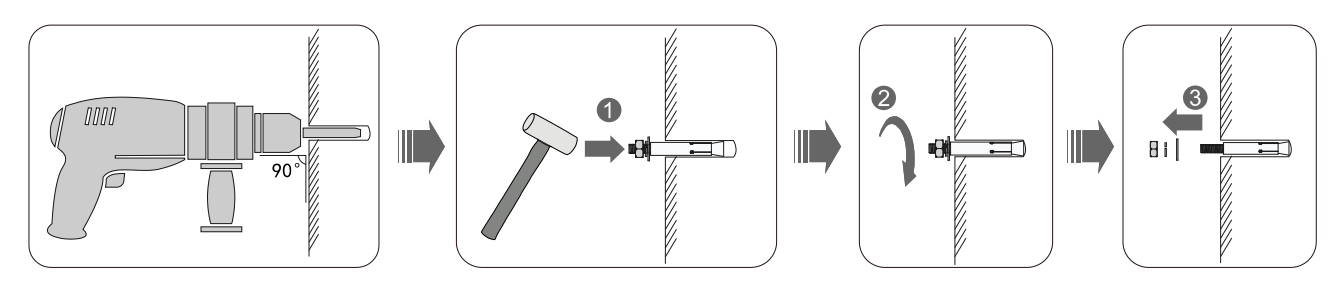

Figure 15 - Insertion des vis dans les trous

3) Aligner le panneau arrière aux positions des trous, fixer les panneaux arrière sur le mur en serrant le boulon d'expansion avec les écrous.

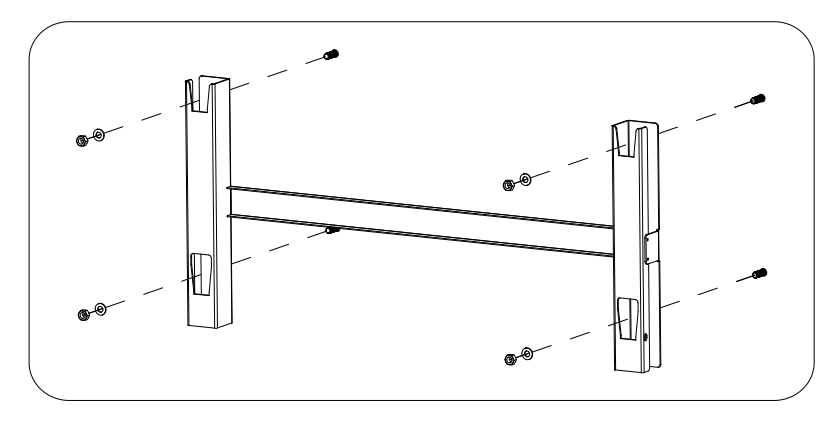

Figure 16 - Installation du panneau arrière

4) Soulever l'onduleur et le pendre au panneau arrière puis fixer les deux côtés de l'onduleur avec une vis M6 (accessoires).

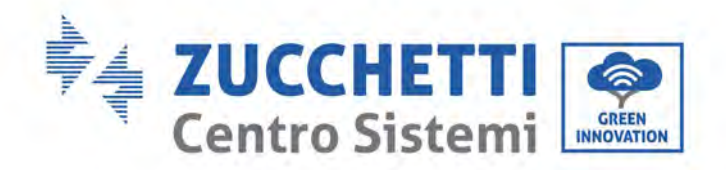

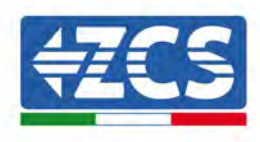

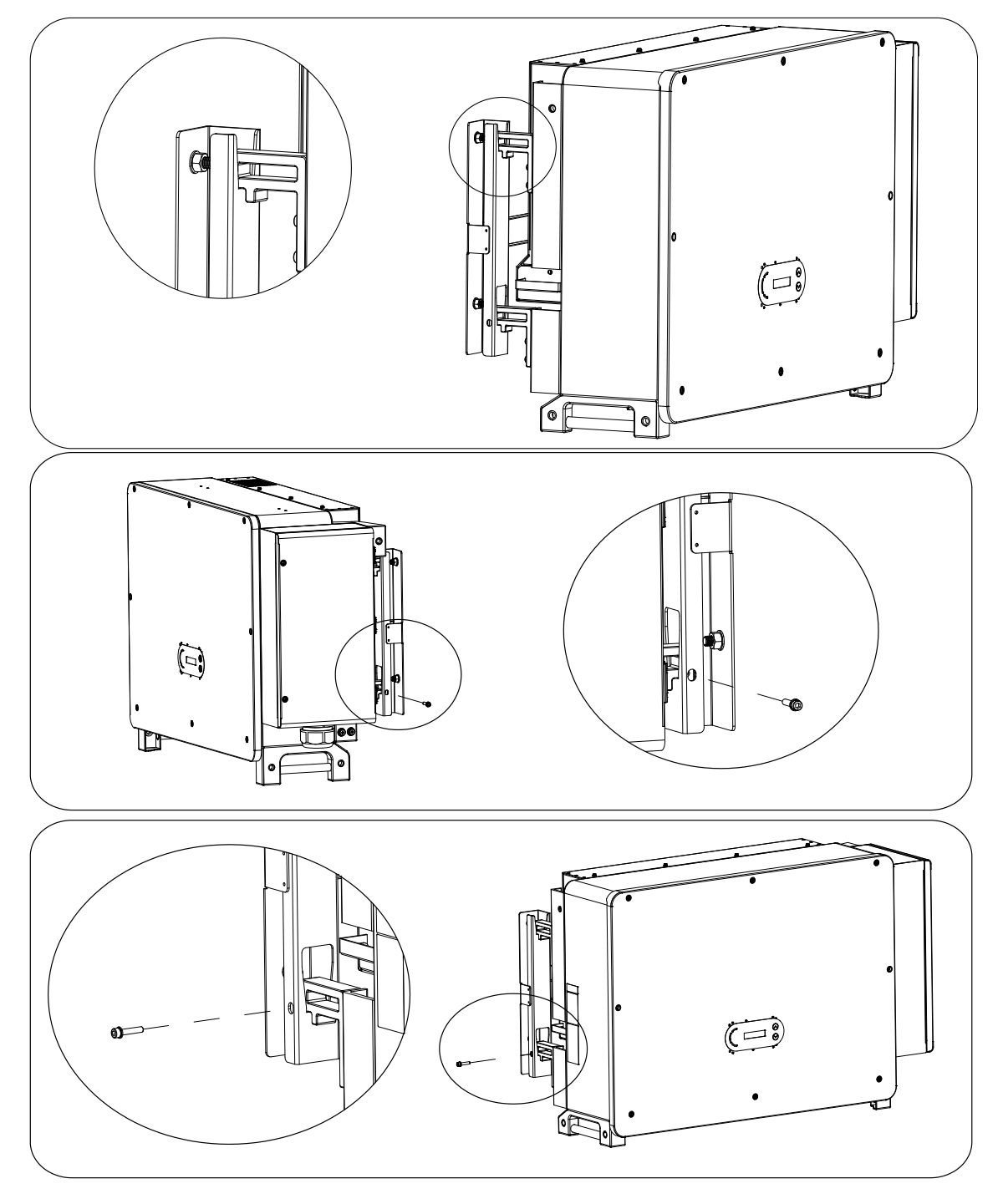

Figure 17 – Fixation de l'onduleur

5) Utiliser l'étrier de montage mural, vérifier que la position de la barre est au même niveau en utilisant le niveau à bulle et faire une marque avec un stylo-feutre.

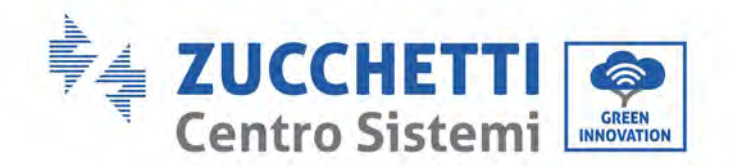

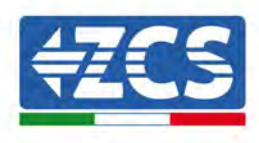

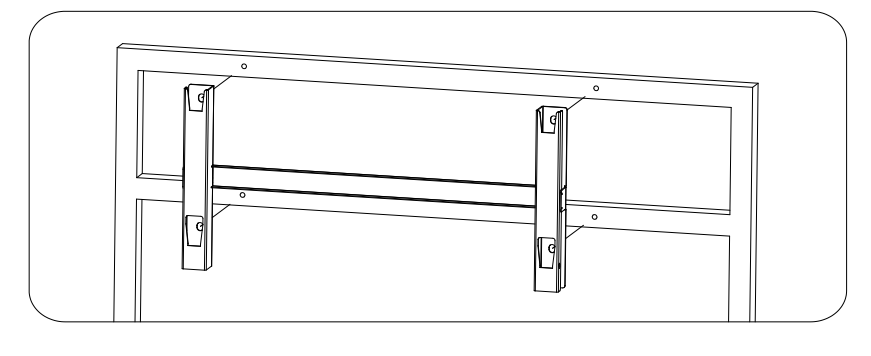

Figure 18 - Vérifier la position du trou

6) Percer avec une perceuse à percussion ; veiller à ne pas laisser de taches.

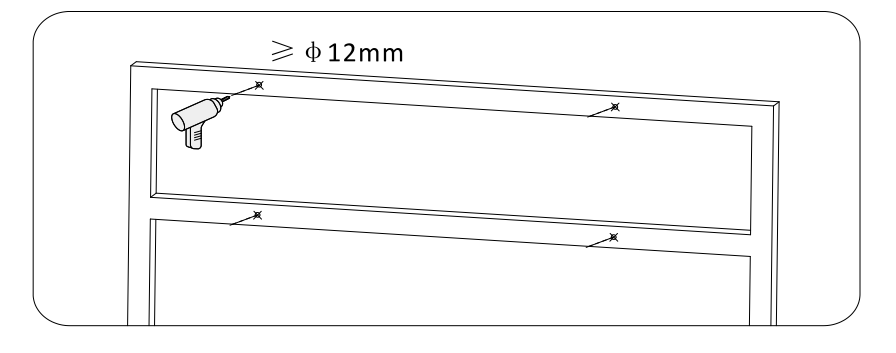

Figure 19 – Exécution des trous

7) Utiliser la vis M10 et la rondelle plate M10 pour fixer l'étrier mural (N.B. : la vis M10x50 et la rondelle plate M10 doivent être préparées au préalable).

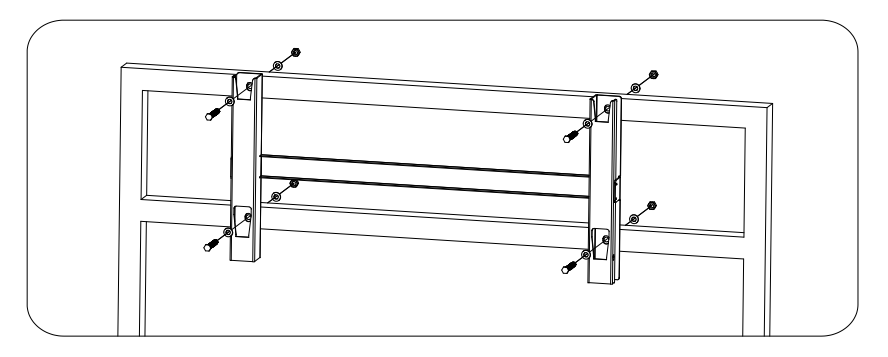

Figure 20 – Fixation de l'étrier au mur

8) Répéter le passage 4).

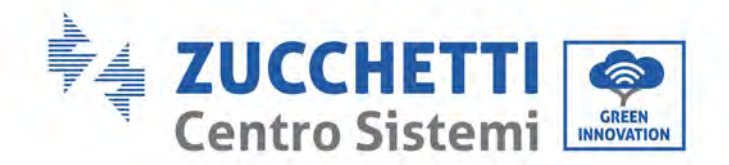

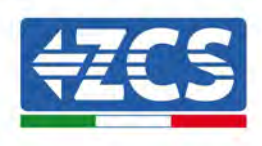

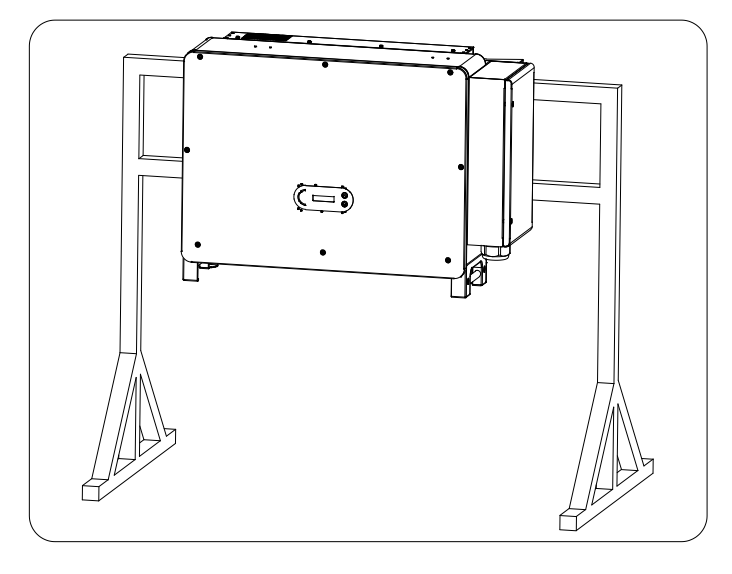

Remarque : si la hauteur entre le sol et l'étrier est inférieure à 1,3 m, utiliser la poignée auxiliaire pour l'installation. En cas contraire, utiliser un engin de levage.

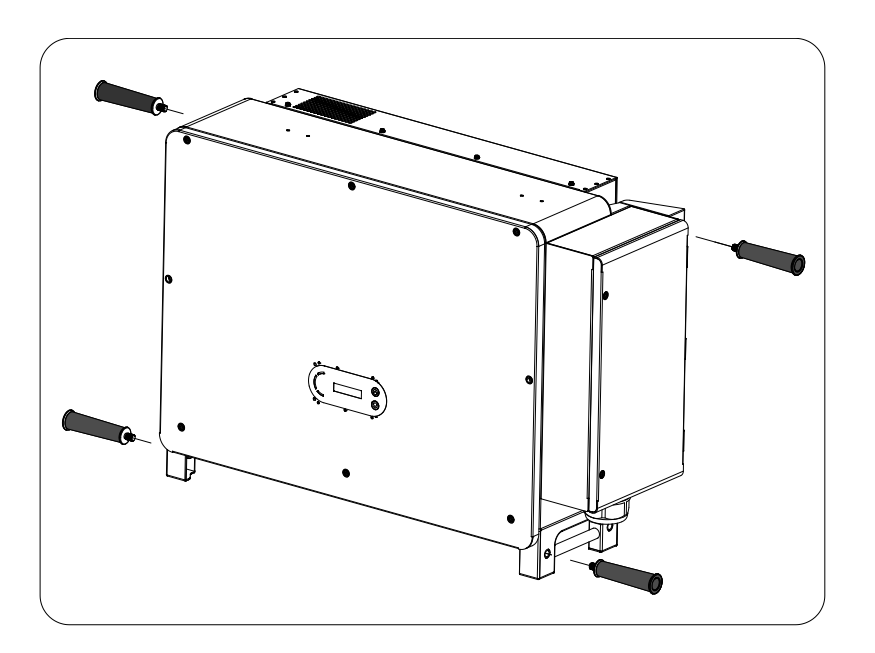

Figure 21 – Position d'installation de la poignée auxiliaire

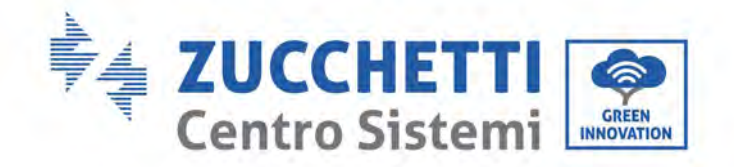

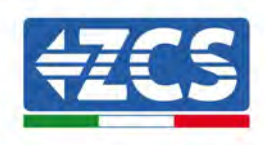

# 5. Connexions électriques

#### Informations générales contenues dans ce chapitre

Ce chapitre décrit les connexions électriques de l'onduleur 3PH 250KTL-255KTL-HV. Lire attentivement cette section avant de connecter les câbles.

**REMARQUE :** avant d'effectuer tout branchement électrique, s'assurer que les disjoncteurs différentiels DC et AC sont ouverts. Ne pas oublier que la charge électrique accumulée reste dans le condensateur de l'onduleur après la déconnexion des disjoncteurs différentiels DC et AC. Il est donc nécessaire d'attendre au moins 5 minutes pour permettre au condensateur de se décharger complètement.

| Attention | L'installation et l'entretien de l'onduleur doivent être effectués par des techniciens ou des électriciens qualifiés.                                                                                                    |
|-----------|----------------------------------------------------------------------------------------------------|
| Â         | Les modules photovoltaïques génèrent de l'électricité quand ils sont exposés à la<br>lumière solaire, avec le risque de choc électrique. Avant de connecter le câble<br>d'alimentation d'entrée DC, déconnecter les chaînes à l'aide des disjoncteurs<br>différentiels appropriés.                                                                                                    |
| Danger    |                                                                                                    |
|           | La tension maximale en circuit ouvert de la chaîne photovoltaïque doit être<br>inférieure à 1500 V.<br>L'onduleur modèle 3PH 250KTL-255KTL-HV est équipé de 8-12 canaux d'entrée<br>indépendants (MPPT) ; tous les modules photovoltaïques connectés à ce dernier<br>doivent être du même modèle et de la même marque et doivent avoir la même<br>orientation (azimut solaire et angle d'inclinaison). |
| Remarque  |                                                                                                    |

#### 4.1. Connexions électriques

Ce chapitre décrit la procédure pour effectuer les connexions électriques.

#### 4.2. Connecteur terminal

Ce chapitre présente la disposition des ports des bornes de l'onduleur.

#### 4.3. Connexion du câble PNDD (mise à la terre)

Ce chapitre décrit la connexion du câble de mise à la terre (PGND) pour la mise à la terre de l'onduleur.

#### 4.4. Connexion des câbles d'alimentation à la sortie AC

Ce chapitre décrit la connexion de l'onduleur au réseau AC à l'aide des câbles d'alimentation AC (après la connexion au réseau par le distributeur).

Manuel d'instructions 3PH 250KTL-255KTL-HV Rev. 1.0 12/04/2023

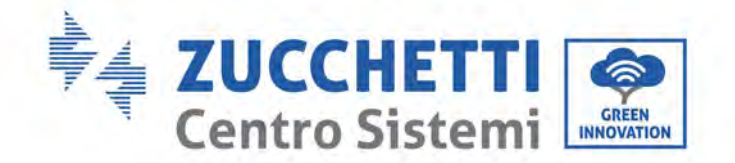

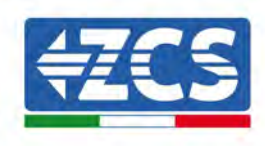

#### 4.5. Connexion des câbles d'alimentation à l'entrée DC

Ce chapitre décrit la connexion des chaînes photovoltaïques à l'onduleur à l'aide des câbles d'alimentation DC.

#### 4.6. Connexion des câbles de communication

Ce chapitre décrit les câbles Wi-Fi/USB, COM et comment les connecter aux ports Wi-Fi/USB.

#### 4.7. Contrôle de sécurité

Avant d'actionner l'onduleur, contrôler le groupe photovoltaïque, la connexion de sécurité côté DC de l'onduleur et la connexion de sécurité côté AC.

# 5.1. Connexions électriques

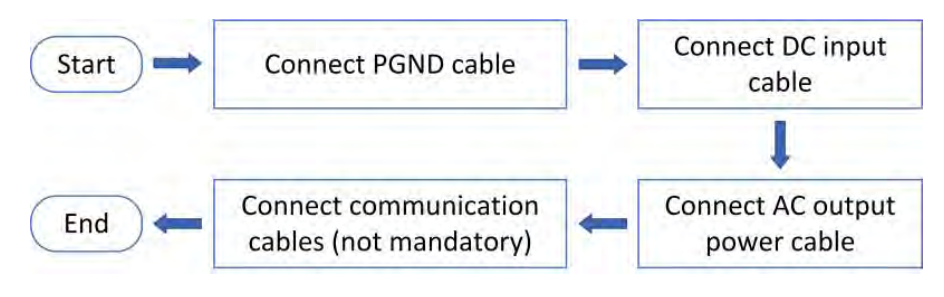

Figure 22 - Diagramme de flux pour la connexion des câbles au convertisseur

# 5.2. Connecteur terminal

Description du connecteur comme indiqué ci-après :

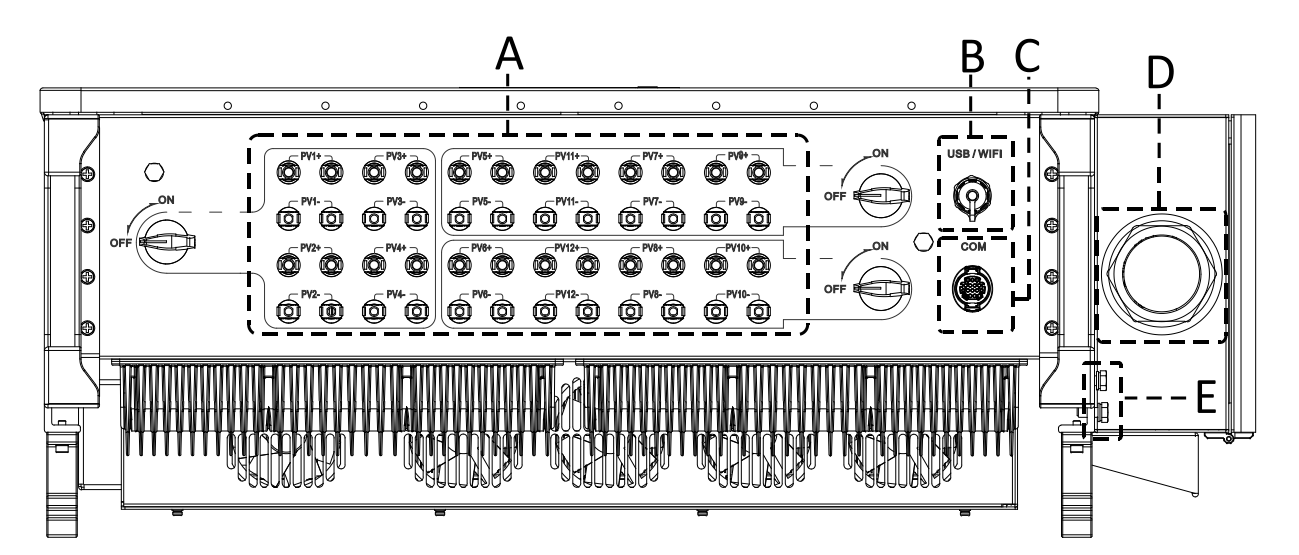

\*prendre une photo comme référence

Manuel d'instructions 3PH 250KTL-255KTL-HV Rev. 1.0 12/04/2023
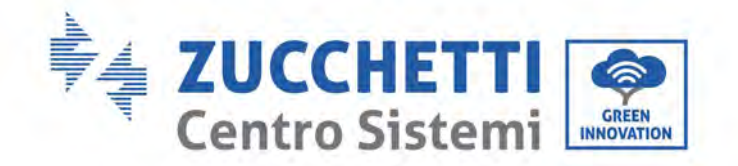

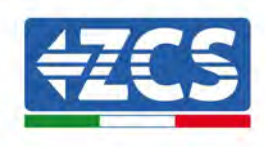

| Non | Nom                 | Connexion                   | Description                                                                                         |
|-----|---------------------|-----------------------------|----------------------------------------------------------------------------------------------------|
| А   | Bornes d'entrées DC | PVX+/PVX-                   | Connecteur PV                                                                                       |
| В   | Port USB/Wi-Fi      | USB/Wi-<br>Fi/GPRS/ETHERNET | Pour communications Wi-<br>Fi, GPRS, Ethernet                                                       |
| С   | RS485 Modbus/DRM    | RS485/DRM                   | Port de communication<br>RS485/Port DRMS                                                            |
| D   | Bornes de sortie AC |                             | Borne de sortie AC 4                                                                                |
| Е   | Mise à la terre     |                             | Connexion de la borne de<br>mise à la terre : en choisir<br>au moins une pour la mise<br>à la terre |

### 5.3. Connexion des câbles PGND (mise à la terre)

Connecter l'onduleur 3PH 250KTL-255KTL-HV à l'électrode de mise à la terre en utilisant des câbles de protection de terre (PGND).

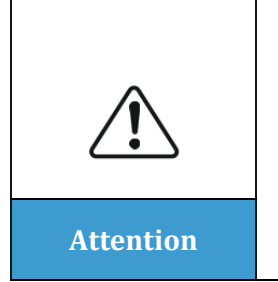

L'onduleur n'a pas de transformateur, par conséquent il n'est pas nécessaire de mettre à la terre les pôles positif et négatif de la chaîne photovoltaïque, autrement l'onduleur pourrait ne pas fonctionner. Toutes les parties métalliques qui ne sont pas sous tension (telles que le cadre du module photovoltaïque, le rack photovoltaïque, le logement du boîtier de jonction et le logement de l'onduleur) dans le système d'alimentation photovoltaïque doivent être mises à la terre.

### **Conditions préalables :**

Préparer le câble de mise à la terre (nous conseillons un câble pour l'extérieur jaune-vert de 16 mm<sup>2</sup> et une borne OT M8).

Procédure :

1) Enlever une longueur adéquate de la gaine isolante à l'aide d'un dénude-câbles.

**Remarque :** L2 est environ 2-3 mm plus long que L1

Manuel d'instructions 3PH 250KTL-255KTL-HV Rev. 1.0 12/04/2023

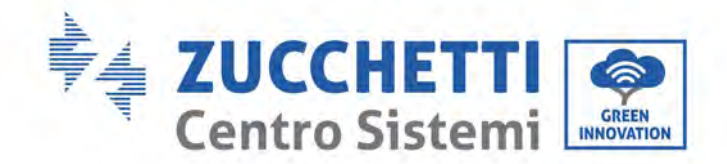

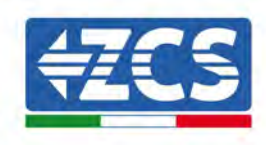

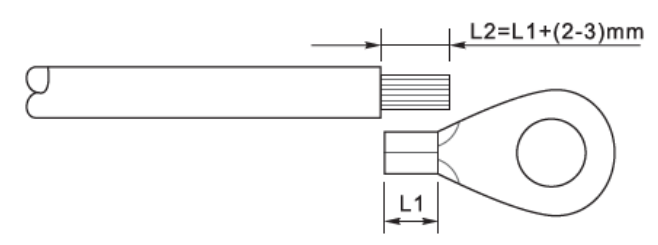

Figure 23 – Préparation du câble de mise à la terre (1)

2) Insérer les fils dénudés dans la borne OT et les sertir avec une pince de sertissage, comme illustré dans la figure ci-dessous. Il est conseillé d'utiliser la borne OT : Câble OT M6 :  $\geq$  6 mm<sup>2</sup>

**Remarque 1**: L3 est la longueur entre la couche isolante du câble de terre et la partie sertie. L4 est la distance entre la partie sertie et les fils conducteurs sortant de la partie sertie.

**Remarque 2 :** La cavité qui se forme après le sertissage du conducteur doit envelopper complètement les fils du conducteur. L'âme du fil doit être en contact étroit avec la borne.

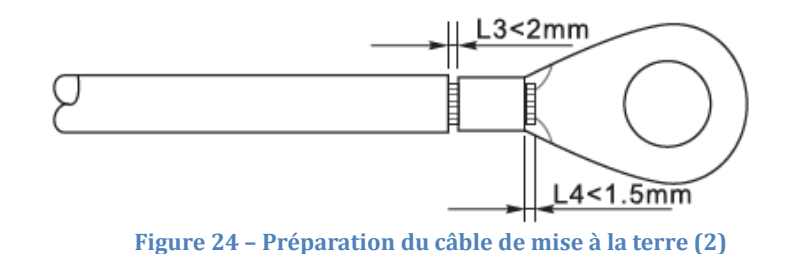

3) Enlever la vis sur le dessous de l'onduleur (voir figure), connecter le câble de mise à la terre au point de mise à la terre et serrer la vis de fixation. Le couple de serrage est de 6-7 Nm.

**Remarque :** Pour garantir les performances d'anticorrosion des bornes de terre, appliquer du gel de silice sur celles-ci après avoir connecté le câble de terre.

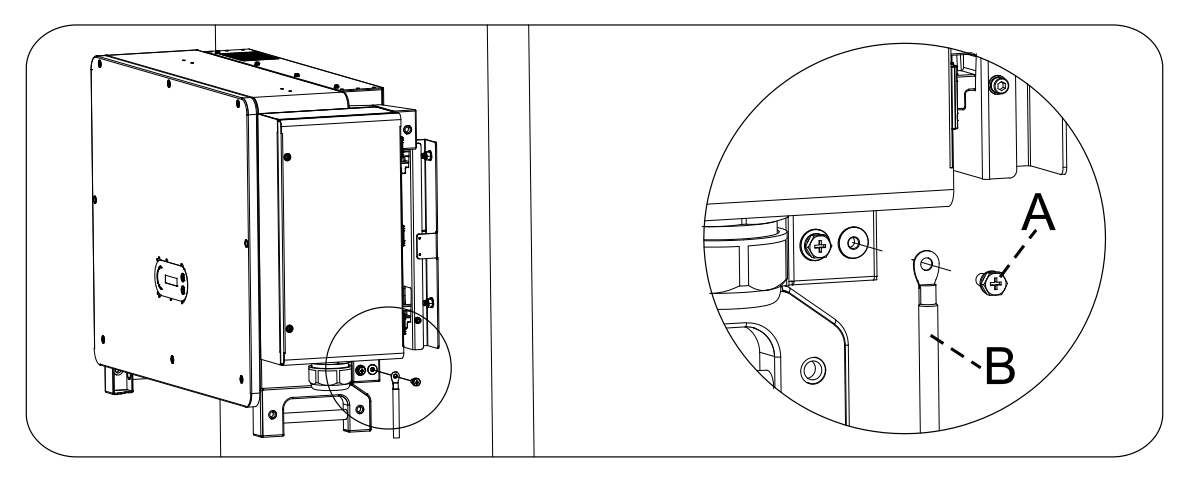

A. Vis hexagonale M8 b. Câble de mise à la terre

Figure 25 – Diagramme des instructions de mise à la terre à l'extérieur de l'onduleur

Manuel d'instructions 3PH 250KTL-255KTL-HV Rev. 1.0 12/04/2023 37 / 128

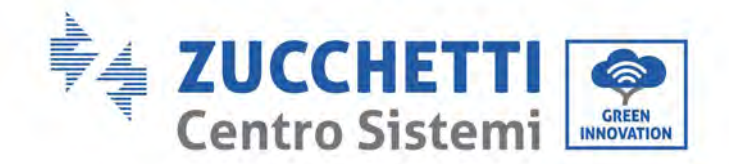

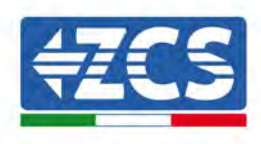

### 5.4. Connexion des câbles d'alimentation à la sortie AC

L'onduleur est équipé d'une unité de surveillance du courant résiduel (RCMU) standard intégrée : quand l'onduleur détecte un excès de courant de fuite équivalant à 300 mA, il se déconnecte du réseau électrique par sécurité. Pour le dispositif à courant résiduel extérieur (RCD), le courant résiduel nominal doit être de 300 mA ou supérieur.

#### **Condition préliminaire :**

Le côté AC de l'onduleur doit connecter un courant de circuit triphasé pour garantir que l'onduleur puisse être déconnecté du réseau électrique en cas de conditions anormales. Le câble AC doit satisfaire les exigences du gestionnaire du réseau local.

#### Procédure de raccordement des câbles

Ouvrir le boîtier du câblage.

- Avec un tournevis M6, dévisser les deux vis sur le boîtier du câblage.
- Ouvrir le couvercle du boîtier de câblage.

#### **Remarque :**

- Ne pas ouvrir le couvercle de la carte principale de l'onduleur.
- Avant d'ouvrir le boîtier du câblage, vérifier qu'il n'y a pas de connexions DC et AC.
- En cas d'ouverture du boîtier des câbles pendant une journée de neige ou de pluie, adopter les mesures de protection nécessaires pour éviter que la neige et la pluie pénètrent dans le boîtier du câblage. En cas contraire, ne pas ouvrir le boîtier du câblage.
- Ne pas laisser de vis inutilisées dans le boîtier du câblage.

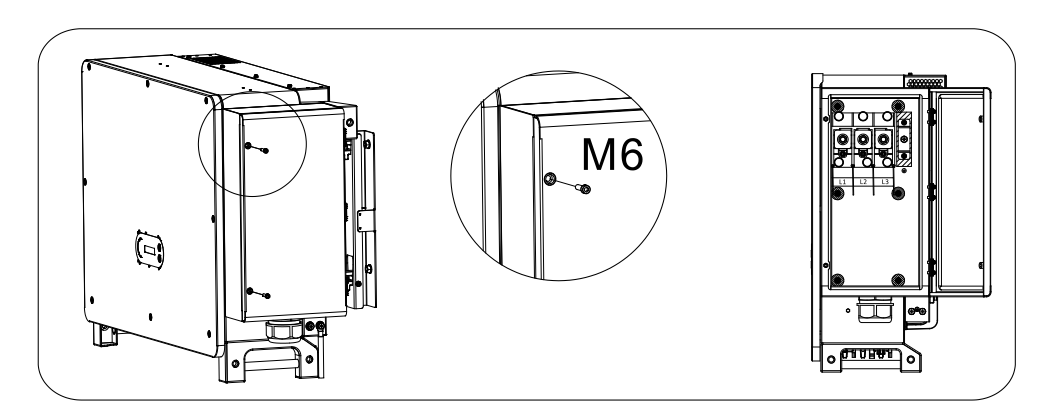

Figure 26 - Ouverture du boîtier du câblage

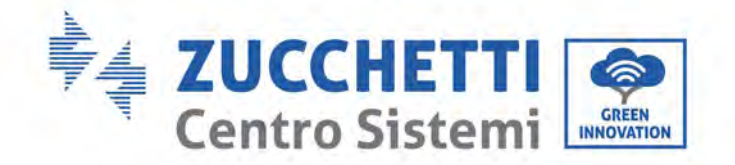

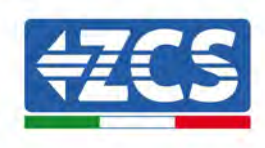

#### Câblage des bornes et précautions

#### **Remarque :**

- Avant de se raccorder au réseau, s'assurer que la tension et la fréquence du réseau local satisfont aux exigences de l'onduleur ; pour toute question, s'adresser au gestionnaire du réseau local pour assistance.
- L'onduleur peut être connecté au réseau uniquement que le gestionnaire du réseau local a donné son autorisation.
- Ne pas connecter de charges entre l'onduleur et l'interrupteur automatique AC.
- Exigence OT/DT :
- Quand on utilise un câble avec âme en cuivre, il faut utiliser un connecteur terminal en cuivre.
- Quand on utilise un câble en aluminium revêtu en cuivre, il faut utiliser un connecteur terminal en cuivre.
- Quand on utilise un câble avec âme en aluminium, il faut utiliser le connecteur du terminal de transition en cuivre et aluminium ou le connecteur du terminal en aluminium.
- Si un câble en alliage d'aluminium est utilisé, utiliser des bornes de câblage de transition cuivrealuminium ou des bornes de câblage en aluminium avec des entretoises de transition cuivre-aluminium.

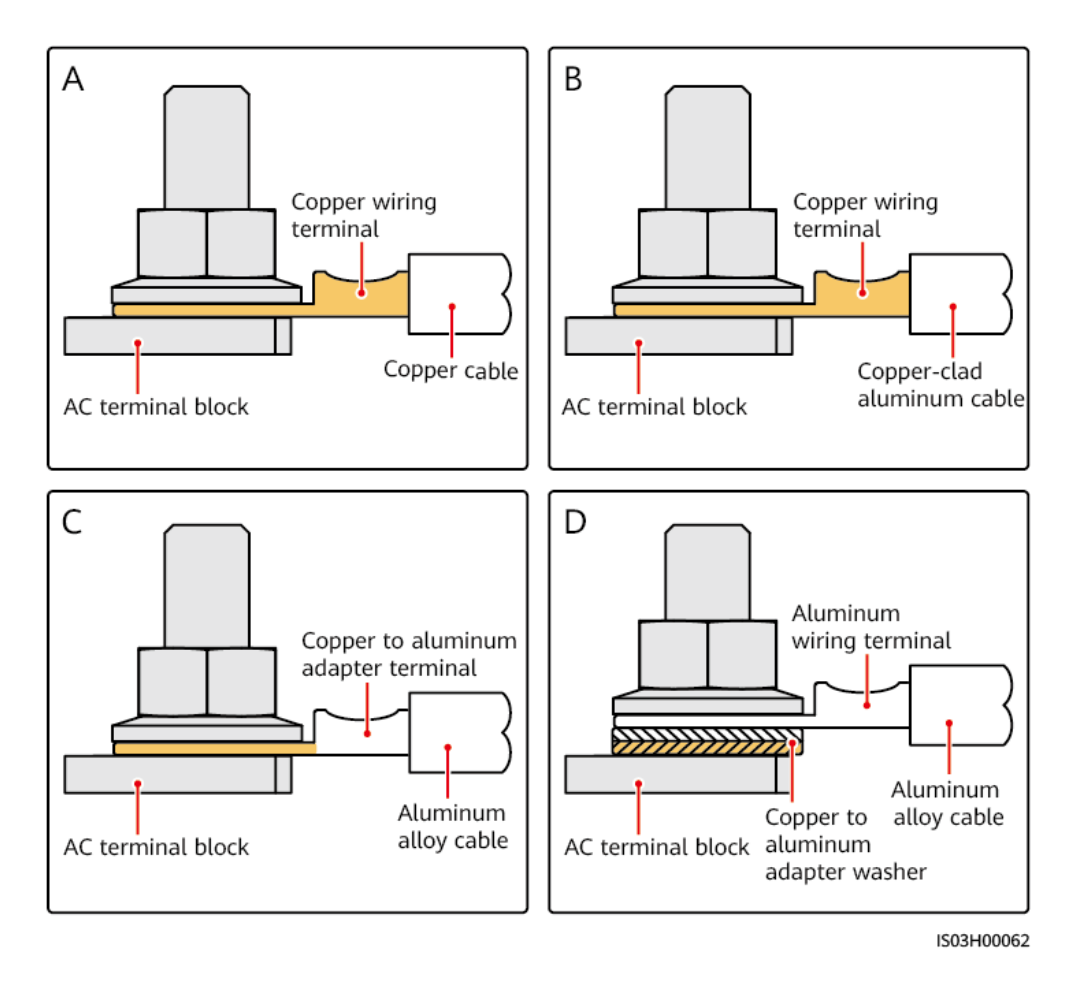

Figure 27 – Exigence OT/DT pour la connexion de la borne

Manuel d'instructions 3PH 250KTL-255KTL-HV Rev. 1.0 12/04/2023 39 / 128

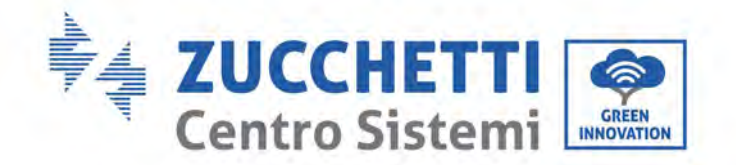

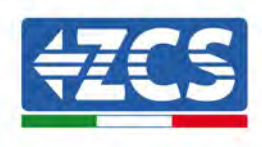

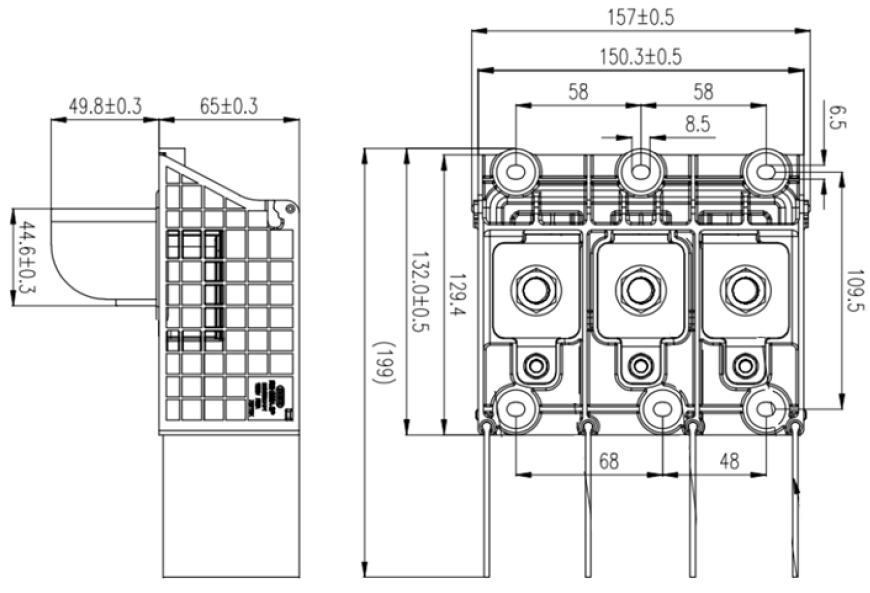

Figure 28 – Dimensions de la borne AC

### Procédure de câblage

Dans le chapitre on utilise un fil à cinq conducteurs comme exemple, mais le processus de connexion est le même dans le cas d'un fil à quatre conducteurs.

Le tableau qui suit présente les dimensions conseillées pour le câble AC.

| Nom       | Туре                                                                                       | Section (mm <sup>2</sup> )                                                           |
|-----------|--------------------------------------------------------------------------------------------|--------------------------------------------------------------------------------------|
| Câbles AC | Conseillé : Fil de cuivre ou aluminium à<br>quatre ou cinq conducteurs pour<br>l'extérieur | Fil de cuivre : 95~185; Fil en<br>aluminium : 120~240 ;<br>Fil en PE : référence 5.3 |

- 1) Ouvrir le couvercle.
- 2) Éteindre l'interrupteur de circuit AC et le fixer pour en empêcher la reconnexion.
- 3) Dévisser l'écrou du bornier AC et choisir une bague d'étanchéité en fonction du diamètre extérieur du câble. Insérer l'écrou et la bague d'étanchéité dans le câble l'un après l'autre.
- 4) Enlever une longueur adéquate de gaine isolante comme illustré dans la figure ci-dessous.

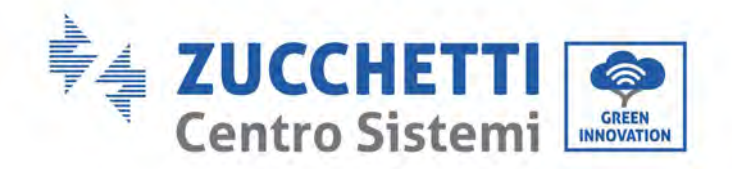

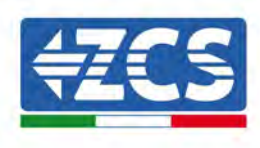

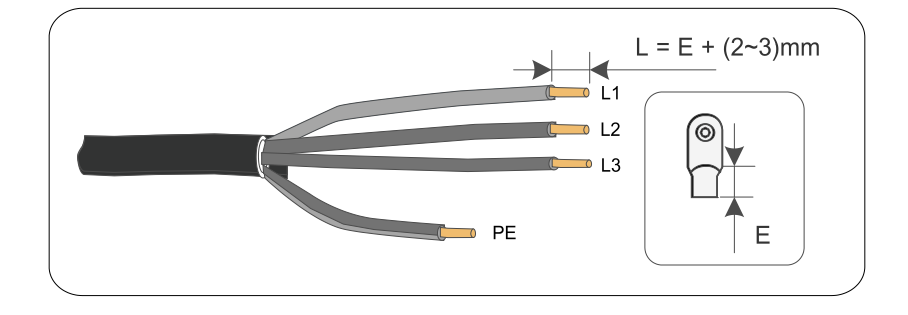

5) Sertir la borne.

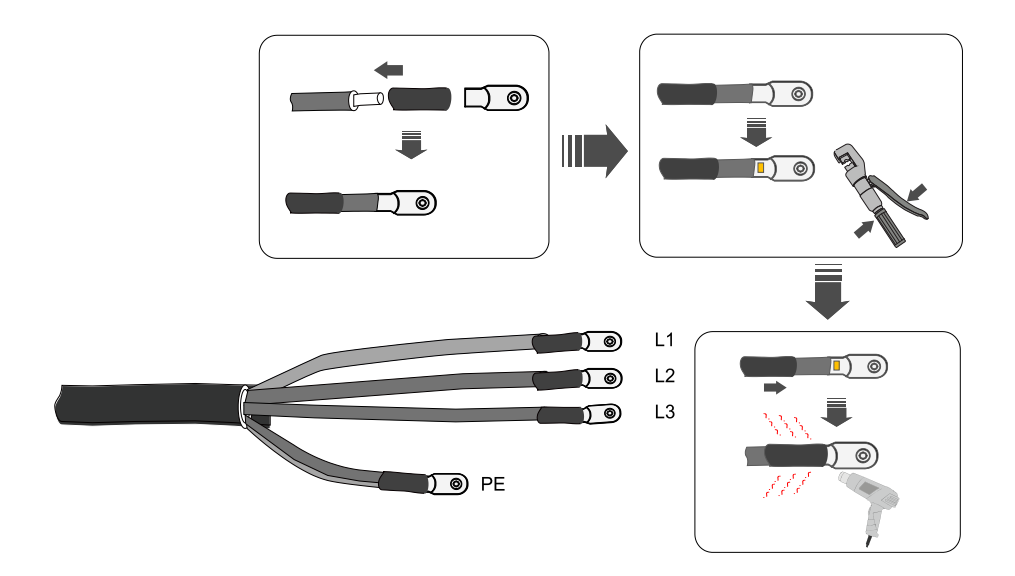

6) Selon la configuration du réseau, connecter L1, L2, L3 et N aux bornes selon l'étiquette et serrer la vis sur la borne en utilisant un tournevis.

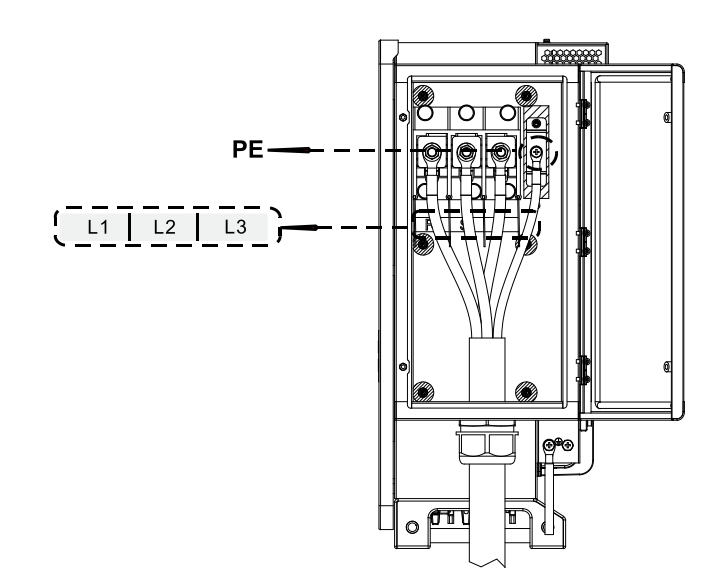

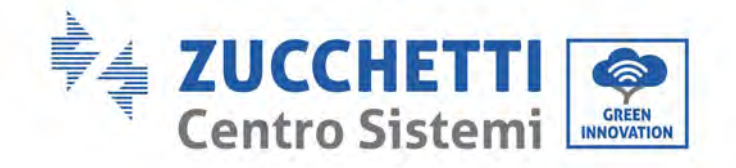

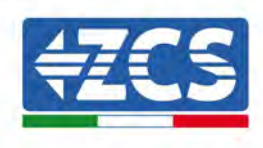

#### **Remarque :**

- Les lignes de phase utilisent un connecteur pour bornes M12, la ligne PE utilise un connecteur pour bornes M8.

Manuel d'instructions 3PH 250KTL-255KTL-HV Rev. 1.0 12/04/2023

Identification : MD-AL-GI-00 Rév. 0.0 du 20/10/2022 – Application : GID 42 / 128

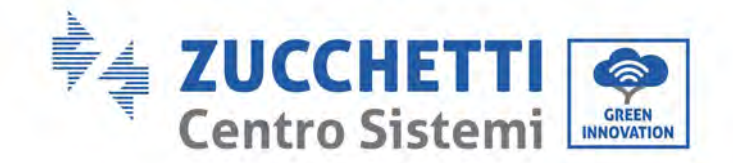

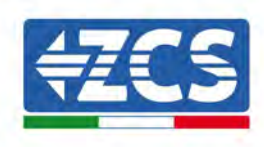

### 5.5. Connexion du câble d'alimentation du système de traçage (en

### option)

Attention !

- Entre l'onduleur et le boîtier de contrôle traçage, il faut connecter le groupe des fusibles de protection ou le sectionneur des fusibles. Spécification: tension ≥ 800 V, courant 16 A, type de protection GM.
- La longueur du câble entre la borne de la ligne d'alimentation et le groupe des fusibles de protection ou le sectionneur des fusibles doit être de ≤ 2,5 m.
- La ligne d'alimentation du système de traçage doit être connectée avant la ligne de sortie AC, en cas contraire il faudra la réinitialiser.
- Le câble d'alimentation de traçage doit être fourni par l'utilisateur et le producteur ne fournit pas le câble d'alimentation.

| Section (mm <sup>2</sup> ) | Diamètre extérieur du<br>câble (mm) |
|----------------------------|-------------------------------------|
| 4,0~6,0                    | 15~18                               |

Spécifications conseillées pour le câble d'alimentation :

Étape 1 : utiliser des pinces dénude-câble pour dénuder une longueur adéquate de gaine de la ligne d'alimentation de traçage, comme illustré dans la figure ci-dessous.

Étape 2 : fileter l'âme du fil dénudé dans la zone de sertissage de la borne OT et errer fort avec une pince à sertir.

Étape 3 : insérer le câble ainsi modifié dans le manchon imperméable.

Étape 4 : connecter le câble à la borne correspondante, serrer l'écrou et fixer la borne.

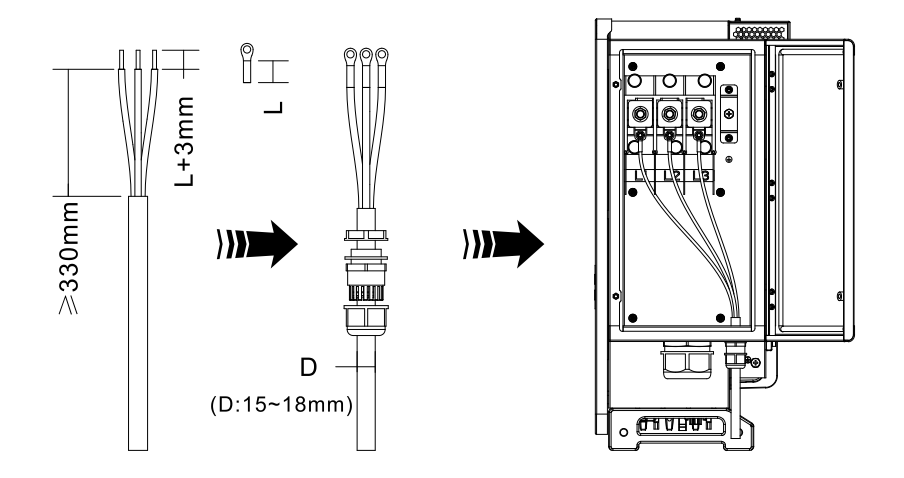

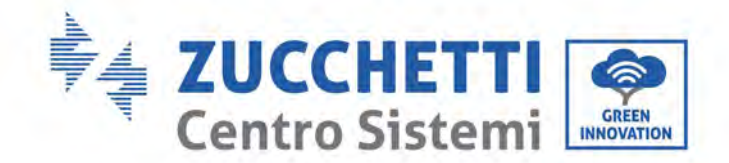

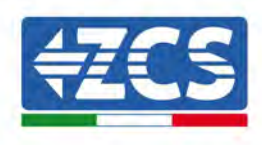

### 5.6. Connexion des câbles d'alimentation d'entrée DC

Connecter l'onduleur 3PH 250KTL-255KTL-HV aux chaînes photovoltaïques en utilisant des câbles d'alimentation d'entrée DC.

Sélectionner le mode d'entrée : l'onduleur 3PH 250KTL-255KTL-HV dispose de 8-12 MPPT qui peuvent être configurés en mode indépendant ou en mode parallèle selon la conception du système. L'utilisateur peut choisir le mode de fonctionnement MPPT qu'il préfère.

### Mode indépendant (configuration prédéfinie) :

Si les chaînes sont indépendantes (par exemple installées sur deux pans de toit distincts), le mode d'entrée doit être configuré sur « mode indépendant ».

### Mode parallèle :

Si les chaînes sont connectées en parallèle, le mode d'entrée doit être configuré sur « mode parallèle ».

#### **Remarque :**

- La connexion des chaînes PV au convertisseur doit être effectuée avec la procédure indiquée ciaprès, en cas contraire, les éventuelles problèmes causés par un fonctionnement inapproprié seront exclus de la garantie.
- Vérifier que le courant de court-circuit maximum des chaînes PV est inférieur au courant d'entrée DC maximum de l'onduleur et que trois « interrupteurs DC » sont en position OFF, autrement cela pourrait provoquer une haute tension et des chocs électriques.
- Vérifier que le groupe PV est bien isolé à tout moment.
- Vérifier que la même chaîne PV a la même structure, c'est-à-dire le même modèle, le même nombre de panneaux, la même direction, le même azimut.
- Vérifier que le connecteur positif PV est connecté au pôle positif de l'onduleur, et que le connecteur négatif est connecté au pôle négatif de l'onduleur.
- Utiliser les connecteurs fournis dans le sachet des accessoires. Les dommages causés par des erreurs ne sont pas couverts par la garantie.

#### Contexte

| Section transversale (mm <sup>2</sup> / AWG) |                   | Diamètre extérieur du câble |  |
|----------------------------------------------|-------------------|-----------------------------|--|
| Plage                                        | Valeur conseillée | (mm)                        |  |
| 4,0-6,0 / 11-9                               | 4,0 / 11          | 4.5 - 78                    |  |

Figure 29 – Dimensions recommandées du câble DC

1) Identifier les broches de contact métalliques dans le sachet des accessoires, connecter le câble comme illustré dans la figure suivante (1. câble positif, 2. câble négatif).

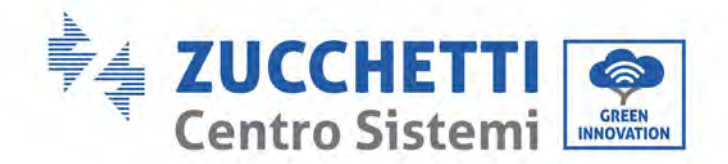

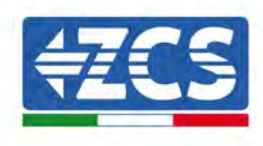

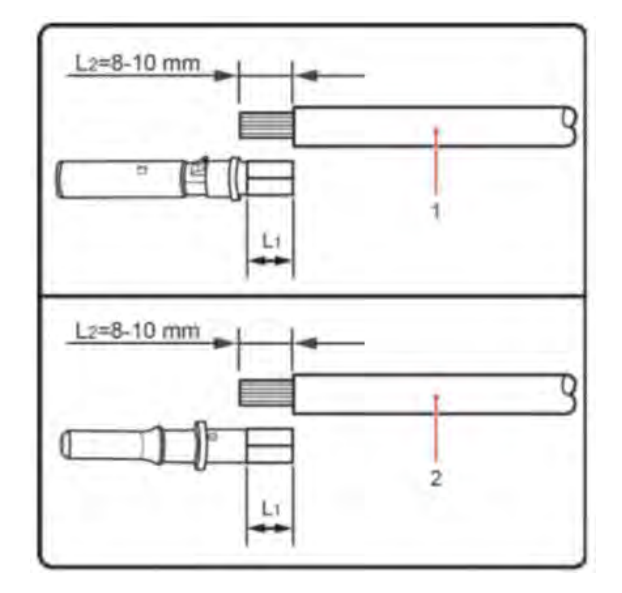

Figure 30 - Connexion du câble DC

2) Sertir la broche de contact en métal PV sur le câble plat avec une pince à sertir adéquate.

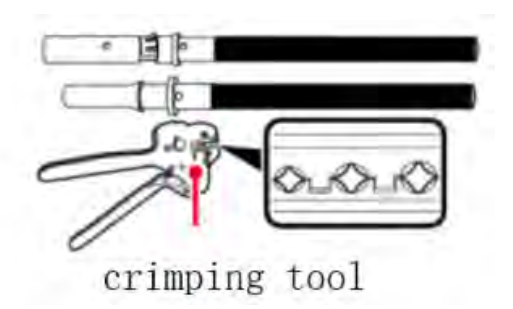

 Insérer le fil dans l'écrou borgne du connecteur et le monter dans la partie arrière du connecteur mâle ou femelle; le déclic indique que l'ensemble est positionné correctement. (3. connecteur positif, 4. connecteur négatif).

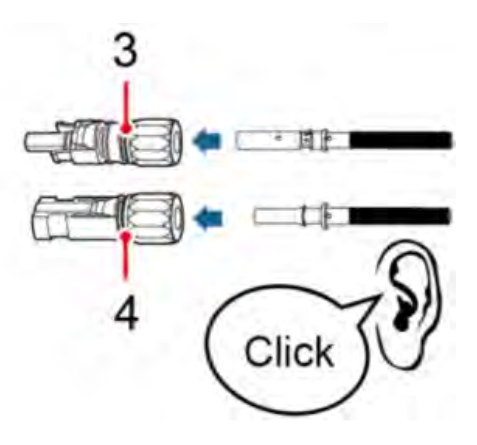

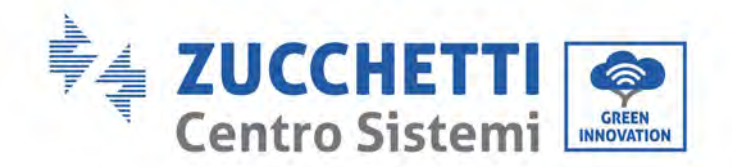

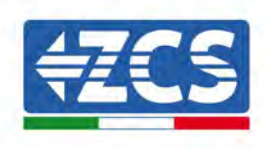

4) Mesurer la tension PV de l'entrée DC avec un multimètre, vérifier que le câble d'entrée DC est polaire et connecter le connecteur DC avec l'onduleur jusqu'à ce qu'un léger bruit indique que la connexion est réussie.

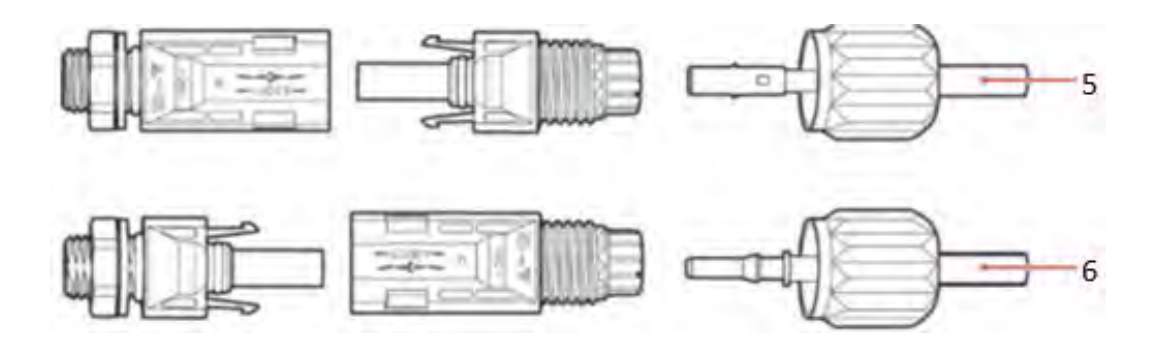

Figure 31 - Connexion du câble DC

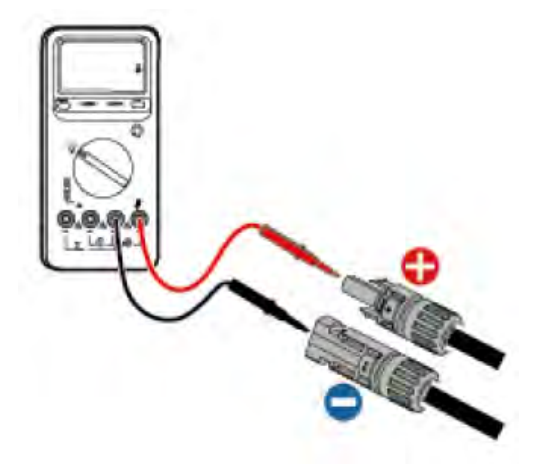

# Remarque : utiliser un multimètre pour contrôler le pôle positif et le pôle négatif du groupe photovoltaïque !

Conseil : s'il faut extraire le connecteur photovoltaïque du côté de l'onduleur, utiliser l'outil prévu à cet effet comme illustré dans la figure ci-dessous, avec un mouvement délicat.

### **Procédure d'extraction**

Pour extraire les connecteurs positif et négatif de l'onduleur, insérer l'outil d'extraction dans le raccord à baïonnette et pousser l'outil en appliquant une force adéquate, comme indiqué sur la figure ci-dessous.

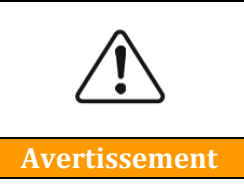

Avant d'extraire les connecteurs positif et négatif, vérifier que le disjoncteur différentiel de l'onduleur est éteint, autrement le courant continu pourrait produire un arc électrique risquant de déclencher un incendie.

Manuel d'instructions 3PH 250KTL-255KTL-HV Rev. 1.0 12/04/2023

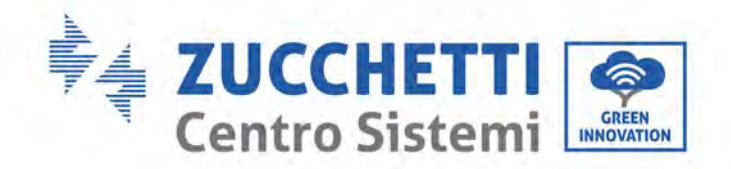

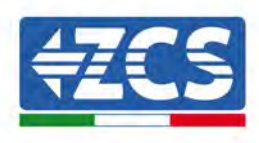

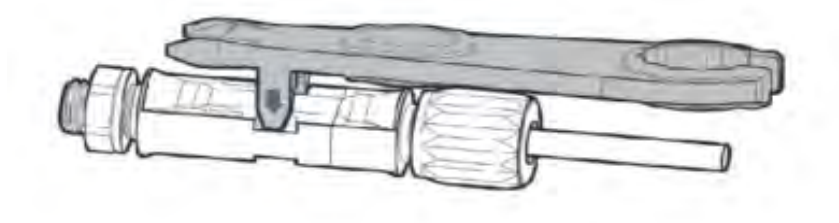

Figure 32 – Extraction du connecteur DC

### 5.7. Raccordement des câbles de communication

### **Remarque :**

Pendant la disposition du schéma électrique, séparer le câblage de communication du câblage d'alimentation pour éviter d'influencer le signal.

### Port Wi-Fi/USB

Description port :

|                | USB: PORT USB                        | À utiliser pour la mise à jour du<br>logiciel                                         |
|----------------|--------------------------------------|---------------------------------------------------------------------------------------|
| Port USB/WI-FI | WI-FI : PORT WI-<br>FI/GPRS/ETHERNET | À utiliser pour connecter WI-<br>FI/GPRS/Ethernet pour la<br>transmission des données |

### Procédure :

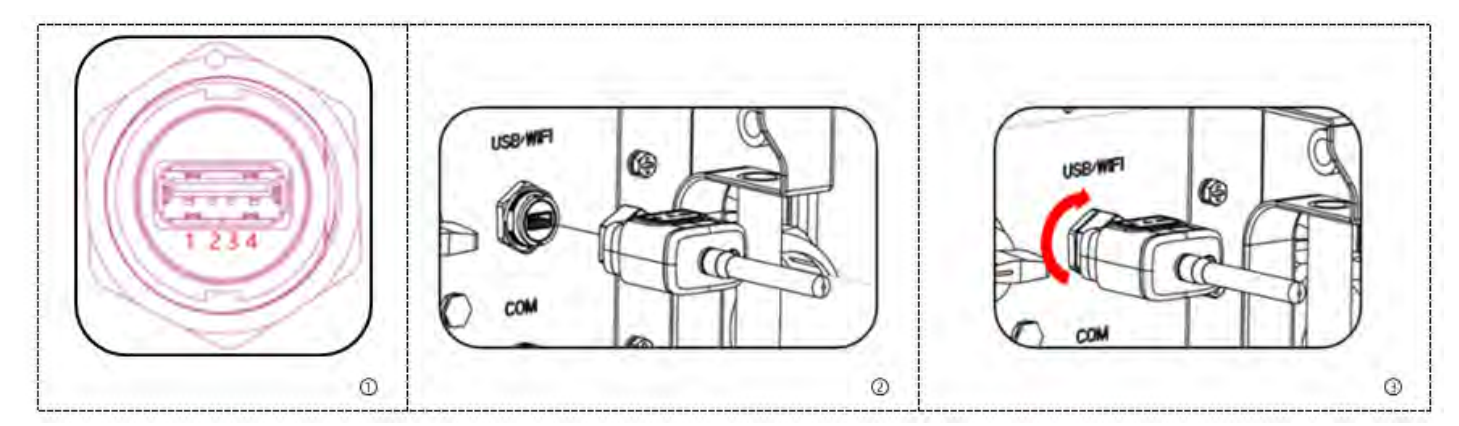

Manuel d'instructions 3PH 250KTL-255KTL-HV Rev. 1.0 12/04/2023 47 / 128

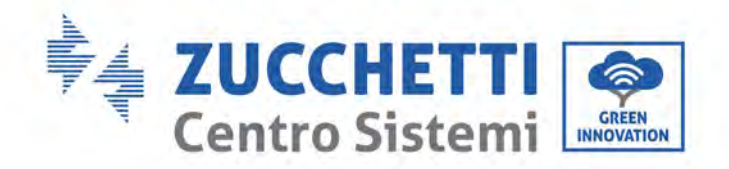

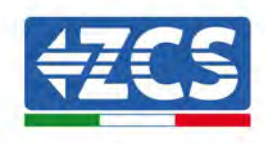

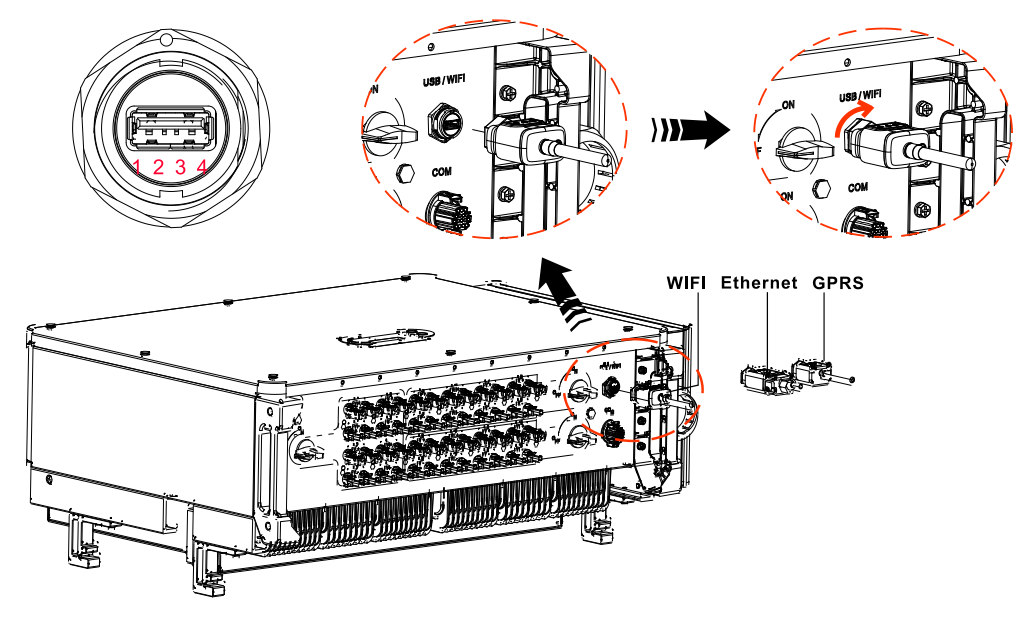

### WI-FI/GPRS/Ethernet

À l'aide de la clé d'acquisition USB (WI-FI/GPRS/Ethernet), transférer les données sur la sortie de puissance de l'onduleur, sur les alarmes, sur l'état de fonctionnement vers le terminal PC ou le dispositif d'acquisition de données local, puis les télécharger sur le serveur. Enregistrer la surveillance à distance du dispositif AZZURRO ZCS 250/255KTL-HV sur le site web ou l'appli, selon le dispositif de surveillance SN.

![](_page_48_Figure_5.jpeg)

### Port de communication COM-multifonction

Le tableau qui suit présente les dimensions conseillées pour le câble COM.

| Nom                             | Туре                                                                    | Diamètre extérieur<br>(mm) | Section<br>(mm <sup>2</sup> ) |
|---------------------------------|-------------------------------------------------------------------------|----------------------------|-------------------------------|
| Câble de communication<br>RS485 | Paire torsadée blindée pour l'extérieur conforme<br>aux normes locales. | 3 âmes : 4~8               | 0,25~1                        |

![](_page_49_Picture_0.jpeg)

![](_page_49_Picture_1.jpeg)

Description port :

| BROCHE | Définition                    | Fonction                                | Remarque                             |
|--------|-------------------------------|-----------------------------------------|--------------------------------------|
| 1      | RS485A                        | Signal+ RS485                           |                                      |
| 2      | RS485A                        | Signal+ RS485                           | Surveillance des connexions des fils |
| 3      | RS485B                        | Signal- RS485                           | multiples                            |
| 4      | RS485B                        | Signal- RS485                           |                                      |
| 5      | Compteur électrique<br>RS485A | Signal+ compteur électrique<br>RS485    | Compteur électrique de connexion     |
| 6      | Compteur électrique<br>RS485B | Signal- du compteur électrique<br>RS485 | du fil                               |
| 7      | GND.S                         | Signal de terre RS485                   |                                      |
| 8      | DRM0                          | Arrêt à distance                        |                                      |
| 9      | DRM1/5                        |                                         |                                      |
| 10     | DRM2/6                        |                                         |                                      |
| 11     | DRM3/7                        |                                         | POLT DKM5                            |
| 12     | DRM4/8                        |                                         |                                      |
| 13     | GND.S                         | Mise à la terre communication           |                                      |
| 14-16  | Broche vide                   | N/A                                     | N/A                                  |

Procédure :

![](_page_50_Picture_0.jpeg)

![](_page_50_Picture_1.jpeg)

![](_page_50_Figure_2.jpeg)

Procédure : (correspondant à la deuxième borne de communication)

![](_page_50_Picture_4.jpeg)

Manuel d'instructions 3PH 250KTL-255KTL-HV Rev. 1.0 12/04/2023 50 / 128

![](_page_51_Picture_0.jpeg)

![](_page_51_Picture_1.jpeg)

### Description du port de communication

Interface logique

Interface logique pour AS/NZS 4777,2:2020, connue également comme modes de réponse à la question de l'onduleur (DRM, Demand Response Modes).

L'onduleur détectera et enverra dans les 2 secondes une réponse à toutes les commandes réponse-question gérées et continuera à répondre tant que le mode reste actif.

| Broch<br>e n° | Fonction |
|---------------|----------|
| 9             | DRM1/5   |
| 10            | DRM2/6   |
| 11            | DRM3/7   |
| 12            | DRM4/8   |
| 13            | TERRE    |
| 8             | DRM0     |

Description de la fonction de la broche DRMS

REMARQUE : Commande DRM gérée : DRM0, DRM5, DRM6, DRM7, DRM8.

L'interface logique pour VDE-AR-N 4105:2018-11 sert à contrôler et/ou à limiter la puissance de sortie de l'onduleur. L'onduleur peut être raccordé à un RRCR (Radio Ripple Control Receiver) pour limiter dynamiquement la puissance de sortie de tous les onduleurs du système.

![](_page_52_Picture_0.jpeg)

![](_page_52_Picture_1.jpeg)

| Pin NO. | Pin name | Description           | Connected to (RRCR) |
|---------|----------|-----------------------|---------------------|
| 9       | L1       | Relay contact 1 input | K1 - Relay 1 output |
| 10      | L2       | Relay contact 2 input | K2 - Relay 2 output |
| 11      | L3       | Relay contact 3 input | K3 - Relay 3 output |
| 12      | L4       | Relay contact 4 input | K4 - Relay 4 output |
| 13      | G        | GND                   | Relays common node  |

Table 4-5 The inverter is preconfigured to the following RRCR power levels

### Relay status: close is 1, open is 0

| L1 | L2 | L3 | L4 | Active Power | cos(φ) |
|----|----|----|----|--------------|--------|
| 1  | 0  | 0  | 0  | 0%           | 1      |
| 0  | 1  | 0  | 0  | 30%          | 1      |
| 0  | 0  | 1  | 0  | 60%          | 1      |
| 0  | 0  | 0  | 1  | 100%         | 1      |

L'interface logique pour EN50549-1:2019 et VDE-AR-N 4105:2018-11 sert à interrompre la sortie de puissance active dans les cinq secondes qui suivent la réception d'une instruction sur l'interface d'entrée.

![](_page_52_Figure_7.jpeg)

**Onduleur – Connexion RRCR** 

| Broche n° | Nom de la<br>broche | Description             | Raccordé à (RRCR)    |
|-----------|---------------------|-------------------------|----------------------|
| 9         | L1                  | Entrée contact relais 1 | K1 - Sortie relais 1 |
| 13        | G                   | GND                     | K1 - Sortie relais 1 |

Description de la fonction de la borne

État relais : fermé = 1, ouvert = 0

![](_page_53_Picture_0.jpeg)

![](_page_53_Picture_1.jpeg)

| L1 | Puissance active | Vitesse de chute de<br>puissance | Cos(φ) |
|----|------------------|----------------------------------|--------|
| 1  | 0 %              | <5 secondes                      | 1      |
| 0  | 100 %            | /                                | 1      |

L'onduleur est préconfiguré sur les niveaux de puissance RRCR suivants.

### RS485

Via l'interface RS485, transférer les données sur la sortie de puissance de l'onduleur, sur les alarmes, sur l'état de fonctionnement au terminal PC ou au dispositif d'acquisition de données local, puis les télécharger sur le serveur.

![](_page_53_Figure_6.jpeg)

Image du convertisseur RS485/USB et du terminal PC

Si on utilise un seul ZCS AZZURRO 250/255KTL-HV, utiliser un câble de communication ; se référer à la section pour la définition des broches COM et choisir l'un des deux ports RS485.

![](_page_53_Figure_9.jpeg)

Connexion pour les communications d'un seul ZCS AZZURRO 250/255KTL-HV

![](_page_53_Figure_11.jpeg)

Manuel d'instructions 3PH 250KTL-255KTL-HV Rev. 1.0 12/04/2023

![](_page_54_Picture_0.jpeg)

![](_page_54_Picture_1.jpeg)

# API (système de surveillance multi-onduleur)

![](_page_54_Figure_3.jpeg)

![](_page_54_Figure_4.jpeg)

![](_page_55_Picture_0.jpeg)

![](_page_55_Picture_1.jpeg)

## 6. Mise en service de l'onduleur

### 6.1. Inspection de sécurité avant la mise en service

![](_page_55_Picture_4.jpeg)

Contrôler que les tensions DC et AC sont dans la plage admise par l'onduleur.

### • Chaînes photovoltaïques

Avant d'allumer l'onduleur il faut examiner la chaîne photovoltaïque. Vérifier la tension en circuit ouvert de chaque panneau photovoltaïque et la comparer aux données de la fiche technique. - Vérifier que la tension du circuit ouvert de chaque chaîne photovoltaïque correspond aux données techniques ;

- Vérifier que les polarités positive et négative sont correctes.

### • Connexion DC

S'assurer que l'interrupteur DC de l'onduleur est éteint. Avec le multimètre contrôler la tension et le courant sur le côté DC ; contrôler le câble DC, vérifier que les pôles positif et négatif n'ont pas été inversés et qu'ils sont cohérents avec les pôles positif et négatif de la chaîne photovoltaïque, en cas contraire l'onduleur pourrait subir des dommages irréversibles. Comparer la tension de chaque chaîne connectée au même MPPT ; si la différence est supérieure à 3 %, la chaîne photovoltaïque pourrait être endommagée. La tension DC maximale (si la température de service minimale admise est atteinte) doit être inférieure à 1100 V. S'assurer que toutes les chaînes photovoltaïques sont solidement connectées à l'entrée de l'onduleur.

### • Connexion AC

S'assurer que l'interrupteur AC de l'onduleur est éteint. Vérifier que les phases de l'onduleur sont correctement connectées au réseau (R, S, T, N, PE). Vérifier que le type de réseau AC sur lequel l'onduleur est installé est correct (TN-C, TN-S, TT). Contrôler que la tension de chaque phase est dans la plage admise. Si possible, mesurer le THD ; si la distorsion est excessive, l'onduleur pourrait ne pas fonctionner correctement.

### • Installation du capot avant et des vis de blocage

![](_page_56_Picture_0.jpeg)

![](_page_56_Picture_1.jpeg)

### 6.2. Démarrage de l'onduleur

- 1) Allumer l'interrupteur DC tant sur le panneau de terrain que sur l'onduleur photovoltaïque (s'il est présent) et attendre que l'écran s'allume.
- 2) Allumer l'interrupteur AC installé sur le mur. Quand la chaîne photovoltaïque génère un courant continu suffisant, l'onduleur démarre automatiquement. L'écran affiche le mot « normal » indiquant le fonctionnement correct de l'onduleur.
- 3) Configurer le code pays correct.

Remarque : Les opérateurs de réseau dans les divers pays demandent des caractéristiques techniques différentes en ce qui concerne les connexions au réseau des onduleurs photovoltaïques. Par conséquent, il est très important de sélectionner le code pays correct conformément aux exigences des autorités locales.

En cas de doute, consulter le technicien du système ou un électricien qualifié.

Zucchetti Centro Sistemi S.p.A. décline toute responsabilité pour les éventuels dommages découlant d'une sélection erronée du code du pays.

Si l'onduleur signale la présence de pannes, consulter le chapitre correspondant de ce manuel ou s'adresser au service après-vente de Zucchetti Centro Sistemi S.p.A.

![](_page_57_Picture_0.jpeg)

![](_page_57_Picture_1.jpeg)

# 7. Interface d'exploitation

### Informations générales contenues dans ce chapitre

Ce chapitre décrit l'afficheur et son fonctionnement, ainsi que les boutons et les indicateurs LED de l'onduleur 3PH 250KTL-255KTL.

### 7.1. Panneau de commande et afficheur

### **Touches et indicateurs LED**

![](_page_57_Figure_7.jpeg)

Figure 33 – Afficheur LCD avec boutons et indicateurs LED

### **Touches principales :**

« ^ » appuyer brièvement sur le bouton UP (HAUT) = vers le haut

« ^ » appuyer longuement sur le bouton UP (HAUT) = sortie de l'interface actuelle

« v » appuyer brièvement sur le bouton DOWN (BAS) = vers le bas

« v » appuyer longuement sur le bouton DOWN (BAS) = accès à l'interface actuelle

### **Voyants lumineux :**

- Voyant rouge « GFI » allumé (ON) = GFCI défectueux
- Voyant vert « Normal » clignotant = compte à rebours ou vérification en cours
- Voyant vert « Normal » allumé (ON) = Normal
- Voyant rouge « Alarm » (Alarme) allumé (ON) = panne réversible ou irréversible

![](_page_58_Picture_0.jpeg)

![](_page_58_Picture_1.jpeg)

### 7.2. Interface principale

L'interface LCD affiche l'état de l'onduleur, les données sur les alarmes, la connexion de communication, le courant et la tension d'entrée PV, la tension de réseau, le courant et la fréquence, la production quotidienne et la production totale.

État de fonctionnement de l'onduleur, tension et courant d'entrée PV 1-12.

![](_page_58_Picture_5.jpeg)

État de fonctionnement de l'onduleur, puissance produite par le PV.

![](_page_58_Picture_7.jpeg)

État de fonctionnement de l'onduleur, électricité produite aujourd'hui.

![](_page_58_Picture_9.jpeg)

État de fonctionnement de l'onduleur, électricité produite en tout.

![](_page_58_Picture_11.jpeg)

État de fonctionnement de l'onduleur, tension et courant de réseau.

![](_page_58_Picture_13.jpeg)

![](_page_59_Picture_0.jpeg)

![](_page_59_Picture_1.jpeg)

État de fonctionnement de l'onduleur, tension de réseau et fréquence.

![](_page_59_Picture_3.jpeg)

État de fonctionnement de l'onduleur, état Wi-Fi/RS485.

![](_page_59_Picture_5.jpeg)

Alarme panne à l'onduleur.

![](_page_59_Picture_7.jpeg)

À l'allumage, le message « INITIALIZING » (INITIALISATION EN COURS) s'affiche sur l'afficheur LCD - voir figure ci-après.

![](_page_59_Picture_9.jpeg)

Lorsque la carte de contrôle est correctement connectée à la carte de communication, l'afficheur LCD montre l'état actuel de l'onduleur, comme indiqué sur la figure suivante.

![](_page_60_Picture_0.jpeg)

![](_page_60_Picture_1.jpeg)

![](_page_60_Figure_2.jpeg)

Les états de l'onduleur sont : Wait (en attente), Check (contrôle), Normal (normal) et Fault (panne).

**Wait (en attente) :** L'onduleur est en attente de contrôler l'état quand le système se reconnecte. Dans cet état, la valeur de la tension de réseau est comprise entre les limites maximale et minimale, et ainsi de suite ; autrement l'onduleur passe à l'état de panne ou à l'état d'erreur permanente.

**Check (vérification)** L'onduleur contrôle la résistance d'isolement, les relais et d'autres exigences de sécurité. Il effectue également l'autotest pour garantir que le logiciel et le matériel de l'onduleur fonctionnent correctement. Si une erreur ou une panne se vérifient, l'onduleur passe à l'état de panne ou à l'état d'erreur permanente.

**Normal (normal) :** L'onduleur passe à l'état normal, c'est-à-dire qu'il alimenta le réseau ; l'onduleur passe à l'état de panne ou d'erreur permanente si une panne ou une erreur se vérifient.

**Fault (panne)** une panne s'est produite : L'onduleur a détecté une erreur réversible, le fonctionnement devrait reprendre après sa résolution. Si l'état d'erreur persiste, contrôler l'onduleur en fonction du code d'erreur indiqué.

**Permanent (fixe) :** L'onduleur a détecté un erreur irréversible : il faut faire exécuter un débogage par le technicien réparateur en fonction du code d'erreur.

En absence de connexion de la carte de contrôle et de la carte de communication, l'interface de l'afficheur LCD se présente comme dans la figure qui suit.

**DSP** communicate fail

Manuel d'instructions 3PH 250KTL-255KTL-HV Rev. 1.0 12/04/2023 60 / 128

![](_page_61_Picture_0.jpeg)

![](_page_61_Picture_1.jpeg)

### 7.3. Menu principal

Appuyer longuement sur le bouton « Down » (bas) sous l'interface standard pour accéder à l'interface principale, qui inclut les informations suivantes :

| Normal | Appuyer longuement sur le<br>bouton DOWN (BAS) |  |
|--------|------------------------------------------------|--|
|        | 1. Entrer dans les paramètres                  |  |
|        | 2. Liste des évènements                        |  |
|        | 3. Infos Système                               |  |
|        | 4. Affichage heure                             |  |
|        | 2. Mise à jour du logiciel                     |  |

### (A) Accéder à l'interface des paramètres comme indiqué ci-après

Le menu « Settings » (Paramètres) affiche le sous-menu suivant :

| 1. Entrer dans<br>les paramètres | Appuyer<br>longuement sur le bouton<br>DOWN (BAS) |                        |
|----------------------------------|---------------------------------------------------|------------------------|
|                                  | 1. Régler l'heure                                 | 11. Interface logique  |
|                                  | 2. Couper l'alimentation<br>électrique            | 12. Balayage courbe IV |
|                                  | 3. Effacer les évènements                         | 13. PID                |
|                                  | 4. Code pays                                      |                        |
|                                  | 5. Contrôle ON-OFF                                |                        |
|                                  | 6. Configuration énergie                          |                        |
|                                  | 7. Configuration adresse                          |                        |
|                                  | 8. Configuration mode d'entrée                    |                        |
|                                  | 9. Configuration langue                           |                        |
|                                  | 10. Configuration RefluxP                         |                        |

![](_page_62_Picture_0.jpeg)

![](_page_62_Picture_1.jpeg)

Appuyer longuement sur le bouton pour accéder à l'interface principale de « 1. Enter Setting » (Saisie des paramètres) et appuyer longuement pour accéder au menu des paramètres. Il est possible de sélectionner le contenu à saisir en appuyant brièvement sur le bouton.

Remarque 1 : Certains paramètres demandent la saisie du mot de passe (le mot de passe prédéfini est 0001) ; quand on saisit le mot de passe, appuyer brièvement pour modifier le numéro, appuyer longuement pour confirmer le numéro actuel et appuyer longuement après avoir saisi le mot de passe correct. En cas d'affichage du message « Password error, try again » (Erreur mot de passe, retenter), il faut saisir de nouveau le mot de passe correct.

#### • Configuration de l'heure

Régler l'heure du système pour l'onduleur.

#### • Effacer énergie

Effacer les données relatives à la production totale d'énergie de l'onduleur.

#### • Effacer évènements

Effacer l'historique des évènements de l'onduleur.

#### • Code pays

Appuyer longuement sur le bouton, accéder à l'interface, enregistrer le fichier spécifique dans la clé USB et insérer la clé USB dans le port de communication de l'onduleur.

#### • Contrôle ON-OFF

Contrôle local allumage et extinction de l'onduleur.

### • Configuration énergie

Configurer la production de puissance totale. Cette option permet de modifier la production de puissance totale.

### • Configuration adresse

Configurer l'adresse (quand il faut surveiller plusieurs onduleurs en même temps) par défaut 01.

#### • Configuration mode d'entrée

L'onduleur 3PH 250KTL-255KTL-HV a 8-12 MPPT, qui peuvent fonctionner de manière interdépendante ou être subdivisés en mode parallèle. L'utilisateur peut modifier la sélection en fonction de la configuration.

#### • Configuration langue

Configurer la langue d'affichage de l'onduleur.

#### • Configuration RefluxP

La valeur de la puissance de reflux sélectionnée par la fonction antireflux est la valeur maximale de puissance qui peut être transmise au réseau.

![](_page_63_Picture_0.jpeg)

![](_page_63_Picture_1.jpeg)

### • Interface logique

Activer ou désactiver les interfaces logiques. Voir ci-dessous les standards pour Australie (AS4777), Europe générique (50549), Allemagne (4105).

### • Balayage MPPT

Balayage de l'ombre : quand le composant est bloqué ou a un fonctionnement anormal, causant des pics de puissance multiples, si cette fonction est activée, il est possible de tracer le pic de la puissance maximale.

• PID

Activer ou désactiver la fonction PID. Quand le module PID est activé (saisir le mot de passe prédéfini : 0001), il fonctionnera entre 00:00 et 04:00

### (B) Liste des évènements

La liste des évènements fournit des données sur les évènements en temps réel, y compris le nombre total d'évènements, chaque numéro d'identification spécifique et l'heure de l'évènement. L'utilisateur peut accéder à l'interface de la liste des évènements via l'interface principale pour contrôler les détails de l'historique en temps réel; les évènements seront classés en fonction de l'heure à laquelle ils se sont produits, avec les plus récents en premier. Prière de se référer à la figure ci-après. Appuyer longuement sur le bouton, puis appuyer de nouveau brièvement pour passer à la page dans l'interface standard, puis entrer dans l'interface « 2. Event List (Liste des évènements)

| 2. Liste des évènements                       |                                                                                                    |  |
|-----------------------------------------------|----------------------------------------------------------------------------------------------------|--|
| 1. Évènement en cours 2. Évènement historique |                                                                                                    |  |
| Informations sur la panne                     | 001 ID04 06150825<br>(Montre le numéro d'ordre de l'évènement, le numéro d'identification de l'évènement et<br>l'heure à laquelle l'évènement s'est produit) |  |

### (C) Interface « Infos Système » comme indiqué ci-après

| . Infos Système | Appuyer longuement sur le bouton DOWN<br>(BAS) |  |
|-----------------|------------------------------------------------|--|
|                 | 1. Type d'onduleur                             |  |
|                 | 2. Numéro de série                             |  |
|                 | 3. Version du logiciel                         |  |
|                 | 4. Version du matériel                         |  |

3

![](_page_64_Picture_0.jpeg)

![](_page_64_Picture_1.jpeg)

| 5. Pays                |  |
|------------------------|--|
| 6. Adresse Modbus      |  |
| 7. Mode d'entrée       |  |
| 8. État à distance     |  |
| 9. Puissance de reflux |  |
| 10. DRMs0              |  |
| 11. DRMn               |  |
| 15. Balayage MPPT      |  |

L'utilisateur peut accéder au menu principal en appuyant longuement sur le bouton BAS; appuyer brièvement pour passer à la page et sélectionner les contenus du menu et appuyer longuement sur le bouton pour accéder à « 3. Infos Système". En faisant défiler la page vers le bas, il est possible de sélectionner les informations du système à afficher.

### (D) Affichage de l'heure

Appuyer longuement sur le bouton, puis appuyer de nouveau brièvement pour passer à la page dans l'interface utilisateur standard et saisir « 4. Display Time » (Affichage heure). Ensuite, appuyer longuement sur le bouton pour afficher l'heure actuelle du système.

### (E) Mise à jour du logiciel

L'utilisateur peut mettre à jour le logiciel à l'aide d'une clé USB. Zucchetti Centro Sistemi S.p.A. fournir le nouveau logiciel de mise à jour appelé firmware pour l'utilisateur, si nécessaire. L'utilisateur doit copier le fichier de mise à jour sur la clé USB.

### 7.4. Mise à jour du logiciel de l'onduleur

Le logiciel de l'onduleur AZZURRO 3PH 250KTL-255KTL-HV peut être mis à jour à l'aide d'une clé USB pour optimiser les performances de l'onduleur et éviter les erreurs de fonctionnement causées par un bug du logiciel.

1) Éteindre le disjoncteur différentiel AC et l'interrupteur DC, puis retirer le couvercle de la carte de communication comme indiqué dans la figure ci-après. Si la ligne RS485 a été connectée, desserrer

![](_page_65_Picture_0.jpeg)

![](_page_65_Picture_1.jpeg)

d'abord l'écrou étanche et s'assurer que la ligne de communication n'est plus alimentée. Retirer ensuite le couvercle étanche.

![](_page_65_Figure_3.jpeg)

Figure 34 - Retrait du couvercle de la carte de communication

- 2) Insérer le câble USB dans l'ordinateur.
- 3) Le personnel d'assistance de Zucchetti Centro Sistemi S.p.A. enverra le code logiciel à l'utilisateur qui, après avoir reçu le fichier, le dézippera et copiera le fichier original dans une clé USB.
- 4) Insérer la clé USB dans le port USB de l'onduleur.
- 5) Allumer ensuite l'interrupteur DC et accéder à la mise à jour en ligne au menu principal « 5. Software Update" (Mise à jour du logiciel) dans le programme de l'afficheur LCD. La méthode pour accéder au menu peut se référer à l'interface d'exploitation du LCD.
- 6) Saisir le mot de passe 0715 et lancer la mise à jour.
- 7) Le système mettra à jour le DSP principal, le DSP esclave et l'ARM l'un après l'autre. Si la mise à jour du DSP principal aboutit, l'afficheur LCD affiche le message « Update DSP1 Success » (mise à jour DSP1 réussie), en cas contraire il affiche « Update DSP1 Fail » (mise à jour DSP1 non réussie). Si la mise à jour du DSP esclave aboutit, l'afficheur LCD affiche le message « Update DSP2 Success » (mise à jour DSP2 réussie), en cas contraire il affiche « Update DSP2 Fail » (mise à jour DSP2 non réussie).
- 8) Si la mise à jour a échoué, éteindre l'interrupteur DC, attendre que l'afficheur LCD s'éteigne puis rallumer l'interrupteur DC et continuer la mise à jour à partir du point 5.
- 9) À la fin de la mise à jour, éteindre l'interrupteur DC, attendre que l'afficheur LCD s'éteigne, puis rétablir la communication étanche et rallumer l'interrupteur DC et l'interrupteur AC; l'onduleur entrera en fonction. L'utilisateur peut contrôler la version actuelle du logiciel dans Infos Système → 3. Version du logiciel.

![](_page_66_Picture_0.jpeg)

![](_page_66_Picture_1.jpeg)

# 8. Résolution des problèmes et entretien

### 8.1. Résolution des problèmes

Le présent chapitre décrit les erreurs possibles pour ce produit. Lire attentivement les conseils figurant ciaprès pour la résolution des problèmes :

- 1) Contrôler le message d'avertissement ou les codes de panne sur l'écran de l'onduleur.
- 2) Si l'écran n'affiche aucun code d'erreur, contrôler la liste suivante :
- L'onduleur a-t-il été installé dans un endroit propre, sec et bien ventilé ?
- L'interrupteur DC est-il éteint ?
- Le diamètre et la longueur des câbles sont-ils conformes aux exigences ?
- Les connexions d'entrée/sortie et le câblage sont-il en bon état ?
- Les paramètres de configuration sont-ils corrects pour le type d'installation ?

Le présent chapitre décrit les erreurs possibles, les actions à accomplir pour y remédier et fournit aux utilisateurs des méthodes et des conseils pour la résolution des problèmes. Pour la vérification dans la liste des évènements, consulter le manuel.

| Code  | Nom     | Description                                | Solution                                                                                                    |
|-------|---------|--------------------------------------------|----------------------------------------------------------------------------------------------------|
| ID001 | GridOVP | La tension du réseau<br>est trop élevée    | Si l'alarme se déclenche occasionnellement, la cause probable est que le réseau électrique                                                                                                    |
| ID002 | GridUVP | La tension du réseau<br>est trop basse.    | est dans un état anormal. L'onduleur revient<br>automatiquement au fonctionnement normal                                                                                                    |
| ID003 | GridOFP | La fréquence du<br>réseau est trop élevée. | quand le réseau électrique revient à l'état<br>normal.                                                                                                    |
| ID004 | GridUFP | La fréquence du<br>réseau est trop basse.  | Si l'alarme se déclenche fréquemment,<br>contrôler si la tension/fréquence du réseau<br>électrique est dans la plage admise. Si ces<br>données sont correctes, contrôler le<br>disjoncteur différentiel AC et le câblage AC de<br>l'onduleur.<br>Si la tension/fréquence ne sont pas dans une<br>plage acceptable et que le câblage AC est<br>correct mais que l'alarme se déclenche<br>fréquemment, contacter l'assistance<br>technique pour modifier les seuils<br>d'intervention des protections contre la<br>surtension, la sous-tension, la surfréquence et<br>la sous-fréquence du réseau après avoir<br>obtenu l'autorisation du gestionnaire du<br>réseau local. |
| ID005 | GFCI    | Panne pour perte de<br>charge              | Contrôler l'onduleur et le câblage.                                                                                                    |

![](_page_67_Picture_0.jpeg)

![](_page_67_Picture_1.jpeg)

| ID006 | Panne OVRT            | La fonction OVRT est défectueuse                                       |                                                                                                    |
|-------|-----------------------|------------------------------------------------------------------------|----------------------------------------------------------------------------------------------------|
| ID007 | Panne LVRT            | La fonction LVRT est défectueuse                                       |                                                                                                    |
| ID008 | IslandFault           | Erreur de protection anti-îlotage                                      |                                                                                                    |
| ID009 | GridOVPInstant1       | Surtension transitoire<br>de la tension de<br>réseau 1                 |                                                                                                    |
| ID010 | GridOVPInstant2       | Surtension transitoire<br>de la tension de<br>réseau 2                 |                                                                                                    |
| ID011 | VGridLineFault        | Erreur de tension du réseau électrique                                 | Si l'alarme se déclenche occasionnellement, la<br>cause probable est que le réseau électrique                                                                                         |
| ID013 | RefluxFault           | La fonction anti-reflux<br>est défectueuse                             | est dans un état anormal. L'onduleur revient<br>automatiquement au fonctionnement normal                                                                                              |
| ID017 | HwADFaultIGrid        | Erreur<br>d'échantillonnage du<br>courant du réseau                    | quand le réseau électrique revient à l'état<br>normal.<br>Si l'alarme se déclenche fréquemment.                                                                                       |
| ID018 | HwADFaultDCI          | Erreur<br>d'échantillonnage du<br>composant DC du<br>courant de réseau | contrôler si la tension/fréquence du réseau<br>électrique est dans la plage admise. Si ces<br>données sont correctes, contrôler le<br>disjoncteur différentiel AC et le câblage AC de |
| ID019 | HwADFaultVGrid(DC)    | Erreur<br>d'échantillonnage de<br>la tension de réseau<br>(DC)         | l'onduleur.<br>Si la tension/fréquence ne sont pas dans une<br>plage acceptable et que le câblage AC est<br>correct mais que l'alarme se déclenche                                    |
| ID020 | HwADFaultVGrid(AC)    | Erreur<br>d'échantillonnage de<br>la tension de réseau<br>(AC)         | fréquemment, contacter l'assistance<br>technique pour modifier les seuils<br>d'intervention des protections contre la<br>surtension, la sous-tension, la surfréquence et              |
| ID021 | GFCIDeviceFault(DC)   | Erreur<br>d'échantillonnage du<br>courant de fuite (DC)                | la sous-fréquence du réseau après avoir<br>obtenu l'autorisation du gestionnaire du<br>réseau local.                                                                                  |
| ID022 | GFCIDeviceFault(AC)   | Erreur<br>d'échantillonnage du<br>courant de fuite (AC)                |                                                                                                    |
| ID024 | HwADFaultIdc          | Erreur<br>d'échantillonnage du<br>courant d'entrée DC.                 |                                                                                                    |
| ID026 | HwADErrIdcBranch      | $\setminus$                                                            |                                                                                                    |
| ID029 | ConsistentFault_GFCI  | Erreur de cohérence<br>du courant de fuite                             |                                                                                                    |
| ID030 | ConsistentFault_VGrid | Erreur de cohérence<br>de la tension de<br>réseau                      |                                                                                                    |
| ID031 | ConsistentDCI         | Erreur de cohérence<br>DCI                                             |                                                                                                    |

![](_page_68_Picture_0.jpeg)

![](_page_68_Picture_1.jpeg)

| ID033 | SpiCommFault(DC)    | Erreur de<br>communication SPI                      |                                                                                                    |
|-------|---------------------|-----------------------------------------------------|----------------------------------------------------------------------------------------------------|
| ID034 | SpiCommFault(AC)    | Erreur de<br>communication SPI                      |                                                                                                    |
| ID035 | SChip_Fault         | Erreur dans la puce<br>(DC)                         |                                                                                                    |
| ID036 | MChip_Fault         | Erreur dans la puce<br>(AC)                         |                                                                                                    |
| ID041 | RelayFail           | Erreur de détection<br>du relais                    |                                                                                                    |
| ID042 | IsoFault            | Faible impédance<br>d'isolement                     | Contrôler la résistance d'isolement entre le<br>groupe photovoltaïque et la masse (terre) ; en<br>cas de court-circuit, la panne doit être réparée<br>immédiatement. |
| ID043 | PEConnectFault      | Mise à la terre<br>défectueuse                      | Vérifier que le fil PE de sortie AC est mis à la<br>terre                                                                                                    |
| ID044 | ConfigError         | Erreur dans la<br>configuration du<br>mode d'entrée | Contrôler le mode d'entrée<br>(parallèle/indépendant) dans les paramètres<br>de l'onduleur ; le cas échéant modifier le<br>mode d'entrée.                            |
| ID050 | TempFault_HeatSink1 | Protection<br>température<br>Radiateur 1            |                                                                                                    |
| ID051 | TempFault_HeatSink2 | Protection<br>température<br>Radiateur 2            |                                                                                                    |
| ID052 | TempFault_HeatSin3  | Protection<br>température<br>Radiateur 3            |                                                                                                    |
| ID053 | TempFault_HeatSink4 | Protection<br>température<br>Radiateur 4            |                                                                                                    |
| ID054 | TempFault_HeatSin5  | Protection<br>température<br>Radiateur 5            |                                                                                                    |
| ID055 | TempFault_HeatSin6  | Protection<br>température<br>Radiateur 6            |                                                                                                    |
| ID057 | TempFault_Env1      | Protection<br>température ambiante<br>1             |                                                                                                    |
| ID058 | TempFault_Env2      | Protection<br>température ambiante<br>2             |                                                                                                    |
| ID059 | TempFault_Inv1      | Protection<br>température module 1                  |                                                                                                    |
| ID060 | TempFault_Inv2      | Protection<br>température module 2                  |                                                                                                    |

![](_page_69_Picture_0.jpeg)

![](_page_69_Picture_1.jpeg)

| ID061 | TempFault_Inv3       | Protection<br>température module 3                                                 |                                                                                                    |
|-------|----------------------|------------------------------------------------------------------------------------|----------------------------------------------------------------------------------------------------|
| ID065 | VbusRmsUnbalance     | La valeur RMS de la<br>tension du bus est<br>déséquilibrée                         | Dannag interneg de l'anduleur, étaindre                                                                                                    |
| ID066 | VbusInstantUnbalance | La valeur transitoire<br>de la tension du bus<br>est déséquilibrée                 | l'onduleur, attendre 5 minutes puis le<br>rallumer. Vérifier si l'anomalie est résolue,<br>en cas contraire, contacter l'assistance                                                                                                    |
| ID067 | BusUVP               | Sous-tension du bus<br>lors de la connexion<br>au réseau                           | technique.                                                                                                    |
| ID068 | BusZVP               | Tension du bus basse                                                               |                                                                                                    |
| ID069 | PVOVP                | Surtension PV                                                                      | Vérifier si la tension de la série PV (Voc) est<br>supérieure à la tension d'entrée maximale de<br>l'onduleur. Dans ce cas, ajuster le nombre de<br>modules photovoltaïques montés en série et<br>diminuer la tension de la chaîne PV, pour<br>l'adapter à la plage de tension d'entrée de<br>l'onduleur. Après la correction, l'onduleur<br>revient automatiquement à l'état normal. |
| ID072 | SwBusRmsOVP          | Surtension du logiciel<br>RMS de tension du<br>bus de l'onduleur                   |                                                                                                    |
| ID073 | SwBusInstantOVP      | Surtension du logiciel<br>valeur instantanée de<br>tension du bus de<br>l'onduleur |                                                                                                    |
| ID074 | FlyingCapOVP         |                                                                                    |                                                                                                    |
| ID075 | FlyingCapUVP         |                                                                                    |                                                                                                    |
| ID082 | DciOCP               | Protection contre la<br>surintensité DCI                                           |                                                                                                    |
| ID083 | SwOCPInstant         | Protection contre le<br>courant de sortie<br>instantané                            |                                                                                                    |
| ID085 | SwAcRmsOCP           | Protection de la<br>valeur effective de<br>sortie du courant                       |                                                                                                    |
| ID086 | SwPvOCPInstant       | Protection logicielle<br>contre la surintensité<br>PV                              |                                                                                                    |
| ID098 | HwBusOVP             | Surtension du<br>matériel du bus de<br>l'onduleur                                  |                                                                                                    |
| ID102 | HWPVOCP              | Surintensité du<br>matériel PV                                                     |                                                                                                    |
| ID103 | HwAcOCP              | Surintensité du matériel sortie AC                                                 |                                                                                                    |
| ID105 | MeterCommFault       | Erreur de<br>communication des<br>compteurs                                        | Contrôler que le câblage des compteurs est<br>correct.                                                                                                    |

![](_page_70_Picture_0.jpeg)

![](_page_70_Picture_1.jpeg)

| ID110 | Overload1              | Protection contre la                                                              | Contrôler si l'onduleur fonctionne en                                                                                                    |
|-------|------------------------|-----------------------------------------------------------------------------------|----------------------------------------------------------------------------------------------------|
|       |                        | surcharge 1                                                                       | conditions de surcharge.                                                                                                    |
|       |                        |                                                                                   | S'assurer que l'onduleur est installé dans un<br>endroit qui n'est pas frappé par la lumière                                                |
| ID113 | OverTempDerating       | La température<br>interne est trop<br>élevée.                                     | directe du soleil.<br>S'assurer que l'onduleur est installé dans un<br>endroit frais/bien ventilé.<br>S'assurer que l'onduleur est installé |
|       |                        |                                                                                   | est inférieure à la limite de température ambiante<br>l'onduleur.                                                                           |
| ID114 | FreqDerating           | La fréquence AC est<br>trop élevée                                                |                                                                                                    |
| ID115 | FreqLoading            | La fréquence AC est<br>trop basse                                                 | S'assurer que la fréquence et la tension du                                                                                                 |
| ID116 | VoltDerating           | La tension AC est trop<br>élevée                                                  | acceptable.                                                                                                    |
| ID117 | VoltLoading            | La tension AC est trop basse                                                      |                                                                                                    |
| ID129 | UnrecoverHwAcOCP       | Panne permanente<br>pour surintensité<br>matérielle d'entrée                      |                                                                                                    |
| ID130 | UnrecoverBusOVP        | Erreur permanente de<br>surtension du bus                                         |                                                                                                    |
| ID131 | UnrecoverHwBusOVP      | Panne permanente<br>due à une surtension<br>du matériel du bus                    |                                                                                                    |
| ID134 | UnrecoverAcOCPInstant  | Panne permanente<br>due à une surintensité<br>de courant transitoire<br>en sortie | Pannes internes de l'onduleur : éteindre<br>l'onduleur, attendre 5 minutes puis le                                                          |
| ID135 | UnrecoverIacUnbalance  | Panne permanente de<br>courant de sortie<br>déséquilibré                          | rallumer. Vérifier si l'anomalie est résolue,<br>en cas contraire, contacter l'assistance<br>technique.                                     |
| ID140 | UnrecoverRelayFail     | Panne permanente au relais                                                        |                                                                                                    |
| ID141 | UnrecoverVbusUnbalance | Panne permanente de<br>tension du bus<br>déséquilibrée                            |                                                                                                    |
| ID142 | PermSpdFail(DC)        | Protection contre<br>surtension PV                                                |                                                                                                    |
| ID143 | PermSpdFail(AC)        | Protection contre<br>surtension réseau<br>électrique                              |                                                                                                    |
| ID145 | USBFault               | Panne USB                                                                         | Contrôler le port USB de l'onduleur                                                                                                    |
| ID146 | WifiFault              | Panne du Wi-Fi                                                                    | Contrôler le port Wi-Fi de l'onduleur                                                                                                    |
| ID147 | BluetoothFault         | Panne du Bluetooth                                                                | Contrôler la connexion Bluetooth de<br>l'onduleur                                                                                           |
| ID148 | RTCFault               | Erreur dans l'horloge<br>RTC                                                      | Pannes internes de l'onduleur : éteindre<br>l'onduleur, attendre 5 minutes puis le                                                          |

![](_page_71_Picture_0.jpeg)

![](_page_71_Picture_1.jpeg)

| ID149 | CommEEPROMFault         | Erreur dans la carte<br>de communication<br>EEPROM                      | rallumer. Vérifier si l'anomalie est résolue,<br>en cas contraire, contacter l'assistance<br>technique. |
|-------|-------------------------|-------------------------------------------------------------------------|----------------------------------------------------------------------------------------------------|
| ID150 | FlashFault              | Erreur dans la carte<br>de communication<br>FLASH                       |                                                                                                    |
| ID152 | SafetyVerFault          | La version du logiciel<br>ne correspond pas à la<br>version de sécurité |                                                                                                    |
| ID153 | SciCommLose(DC)         | Erreur de<br>communication SCI<br>(DC)                                  |                                                                                                    |
| ID154 | SciCommLose(AC)         | Erreur de<br>communication SCI<br>(AC)                                  |                                                                                                    |
| ID155 | SciCommLose(Fuse)       | Erreur de<br>communication SCI<br>(fusible)                             |                                                                                                    |
| ID156 | SoftVerError            | Versions du logiciel<br>non correspondantes                             | Contacter l'assistance technique et mettre à<br>jour le logiciel.                                       |
| ID161 | Forçage de l'extinction | Forçage de<br>l'extinction                                              | L'onduleur a effectué un arrêt forcé                                                                    |
| ID162 | Extinction à distance   | Extinction à distance                                                   | L'onduleur a été éteint via la commande à distance.                                                     |
| ID163 | Drms0Shutdown           | Arrêt DRMs0                                                             | L'onduleur a effectué un arrêt du Drms0.                                                                |
| ID165 | Déclassement à distance | Déclassement à distance                                                 | L'onduleur a effectué une réduction de la charge à distance.                                            |
| ID166 | LogicInterfaceDerating  | Déclassement de l'interface logique                                     | L'onduleur est chargé par l'interface logique<br>d'exécution                                            |
| ID167 | AlarmAntiRefluxing      | Alarme anti-reflux                                                      | L'onduleur s'est activé pour éviter une baisse<br>de la charge en contre-courant.                       |
| ID169 | FanFault1               | Panne du ventilateur<br>1                                               | Contrôler que le ventilateur 1 de l'onduleur<br>fonctionne normalement.                                 |
| ID170 | FanFault2               | Panne du ventilateur<br>2                                               | Contrôler que le ventilateur 2 de l'onduleur<br>fonctionne normalement.                                 |
| ID171 | FanFault3               | Panne du ventilateur<br>3                                               | Contrôler que le ventilateur 3 de l'onduleur fonctionne normalement.                                    |
| ID172 | FanFault4               | Panne du ventilateur<br>4                                               | Contrôler que le ventilateur 4 de l'onduleur<br>fonctionne normalement.                                 |
| ID173 | FanFault5               | Panne du ventilateur<br>5                                               | Contrôler que le ventilateur 5 de l'onduleur<br>fonctionne normalement.                                 |
| ID174 | FanFault6               | Panne du ventilateur<br>6                                               | Contrôler que le ventilateur 6 de l'onduleur fonctionne normalement.                                    |
| ID175 | FanFault7               | Panne du ventilateur<br>7                                               | Contrôler que le ventilateur 7 de l'onduleur<br>fonctionne normalement.                                 |
| ID176 | MeterCommLose           | Erreur de<br>communication des<br>compteurs                             | Contrôler que le câblage des compteurs est<br>correct.                                                  |
| ID189 | AFCICommLose            | La communication<br>avec le module AFCI                                 |                                                                                                    |
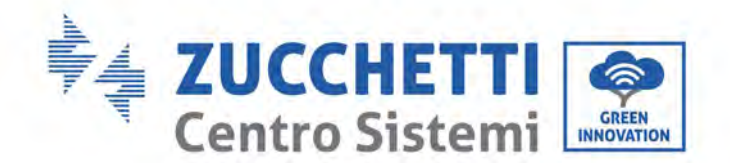

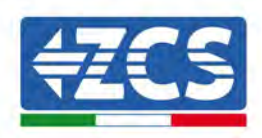

|       |                 | s'est interrompue                              |
|-------|-----------------|------------------------------------------------|
| ID190 | DCArcingAlarm   | Panne d'arc électrique                         |
| ID191 | PID_Output_Fail | Panne de la fonction<br>PID                    |
| ID192 | PLC_Com_Fail    | La communication<br>avec l'API a été<br>perdue |

# 8.2. Entretien

En général, les onduleurs ne nécessitent aucun entretien quotidien ou ordinaire. Dans tous les cas, pour un fonctionnement correct à long terme de l'onduleur, s'assurer que le dissipateur de chaleur pour le refroidissement de l'onduleur dispose de suffisamment d'espace pour assurer une ventilation adéquate et qu'il n'est pas obstrué par de la poussière ou d'autres objets.

### Nettoyage de l'onduleur

Pour nettoyer l'onduleur, utiliser un compresseur d'air, un chiffon doux sec ou une brosse à soies douces. Ne pas utiliser d'eau, de substances chimiques corrosives ou de détergents agressifs pour nettoyer l'onduleur. Déconnecter l'alimentation AC et DC de l'onduleur avant d'effectuer n'importe quelle opération de nettoyage.

#### Nettoyage du dissipateur de chaleur

Pour nettoyer le dissipateur de chaleur, utiliser un compresseur d'air, un chiffon doux sec ou une brosse à soies douces. Ne pas utiliser d'eau, de substances chimiques corrosives ou de détergents agressifs pour nettoyer le dissipateur de chaleur. Déconnecter l'alimentation AC et DC de l'onduleur avant d'effectuer n'importe quelle opération de nettoyage.

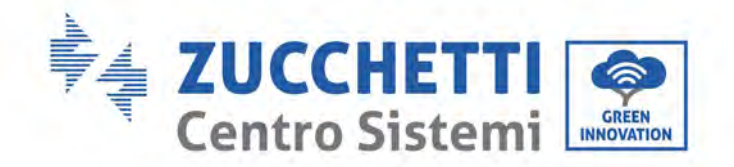

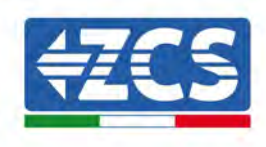

# 8.3. Entretien

Quand l'onduleur est en fonction, le module fonction PID augmente le potentiel entre le pôle négatif du groupe photovoltaïque et la masse à une valeur positive pour supprimer l'effet PID.

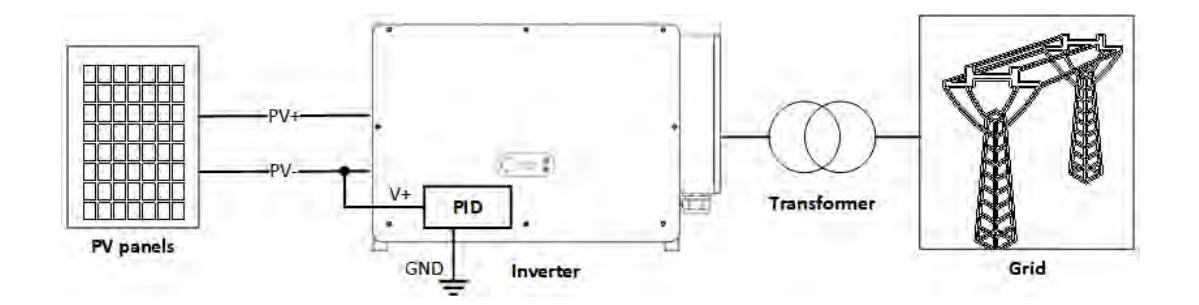

#### Remarque

- 1. Avant d'activer la fonction de récupération du PID, s'assurer que la polarité de la tension de terre du module PV satisfait aux exigences. En cas de doutes, contacter le producteur du module PV ou consulter le manuel d'instructions correspondant.
- 2. Si le schéma de la tension de la fonction de protection/récupération PID ne satisfait pas aux exigences du module PV correspondant, la fonction PID ne peut pas fonctionner correctement ou pourrait endommager le module PV.
- 3. Avant d'activer la fonction PID inverse, s'assurer que l'onduleur a été appliqué au système IT.
- 4. Quand l'onduleur n'est pas en marche, le module PID applique une tension inverse au module photovoltaïque pour restaurer le module endommagé.
- 5. Si la fonction de récupération du PID est activée, le PID fonctionne uniquement de nuit.
- 6. Après avoir activé la fonction de récupération du PID, la tension prédéfinie de la série PV vers la masse est de 800 VDC. Il est possible de modifier la valeur par défaut via l'appli.

### 8.4. SVG

Une fois que l'SVG est activé, l'onduleur peut rester connecté au réseau de nuit et peut répondre aux instructions de programmation de la puissance réactive, en faisant économiser sur le coût d'investissement du compensateur statique réactif.

- 7. Quand le système photovoltaïque est alimenté il faut allumer le bit d'activation de l'SVG. Si l'SVG est activé de nuit, l'onduleur ne peut pas démarrer la connexion au réseau de nuit. Pour toute question, contacter le producteur du module photovoltaïque ou lire le manuel d'instructions correspondant.
- 8. Quand l'onduleur fonctionne en état SVG, l'afficheur donne le message « SVG state » (état SVG).
- 9. Dans l'état SVG, la puissance réactive maximale de l'onduleur est égale à 30 % de la puissance apparente maximale.
- 10. L'SVG fonctionne uniquement de nuit. Si le système PV est alimenté, l'onduleur passe automatiquement à l'état de « réseau connecté ».

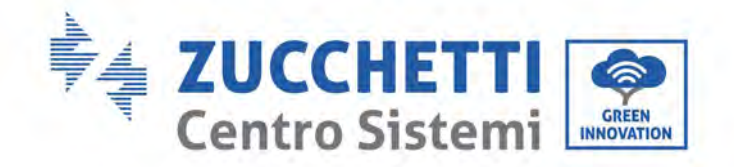

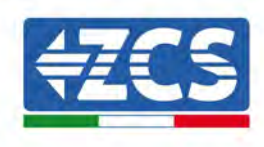

# 9. Désinstallation

# 9.1. Procédure de désinstallation

- Déconnecter l'onduleur du réseau AC en ouvrant le disjoncteur différentiel AC.
- Déconnecter l'onduleur des chaînes photovoltaïques en ouvrant le disjoncteur différentiel DC.
- Attendre 5 minutes.
- Extraire les connecteurs DC.
- Extraire les bornes AC.
- Dévisser le boulon de fixation de l'étrier et retirer l'onduleur du mur.

### 9.2. Emballage

Si possible, emballer le produit dans son emballage original.

### 9.3. Stockage

Conserver le produit dans un lieu sec à une température ambiante comprise entre -25 et +60 °C.

# 9.4. Élimination

Zucchetti Centro Sistemi S.p.A. n'est pas responsable de l'éventuelle élimination de l'appareil, ou de parties de celui-ci, si elle n'a pas été effectuée en respectant les réglementations et les normes en vigueur dans le pays d'installation.

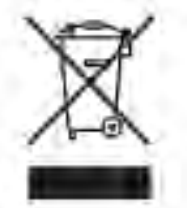

Le symbole du bidon barré indique que le produit, en fin de vie, doit être éliminé séparément des ordures ménagères.

Ce produit doit être remis à un point de collecte des déchets local pour son recyclage.

Pour plus de renseignements, contacter l'entité chargée de l'élimination des déchets dans le pays d'installation.

Une élimination inappropriée des déchets peut avoir des effets négatifs sur l'environnement et sur la santé humaine dus à la présence de substances potentiellement dangereuses.

En collaborant pour une élimination correcte de ce produit, on contribue à sa réutilisation, au recyclage et à la récupération du produit, ainsi qu'à la protection de l'environnement.

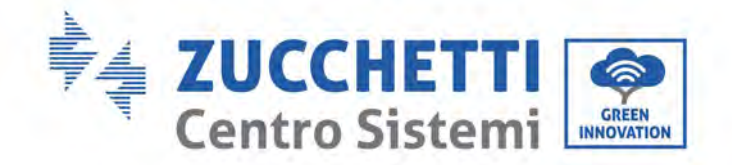

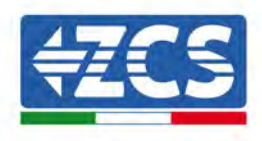

# 10. Données techniques

#### Données techniques 250KTL-255KTL-HV 10.1.

| TECHNICALDATA                                    | 3PH 250KTL-HV                            | 3PH 255KTL-HV                          |  |  |  |
|--------------------------------------------------|------------------------------------------|----------------------------------------|--|--|--|
| DC Input data                                    |                                          |                                        |  |  |  |
| Typical DC power*                                | 306000                                   | W                                      |  |  |  |
| Maximum DC power for each MPPT                   | 24000W (500)                             | √-850V)                                |  |  |  |
| No. of independent MPPTs/N.o of strings per MPPT | 12/2                                     | ,                                      |  |  |  |
| Maximum DC input voltage                         | 1500V                                    |                                        |  |  |  |
| Start-up voltage                                 | 550V                                     |                                        |  |  |  |
| Nominal DC input voltage                         | 1160/                                    |                                        |  |  |  |
| MPPT DC voltage range                            | 500V-150                                 | 00V                                    |  |  |  |
| DC voltage range at full load                    | 800V-130                                 |                                        |  |  |  |
| Maximum input current for each MPPT              | 304                                      |                                        |  |  |  |
| Maximum absolute current for each MPPT           | 50A                                      |                                        |  |  |  |
| AC Output data                                   |                                          |                                        |  |  |  |
| Rated AC power                                   | 250kW                                    | 255kW                                  |  |  |  |
| Maximum AC nower                                 | 250kVA                                   | 255kVA                                 |  |  |  |
| Maximum AC current per phase                     | 180.54                                   | 1844                                   |  |  |  |
| Connection type/Rated grid voltage               | Three-phase 3PH/PE                       | 800\/ (PH-PH)                          |  |  |  |
| Grid voltage range                               | 370V~530V(PH-N): 640V/~920V (PH-PH) (    | according to the local grid standards) |  |  |  |
| Bated grid frequency                             | 50Hz/60                                  | Hz                                     |  |  |  |
| Grid frequency range                             | 45Hz~55Hz / 54Hz~66Hz (accordin          | in to the local grid standards)        |  |  |  |
| Total barmonic distortion                        | 43HZ 33HZ 34HZ 30HZ (accordin            | ig to the local glid standards)        |  |  |  |
| Power factor                                     | -578<br>1 (programmab                    |                                        |  |  |  |
| Active power adjustment renge (settable)         | (programmable +/-U.8)                    |                                        |  |  |  |
| Crid food in limit                               | East adjustable from zero to             | o                                      |  |  |  |
|                                                  | reeu aujustable from zero to             | nominal power value                    |  |  |  |
| Maximum officianay                               | 00.02%                                   | ,                                      |  |  |  |
|                                                  | 33.02 /                                  | 0                                      |  |  |  |
|                                                  | >00.0%                                   | · · · · · · · · · · · · · · · · · · ·  |  |  |  |
| Concumption of night                             | >99.9%                                   | 0                                      |  |  |  |
|                                                  | ~100                                     |                                        |  |  |  |
| Protection                                       | Ne                                       |                                        |  |  |  |
|                                                  | Anti islanding DOMU Cro                  | und Foult Monitoring                   |  |  |  |
| Salety protections                               | Anti-Islanding, RCMO, GIO                | und Fault Monitoring                   |  |  |  |
|                                                  | letografi                                | ad                                     |  |  |  |
|                                                  | Integrate                                | ed                                     |  |  |  |
|                                                  | Puer eltere Ceterer III                  | (Droto of ion place)                   |  |  |  |
|                                                  |                                          | standard                               |  |  |  |
| Standard                                         | Acido. Type 2                            | Standard                               |  |  |  |
| Standard                                         | EN 61000 6 2/4 EN 6                      | 21000 2 11/12                          |  |  |  |
| Livio<br>Sofaty standard                         |                                          |                                        |  |  |  |
| Crid connectio standard                          | Connection partificates and standards    | IEGO 1003, IEGO U00 (1,2,14,30)        |  |  |  |
| Grid connectio standard                          | Connection certificates and standards a  | avaliable at www.zcsazzurro.com        |  |  |  |
| Communication                                    | Mi Eilao/Ethannat (antianal), BO405 (and | neisten netes IV LIOD Diretes de       |  |  |  |
|                                                  | WI-FI/4G/Ethernet (optional), RS485 (pro | prietary protocol), USB, Bluetooth     |  |  |  |
| General data                                     | 20°C - 160°C (noworld                    | $mit_{abaya} 25^{\circ}$ C)            |  |  |  |
|                                                  | -30°C+60°C (powerii                      | mitabove 35°C)                         |  |  |  |
|                                                  | I ransforme                              | ness                                   |  |  |  |
|                                                  | 064 I                                    | 29/                                    |  |  |  |
| Allowable relative numilaty range                | 0%10                                     | J%                                     |  |  |  |
| Maximum operating attitude                       | 5000m (power limit a                     | above 4000m)                           |  |  |  |
|                                                  | < 60dB @                                 | Imt                                    |  |  |  |
|                                                  | 100kg                                    |                                        |  |  |  |
|                                                  | Forced fan cor                           | nvection                               |  |  |  |
| Dimensions (H x L x D)                           | 713.5mmx1100.5m                          | m x368 mm                              |  |  |  |
| Display                                          | Led indicators, Blue                     | etooth + app                           |  |  |  |
| Warranty                                         | 5 or 10 ye                               | ars                                    |  |  |  |

\* The typical DC power does not represent a maximum applicable power limit. The online configurator available at www.zcsazzurro.com will provide any applicable configurations. \*\* Possible by using a specific meter

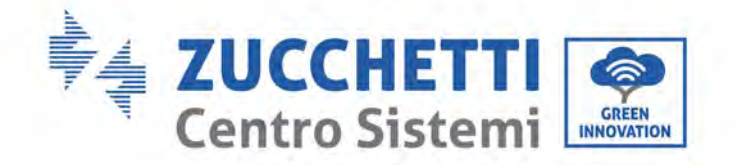

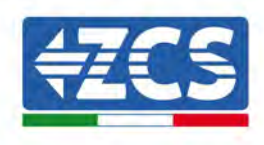

# 11. Systèmes de surveillance

# 11.1. Adaptateur Wi-Fi extérieur

# **11.1.1.** Installation

Contrairement à la carte Wi-Fi interne, l'adaptateur extérieur doit être installé pour tous les onduleurs compatibles. Toutefois, la procédure est plus rapide et plus simple dans la mesure où il n'est pas nécessaire d'ouvrir le capot avant de l'onduleur.

Pour pouvoir surveiller l'onduleur, l'adresse de communication RS485 doit être configurée à 01 directement sur l'afficheur.

### Outils pour l'installation

- Tournevis cruciforme
- Adaptateur Wi-Fi extérieur
- 1) Éteindre l'onduleur selon la procédure décrite dans ce manuel.
- 2) Retirer la protection pour accéder au connecteur Wi-Fi sur le fond de l'onduleur en dévissant les deux vis à tête carrée (a) ou en dévissant la protection (b), comme illustré sur la figure.

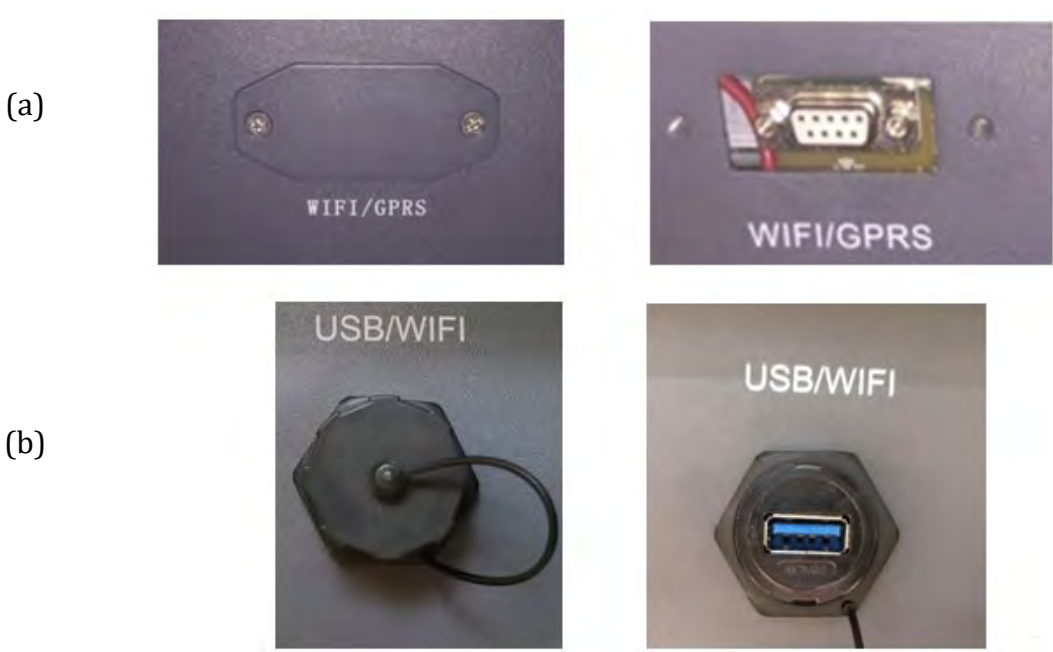

Figure 35 - Port pour adaptateur Wi-Fi extérieur

3) Connecter l'adaptateur Wi-Fi au port respectif, en suivant le sens de la connexion et à en vérifiant le contact correct entre les deux parties.

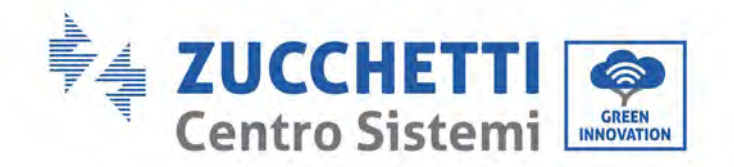

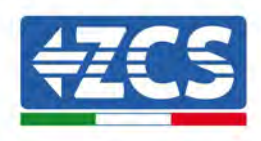

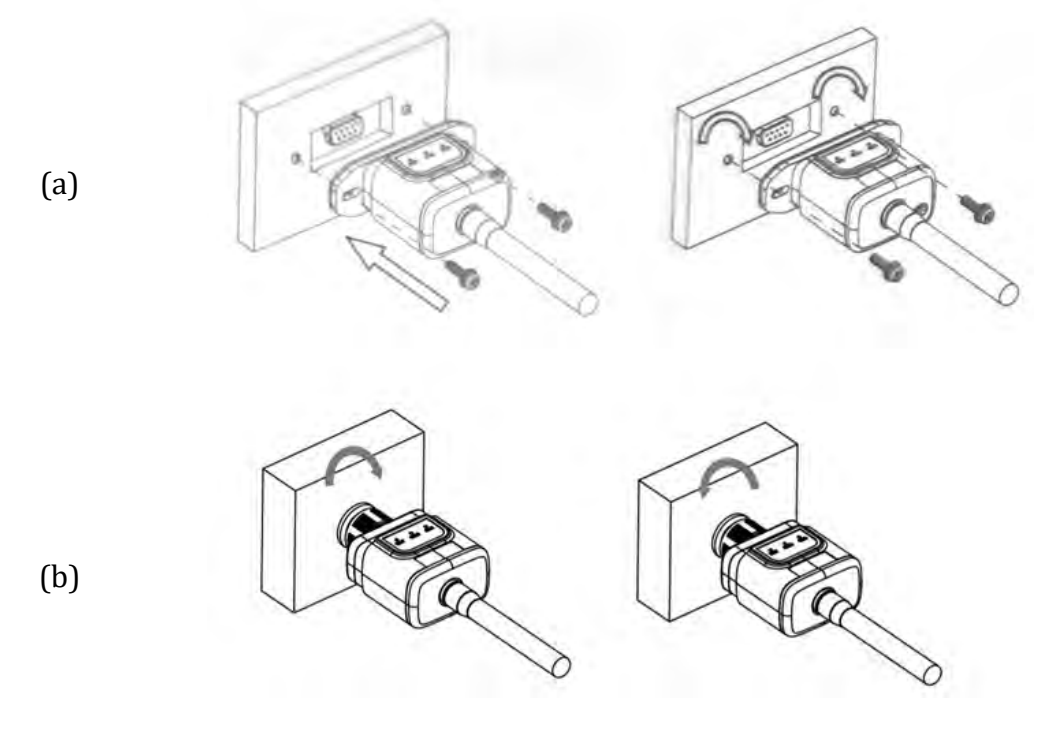

Figure 36 - Introduction et fixation de l'adaptateur Wi-Fi extérieur

4) Allumer l'onduleur selon la procédure décrite dans le manuel.

# **11.1.2.** Configuration

La configuration de l'adaptateur Wi-Fi nécessite la présence d'un réseau Wi-Fi près de l'onduleur pour obtenir une transmission stable des données de l'adaptateur de l'onduleur au modem Wi-Fi.

### Instruments nécessaires pour la configuration :

• Smartphone, PC ou tablette

Se placer devant l'onduleur et rechercher le réseau Wi-Fi avec un smartphone, un PC ou une tablette pour s'assurer que le signal provenant du réseau Wi-Fi domestique atteint le point où est installé l'onduleur. Si le signal Wi-Fi est présent au point d'installation de l'onduleur, il est possible de lancer la procédure de configuration.

Si le signal Wi-Fi n'arrive pas à l'onduleur, il faut installer un appareil qui amplifie le signal, pour le porter jusqu'au lieu d'installation.

1) Activer la recherche des réseaux Wi-Fi sur le smartphone ou le PC de manière à afficher tous les réseaux visibles à partir du dispositif.

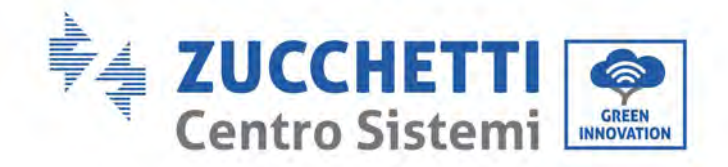

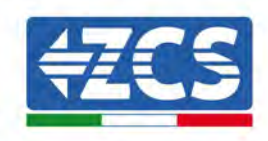

| Cimpostazioni Wi-Fi                                           |                  | < W       | i-Fi                     | Wi-Fi Direct           | :        |
|---------------------------------------------------------------|------------------|-----------|--------------------------|------------------------|----------|
| Wi-Fi                                                         |                  | Attivat   | 0                        |                        | 0        |
| Le nuove connessioni Wi-Fi sono state<br>centro di controllo. | disattivate dal  | Reti disp | ponibili                 |                        |          |
| AndroidHotspot3829                                            | a < 🚺            | ((10      | ZcsWiFi<br>Riconnessione | automatica disattivata |          |
| AP_517331787                                                  | <b>≈</b> (i)     | ((10      | AP_17019                 | 17282                  |          |
| WLAN<br>ZcsHotSpot                                            | • ≈ (i)<br>≈ (i) | (         |                          |                        |          |
| ZcsWiFi                                                       | • 奈 (i)          | 87        |                          | et Andreid (), desited | <b>`</b> |

Remarque : Se déconnecter des autres réseaux Wi-Fi auxquels on est connecté en désélectionnant l'accès automatique.

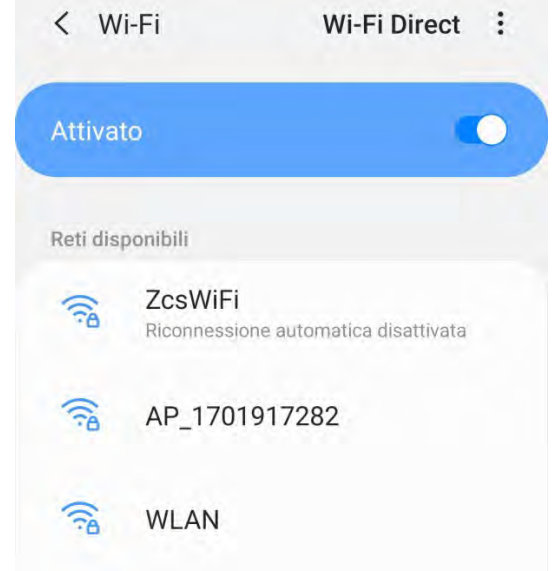

Figure 38 - Désactivation de la reconnexion automatique à un réseau

2) Se connecter à un réseau Wi-Fi généré par l'adaptateur Wi-Fi de l'onduleur (par ex. AP\_\*\*\*\*\*\* , où \*\*\*\*\*\*\* est le numéro de série de l'adaptateur Wi-Fi présent sur l'étiquette du dispositif), qui sert d'*access point* (point d'accès).

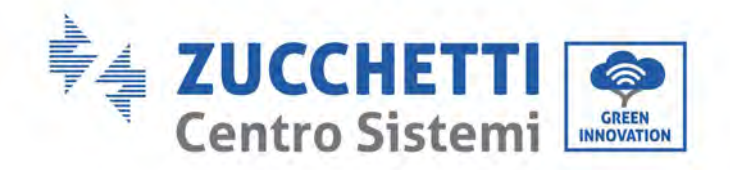

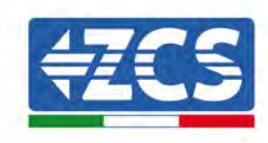

| Impostazioni Wi-Fi                |                   | < Wi      | -Fi Wi-Fi Direct        |
|-----------------------------------|-------------------|-----------|-------------------------|
| Wi-Fi                             |                   | Attivat   | •                       |
| AP_517331787<br>Rete non protetta | ≎ (Ì)             |           |                         |
| SCEGLI UNA RETE                   |                   | Rete con  | AD 1701017000           |
| AndroidHotspot3829                | ∎ <del>?</del> () | (îa       | Connesso senza Internet |
| WLAN                              | a ╤ ()            | Reti disp | onibili                 |
| ZcsHotSpot                        | <b>₹</b> (i)      | ()        | ZcsWiFi                 |
| ZcsWiFi                           | a 🤕 🚺             |           |                         |
| Altro                             |                   | (ind      | WLAN                    |

Figure 39 - Connexion au point d'accès pour l'adaptateur Wi-Fi sur smartphone iOS (à gauche) et Android (à droite)

3) Si l'on utilise un adaptateur Wi-Fi de deuxième génération, un mot de passe est demandé pour la connexion au réseau Wi-Fi de l'onduleur. Utiliser le mot de passe figurant sur l'emballage ou sur l'adaptateur Wi-Fi.

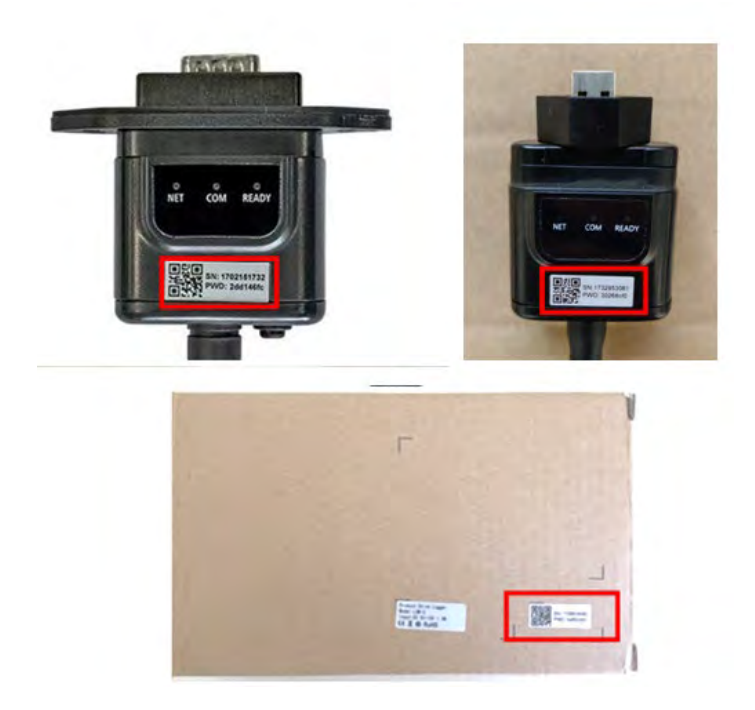

Figure 40 – Mot de passe de l'adaptateur Wi-Fi extérieur

Remarque : Pour s'assurer que l'adaptateur est connecté au PC ou au smartphone pendant la procédure de configuration, activer la reconnexion automatique du réseau AP\_\*\*\*\*\*\*.

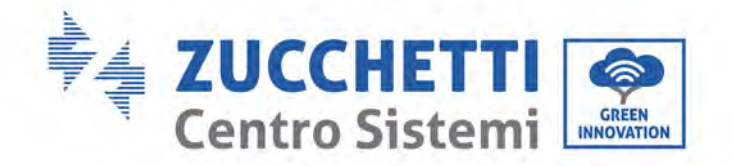

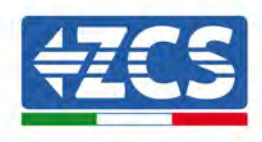

| < AP_1701917282                      |            |
|--------------------------------------|------------|
| Password                             |            |
| Inserite la password                 | 200        |
| Tipo di indirizzo MAC<br>MAC casuale |            |
| Riconnessione automatica             |            |
| Avanzate                             |            |
| Figure 41 – Demande de saisie du mo  | t de passe |

Remarque : le point d'accès n'est pas en mesure de fournir l'accès à Internet, mais confirmer l'activation de la connexion Wi-Fi même si Internet n'est pas disponible.

| Intern    | et non dienenihile                   |
|-----------|--------------------------------------|
| ntern     | let non disponiblie                  |
| Se ora    | rimanete connessi a questa rete      |
| Ni-Fi, lo | o smartphone resterà connesso ogni   |
| olta cl   | ne utilizzate questa rete in futuro. |
| Potete    | modificare questa opzione in         |
| mpost     | azioni > Connessioni > Wi-Fi >       |
| AVANZ     | ATE > Passa a connessione dati >     |
| Eccezio   | oni di rete.                         |
|           | Mantieni conn. Wi-Fi                 |
|           | Disconnetti                          |

Figure 42 – Page qui indique l'impossibilité d'accéder à Internet

4) Ouvrir un navigateur (Google Chrome, Safari, Firefox) et saisir l'adresse IP 10.10.100.254 dans la barre des adresses dans la partie supérieure de l'écran.

Dans la case qui s'affiche, saisir « admin » tant comme nom d'utilisateur que comme mot de passe.

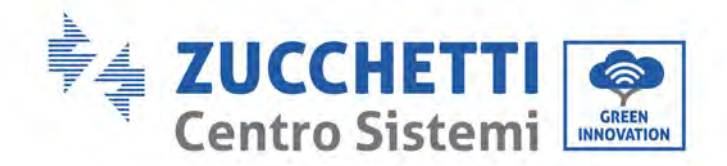

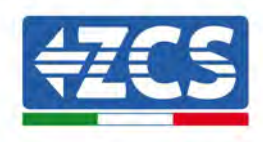

| Accedi                                                                     |                                       |
|----------------------------------------------------------------------------|---------------------------------------|
| http://10.10.100.254 rich<br>e una password. La conn<br>sito non è privata | iede un nome uter<br>essione a questo |
| Nome utente                                                                |                                       |
| admin                                                                      |                                       |
| Deenward                                                                   |                                       |
| Password                                                                   |                                       |

Figure 43 – Page d'accès au serveur Web pour configurer l'adaptateur Wi-Fi

5) La page d'état s'ouvre, affichant les informations du datalogger comme le numéro de série et la version du firmware.

Vérifier que les champs des informations relatives à l'onduleur sont renseignés avec les données de l'onduleur.

La langue de la page peut être modifiée en utilisant la commande dans le coin en haut à droite.

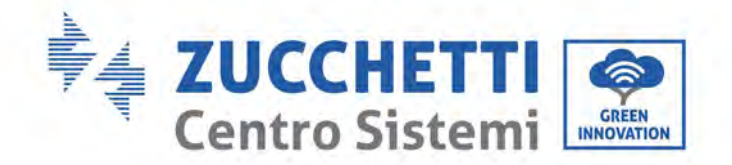

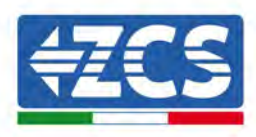

|                             |                                                |                              | Help                                                                                      |
|-----------------------------|------------------------------------------------|------------------------------|-------------------------------------------------------------------------------------------|
| latus                       | - Inverter information                         |                              |                                                                                           |
| /izard                      | Inverter senal number                          | 2H1E\$160J3E488              | The device can be used as                                                                 |
| uick Set                    | Firmware version (main)                        | V210                         | mode) to facilitate users to                                                              |
| dvanced                     | Firmware version (slave)                       | -                            | configure the device, or it                                                               |
| Upgrade<br>Restart<br>Réset | Inverter model                                 | ZH1ES160                     | wireless information                                                                      |
|                             | Rated power                                    | — W                          | terminal (STA mode) to<br>connect the remote server<br>via wireless router                |
|                             | Current power                                  | W                            |                                                                                           |
|                             | Yield today                                    | 11.2 kWh                     | Status of remote server.                                                                  |
|                             | Total yield                                    | 9696.0 kWh                   | Not connected                                                                             |
|                             | Alerts                                         | F12F14                       | Connection to server failed                                                               |
|                             | Last updated                                   | 0                            | If under such status, please                                                              |
|                             | - Device information<br>Device Berial number   | 1701917282                   | (1) check the device<br>information to see whether<br>IP address is obtained or           |
|                             | Firmware version                               | LSW3_14_FFFF_1.0.00          | (2) check if the router is<br>connected to internet or ho                                 |
|                             | Wireless AP mode                               | Enable                       |                                                                                           |
|                             | SSID                                           | AP_1701917282                | (3) check if a firewall is set<br>on the router or not:                                   |
|                             | IP address                                     | 10.10.100.254                |                                                                                           |
|                             | MAC address                                    | 98.d8,63.54;0a.87            | <ul> <li>Connected: Connection to<br/>server successful last time</li> </ul>              |
|                             | Wireless STA mode                              | Enable                       |                                                                                           |
|                             | Router SSID                                    | AP_SOLAR_PORTAL_M2M_20120615 | <ul> <li>Unknown No connection<br/>to server Please check aga<br/>in 5 minutes</li> </ul> |
|                             | Signal Quality                                 | 0%                           |                                                                                           |
|                             | IP address                                     | 0.0.0                        |                                                                                           |
|                             | MAC address                                    | 98 d8.63 54.0a 86            |                                                                                           |
|                             | - Remote server information<br>Remote server A | Not connected                |                                                                                           |
|                             |                                                | Alex                         |                                                                                           |

Figure 44 – Page d'état

- 6) Cliquer sur le bouton de l'installation guidée dans la colonne à gauche.
- 7) Dans la nouvelle page qui s'affiche, sélectionner le réseau Wi-Fi auquel on souhaite connecter l'adaptateur Wi-Fi, en vérifiant que l'indicateur de puissance du signal reçu (RSSI) est supérieur à 30 %. Si le réseau n'est pas visible, appuyer sur la touche « Refresh » (Actualiser). Remarque : vérifier que la puissance du signal est supérieure à 30 %. Dans le cas contraire, rapprocher le routeur ou installer un répétiteur ou un amplificateur de signal. Cliquer sur « Next » (Suivant).

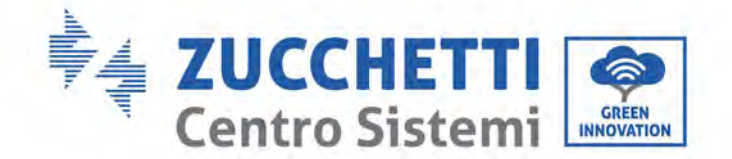

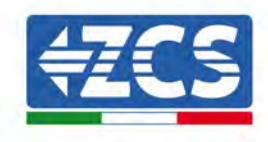

#### Please select your current wireless network:

Site Survey

| SSID              | BSSID             | RSSI | Channel |
|-------------------|-------------------|------|---------|
| iPhone di Giacomo | EE:25:EF:6C:31:18 | 100  | 6       |
| ZcsWiFi           | FE:EC:DA:1D:C3:9  | 86   | 1       |
| ZcsHotSpot        | FC:EC:DA:1D:C3:9  | 86   | 1       |
| WLAN              | E:EC:DA:1D:C3:9   | 86   | 1       |
| ZcsHotSpot        | FC:EC:DA:1D:C8:A3 | 57   | 11      |
| WLAN              | E:EC:DA:1D:C8:A3  | 57   | 11      |
| ZcsWiFi           | FE:EC:DA:1D:C8:A3 | 54   | 11      |
| WLAN              | E:EC:DA:1D:C8:8B  | 45   | 1       |
| ZcsWiFi           | FE:EC:DA:1D:C8:8B | 37   | 1       |
| ZcsHotSpot        | FC:EC:DA:1D:C8:8B | 35   | 1       |

★Note: When RSSI of the selected WiFi network is lower than 15%, the connection may be unstable, please select other available network or shorten the distance between the device and router.

|   | Note: case ser  | isitive) | iPhone di C | slace | mo |  |
|---|-----------------|----------|-------------|-------|----|--|
| i | Encryption met  | hod      | WPA2PSK     | •     |    |  |
| 1 | Encryption algo | orithm   | AES         | ۲     |    |  |

Figure 45 - Page de sélection du réseau sans fil disponible (1)

 Saisir le mot de passe du réseau Wi-Fi (modem Wi-Fi), en cliquant sur « Show Password » (Montrer mot de passe) pour vérifier qu'il est correct ; le mot de passe ne doit contenir ni caractères spéciaux (&, #, %) ni espaces.

Remarque : Au cours de cette étape, le système n'est pas en mesure de s'assurer que le mot de passe saisi est bien celui demandé par le modem. Il est donc nécessaire de s'assurer de saisir le mot de passe correct.

Contrôler par ailleurs que la case suivante indique « Enable » (Activer).

Puis cliquer sur « Next » (Suivant) et attendre quelques secondes pour la vérification.

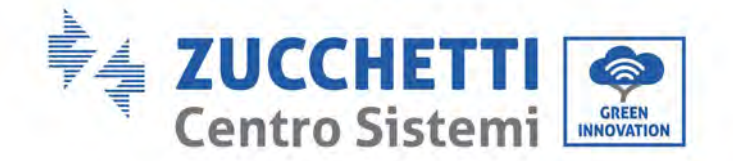

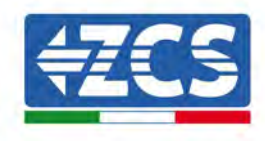

| P | ease | fill | in | the | fol | lowing   | inf | ormation  |  |
|---|------|------|----|-----|-----|----------|-----|-----------|--|
|   | Cust |      |    |     | 101 | C THILLY |     | orniacion |  |

| Password (8-64 bytes)<br>(Note: case sensitive) |      | ow Passwo | rd   |
|-------------------------------------------------|------|-----------|------|
| Obtain an IP address<br>automatically           | Enab | le 🔻      |      |
| IP address                                      |      |           |      |
| Subnet mask                                     |      |           |      |
| Gateway address                                 |      |           |      |
| DNS server address                              |      |           |      |
|                                                 |      | Back      | Next |
| 1 2                                             | 3    | 4         |      |

Figure 46 – Page de saisie du mot de passe du réseau sans fil (2)

9) Cliquer de nouveau sur « Next » (Suivant) sans cocher aucune des options relatives à la sécurité du système.

| You can enhance your system security by cho<br>methods | oosing the following |
|--------------------------------------------------------|----------------------|
| Hide AP                                                |                      |
| Change the encryption mode for AP                      |                      |
| Change the user name and password for Web              | server               |

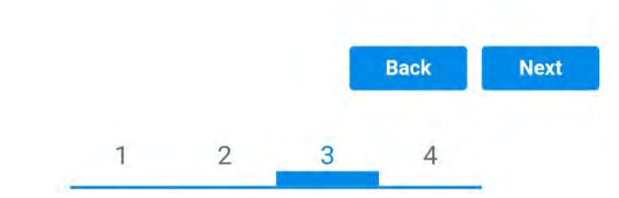

Figure 47 – Page de configuration des options de sécurité (3)

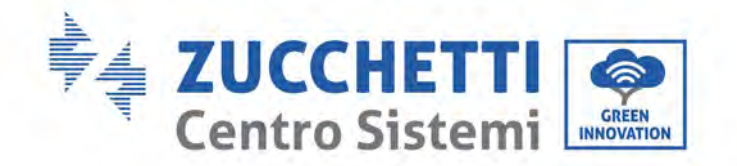

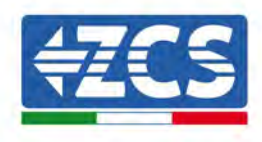

10) Cliquer sur « OK ».

#### Setting complete!

Click OK, the settings will take effect and the system will restart immediately.

If you leave this interface without clicking OK, the settings will be ineffective.

|   |   |   | Back | ок |
|---|---|---|------|----|
| 1 | 2 | 3 | А    |    |

Figure 48 – Page de configuration finale (4)

- 11) À ce stade, si la configuration de l'adaptateur a été effectuée correctement, la dernière page de configuration s'affiche et le smartphone ou le PC se déconnectent du réseau Wi-Fi de l'onduleur.
- 12) Fermer manuellement la page Web avec la touche « Close » (Fermer) sur le PC pour l'éliminer de l'arrière-plan du smartphone.

Setting complete! Please close this page manually!

Please login our management portal to monitor and manage your PV system.(Please register an account if you do not have one.)

To re-login the configuration interface, please make sure that your computer or smart phone

Web Ver:1.0.24

Figure 49 - Page de configuration réussie

Manuel d'instructions 3PH 250KTL-255KTL-HV Rev. 1.0 12/04/2023 85 / 128

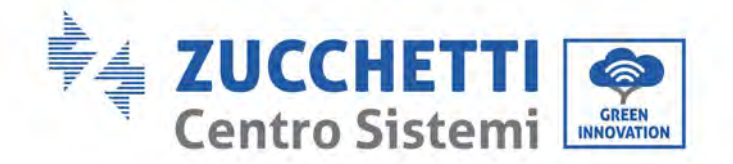

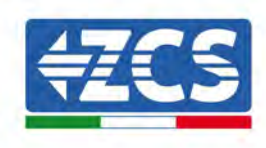

# 11.1.3. Vérification

Attendre deux minutes après avoir configuré l'adaptateur puis revenir à la page de sélection du réseau Wi-Fi pour vérifier que le réseau AP\_\*\*\*\*\*\* n'est plus présent. L'absence du réseau Wi-Fi dans la liste sera la confirmation de la configuration correcte de l'adaptateur Wi-Fi.

| Impostazioni Wi-Fi |             | 12:44 🖬          | ALE 10                        |
|--------------------|-------------|------------------|-------------------------------|
|                    |             | < Wi-Fi          | Wi-Fi Direct                  |
| Wi-Fi              |             |                  |                               |
|                    |             | Attivato         |                               |
| CEGLI UNA RETE     |             | -                |                               |
| AndroidHotspot3829 | ۱ 🗢 🔒       | Reti disponibili |                               |
| WLAN               | ۵ 🗢 🚺       | Riconnes         | isione automatica disattivata |
| ZcsHotSpot         | <b>≈ (j</b> | -                |                               |
| ZcsWiFi            | ۵ 🗢 🔒       | 🗟 WLAN           |                               |
| Altro              |             | 🥱 ZosHo          | tSpot                         |

Figure 50 – Recherche des réseaux Wi-Fi sur smartphone (iOS et Android) ;le point d'accès de l'adaptateur Wi-Fi n'est plus visible

Si le réseau Wi-Fi est encore présent dans la liste, s'y connecter de nouveau et accéder à la page d'état. Contrôler les informations suivantes :

- a. Mode sans fil STA
  - i. SSID du routeur > Nom du routeur
  - ii. Qualité du signal > autre que 0 %
  - iii. Adresse IP > autre que 0.0.0.0
- b. Données du serveur à distance
  - i. Serveur à distance A > Connecté

Manuel d'instructions 3PH 250KTL-255KTL-HV Rev. 1.0 12/04/2023 86 / 128

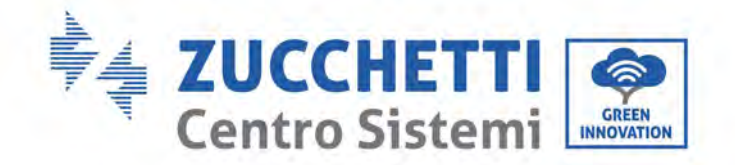

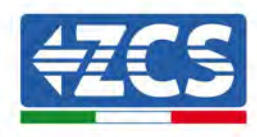

| Wireless STA mode | Enable            |
|-------------------|-------------------|
| Router SSID       | iPhone di Giacomo |
| Signal Quality    | 0%                |
| IP address        | 0.0.0.0           |
| MAC address       | 98:d8:63:54:0a:86 |
|                   |                   |

# • Remote server information Remote server A

Not connected

Figure 51 – Page d'état

### État des LED présentes sur l'adaptateur

1) État initial :

NET (LED gauche) : éteinte COM (LED centrale) : allumée fixe READY (LED droite) : allumée clignotante

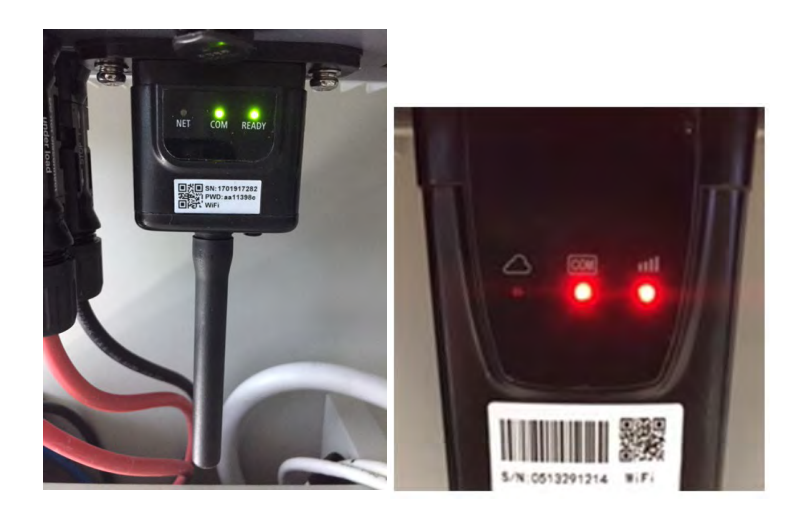

Figure 52 – État initial des LED

2) État final :

NET (LED gauche) : allumée fixe COM (LED centrale) : allumée fixe READY (LED droite) : allumée clignotante

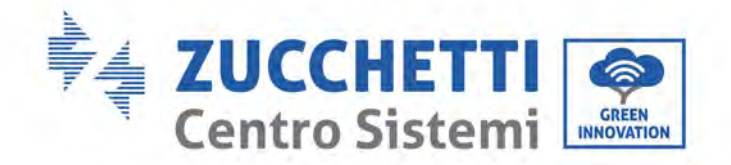

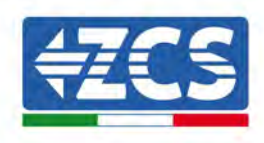

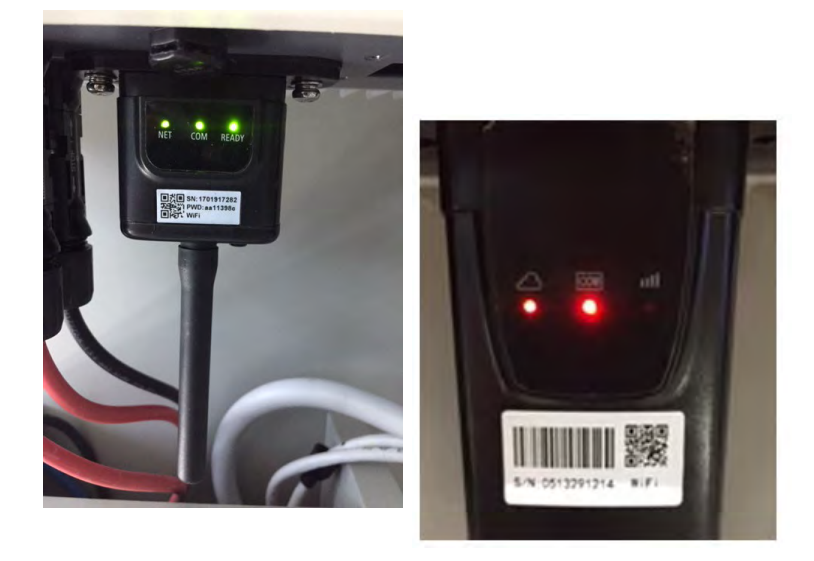

#### Figure 53 – État final des LED

Si la LED NET ne s'allume pas ou si l'option Serveur à distance A dans la page d'état est encore « Not connected » (Non connecté), cela signifie que la configuration a échoué, par exemple le mot de passe du routeur saisi est erroné ou le dispositif s'est déconnecté pendant la connexion.

Il faut réinitialiser l'adaptateur :

- Appuyer sur le bouton « Reset » (réinitialisation) pendant 10 secondes puis le relâcher.
- Après quelques secondes, les LED s'éteindront et le mot READY commencera à clignoter rapidement.
- L'adaptateur est maintenant revenu à l'état initial. À ce stade, il est possible de répéter la procédure de configuration.

L'adaptateur peut être réinitialisé uniquement si l'onduleur est allumé.

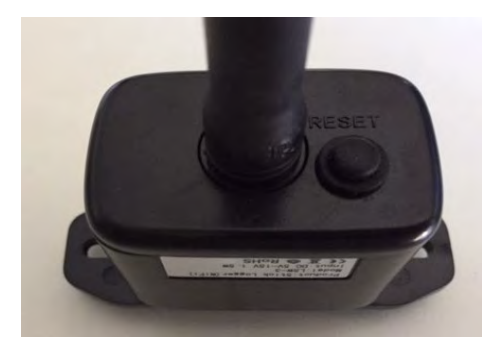

Figure 54 - Bouton de réinitialisation sur l'adaptateur Wi-Fi

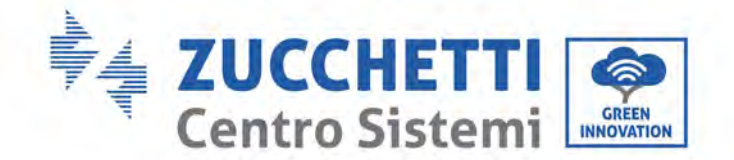

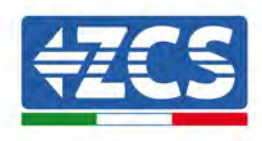

# 11.1.4. Résolution des problèmes

### État des LED présentes sur l'adaptateur

1) Communication irrégulière avec l'onduleur

- NET (LED gauche) : allumée fixe
- COM (LED centrale) : éteinte
- READY (LED droite) : allumée clignotante

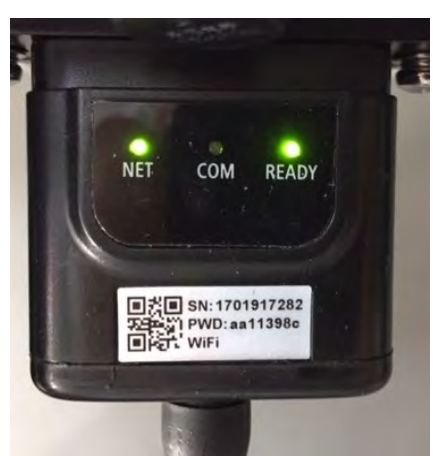

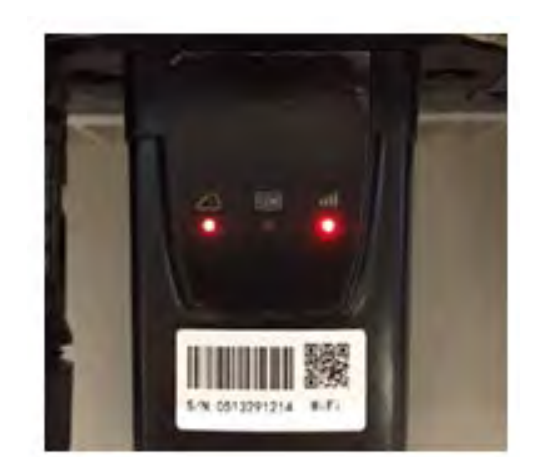

Figure 55 – État de communication irrégulière entre onduleur et Wi-Fi

- Contrôler l'adresse Modbus configurée sur l'onduleur :

Accéder au menu principal avec la touche ESC (première touche à gauche), aller dans SystemInfo (Informations système) et appuyer sur ENTER (Entrée) pour accéder au sous-menu. Faire défiler vers le bas jusqu'au paramètre « Modbus address » (Adresse Modbus) et vérifier qu'elle est sur 01 (ou autre valeur différente de 00).

Si la valeur n'est pas 01, aller dans les paramètres (paramètres de base pour onduleurs hybrides) et entrer dans le menu Adresse Modbus où il est possible de sélectionner la valeur 01.

- Vérifier que l'adaptateur Wi-Fi est correctement et solidement connecté à l'onduleur, en veillant à serrer les deux vis à empreinte cruciforme présentes.
- Vérifier que le symbole Wi-Fi est présent dans le coin en haut à droite de l'afficheur de l'onduleur (fixe ou clignotant).

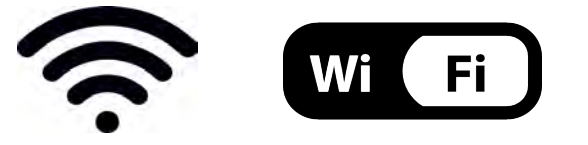

Figure 56 – Icônes sur l'afficheur des onduleurs monophasés LITE (à gauche) et des onduleurs triphasés ou hybrides (à droite)

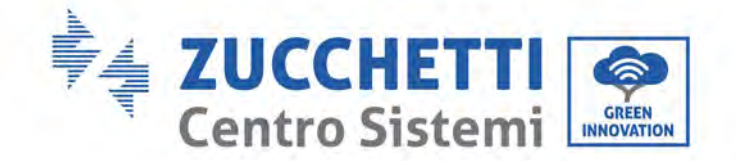

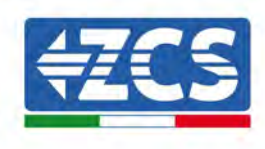

- Redémarrer l'adaptateur :
  - Appuyer sur le bouton RESET pendant 5 secondes puis le relâcher.
  - Au bout de quelques secondes, les LED s'éteignent puis commencent à clignoter rapidement.
  - L'adaptateur sera réinitialisé sans perdre la configuration avec le routeur.

2) Communication irrégulière avec le serveur à distance

- NET (LED gauche) : éteinte
- COM (LED centrale) : allumée
- READY (LED droite) : allumée clignotante

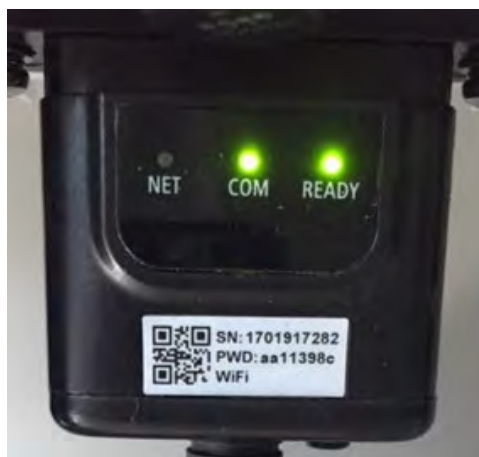

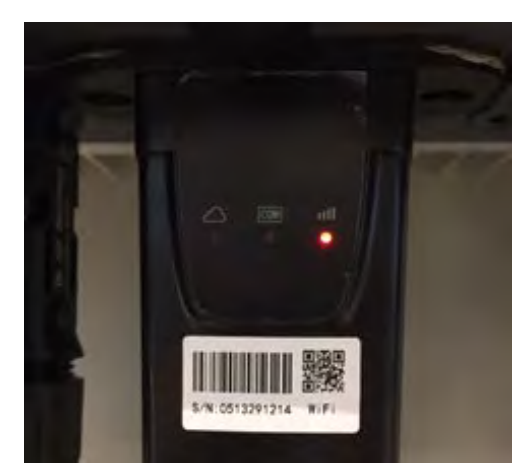

Figure 57 – État de communication irrégulière entre Wi-Fi et serveur à distance

- Vérifier que la procédure de configuration a été effectuée correctement et que le mot de passe de réseau saisi est correct.
- Quand on recherche le réseau Wi-Fi en utilisant un smartphone ou un PC, contrôler que le signal Wi-Fi est suffisamment fort (pendant la configuration il faut disposer d'une puissance minimale du signal RSSI de 30 %). Si nécessaire, l'augmenter en utilisant un amplificateur de signal ou un routeur dédié à la surveillance de l'onduleur.
- Vérifier que le router a bien accès au réseau et que la connexion est stable ; vérifier la possibilité d'accéder à Internet avec un PC ou un smartphone.
- Vérifier que le port 80 du routeur est ouvert et activé pour l'envoi des données.
- Réinitialiser l'adaptateur comme décrit dans la section précédente.

Si à la fin des contrôles précédents et de la configuration suivante, le serveur à distance A est encore « Not connected » (Non connecté) ou si la led NET est éteinte, il pourrait y avoir un problème de transmission au niveau du réseau domestique et plus précisément, les données ne sont pas correctement transmises entre le routeur et le serveur. Dans ce cas, il est conseillé d'effectuer des contrôles au niveau du routeur afin de s'assurer qu'il n'y a pas de blocages sur la sortie des paquets de données vers notre serveur.

Pour s'assurer que le problème est lié au routeur domestique et exclure les problèmes liés à l'adaptateur Wi-Fi, configurer l'adaptateur en utilisant la fonction hotspot Wi-Fi sur smartphone comme réseau sans fil de référence.

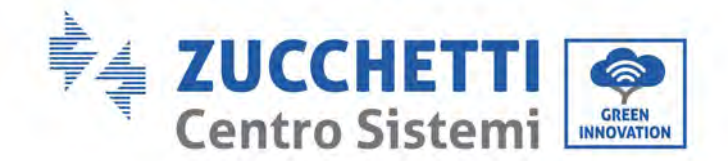

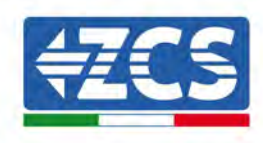

### • Utilisation d'un smartphone Android comme modem

- a) Vérifier que la connexion 3G/LTE est active sur le smartphone. Accéder au menu des paramètres du système d'exploitation (l'icône en forme de roue dentée contenant la liste de toutes les applications installées sur le smartphone), sélectionner « Plus » dans le menu « Sans fil et réseaux » et s'assurer que le type de réseau est configuré sur 3G/4G/5G.
- b) Dans le menu paramètres Android, aller à « Sans fil et réseaux » > Plus. Sélectionner Mobile Hotspot/Tethering, puis activer l'option hotspot mobile Wi-Fi ; attendre quelques secondes pour la création du réseau sans fil. Pour modifier le nom du réseau sans fil (SSID) ou le mot de passe, sélectionner « Configurer hotspot Wi-Fi ».

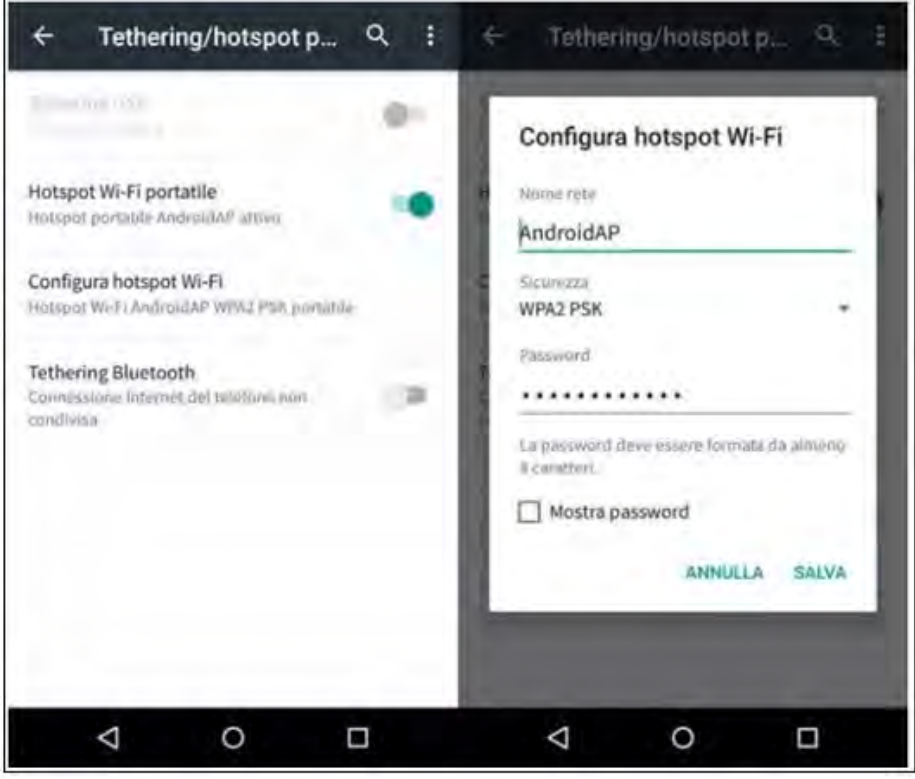

Figure 58 - Configuration d'un smartphone Android en tant que routeur Hotspot

#### • Utilisation d'un iPhone comme modem

- a) Pour partager la connexion de l'iPhone, vérifier que le réseau 3G/LTE est actif en sélectionnant Réglages > Données cellulaires et en s'assurant que l'option « Voix et données » est réglée sur 5G, 4G ou 3G. Pour accéder au menu des réglages iOS, cliquer sur l'icône grise en forme de roue dentée présente sur la page d'accueil du téléphone.
- b) Accéder au menu Réglages > Partage de connexion et activer l'option Partage de connexion. Le point d'accès est maintenant activé. Pour modifier le mot de passe du réseau Wi-Fi, sélectionner Mot de passe Wi-Fi dans le menu Partage de connexion.

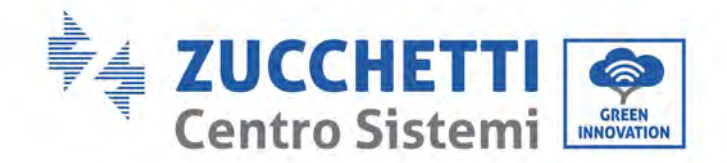

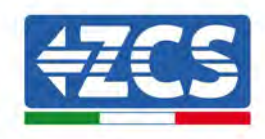

| ••••• 🕈                                           | 09:41                                                  | -                      | ***** 🖓                            | 01                                                                            | 9:41                                                                        | -                                |  |
|---------------------------------------------------|--------------------------------------------------------|------------------------|------------------------------------|-------------------------------------------------------------------------------|-----------------------------------------------------------------------------|----------------------------------|--|
| Cellulare                                         |                                                        |                        | < Impostazi                        | ioni Hotspot personale                                                        |                                                                             |                                  |  |
| Dati cellulare                                    |                                                        | 0                      | Hotspot pe                         | rsonale                                                                       |                                                                             | 0                                |  |
| Voce e dati                                       |                                                        | 4G )                   | Dia individual<br>Altri utenti por | vica Iramite                                                                  |                                                                             |                                  |  |
| Roaming dati                                      |                                                        | 0                      | WirFi # Blanto                     | ally solls if re                                                              | me "Phone di Ar                                                             | ideaa".                          |  |
| Disattiva i dali celluli<br>incluse e-mail, navig | are per limitare tutti i di<br>lazione web e notifiche | ati al Wi-Fi,<br>puòh. | Password V                         | Wi-Fi                                                                         | q4w5dyv6                                                                    | ich6mu 🗧                         |  |
| Rete dati cellula                                 | re                                                     | 3                      | PER C<br>1 Sole<br>Wi-1<br>2 Inse  | CONNETTERS<br>gli "IPhone di<br>Fi del comput<br>misci la pasto<br>CONNETTERS | I VIA WI-FI<br>Andrea" dalle im<br>er o di un altro di<br>rord quando richi | postationi<br>spostation<br>esto |  |
| Hotspot persona                                   | ale                                                    | Spento 0               | * 1 Abb<br>2 Su 1<br>700           | ina iPhone al<br>Phone, tocca<br>strato sul com                               | tua computer:<br>Abbine o inserier<br>puter;                                | a il codice                      |  |
| DURATA CHIAMATE                                   |                                                        |                        | 3 50                               | nettiti a IPno                                                                | na dal computer.                                                            |                                  |  |
| Periodo attuale                                   | 11 000                                                 | , 56 minuti            | PER C                              | ONNETTERS<br>ega (Phone e)                                                    | tuo computer.                                                               |                                  |  |
| Durata totale                                     | 11 ore                                                 | , 56 minuti            | T 2                                | gli Phone rial<br>ostazlari                                                   | Pelenco dei sorvi                                                           | z) ili reșe nelle                |  |
| USO DATI CELLULA                                  | RE                                                     |                        |                                    |                                                                               |                                                                             |                                  |  |
| Eigung FO                                         | Configuration                                          | Prin and ante          |                                    | . tout and                                                                    | . woutour II.                                                               | a have a h                       |  |

Figure 59 - Configuration d'un smartphone iOs en tant que routeur Hotspot

À ce stade, il faut reconfigurer l'adaptateur Wi-Fi en utilisant un PC ou un smartphone différent de celui qui est utilisé comme modem.

Pendant cette procédure, quand il est demandé de sélectionner le réseau Wi-Fi, choisir celui qui est activé par le smartphone et saisir le mot de passe associé (qui peut être modifié dans les réglages du partage de connexion). Si, à la fin de la configuration, le mot « Connected » (Connecté) apparaît à côté de « Serveur à distance A », le problème dépend du routeur domestique.

Il est conseillé de vérifier la marque et le modèle du router domestique que l'on tente de connecter à l'adaptateur Wi-Fi ; certaines marques de routeur peuvent présenter des ports de communication fermés. Dans ce cas, contacter le service clients du producteur du routeur et demander d'ouvrir le port 80 (directement du réseau aux utilisateurs extérieurs).

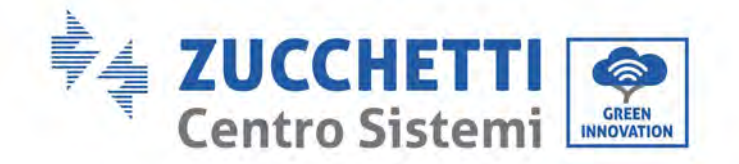

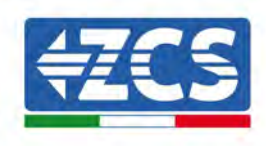

# **11.2.** Adaptateur Ethernet

# **11.2.1.** Installation

L'installation doit être effectuée pour tous les onduleurs compatibles avec l'adaptateur. Toutefois, la procédure est plus rapide et plus simple dans la mesure où il n'est pas nécessaire d'ouvrir le capot avant de l'onduleur.

Le bon fonctionnement du dispositif nécessite un modem correctement connecté au réseau et opérationnel afin d'obtenir une transmission de données stable de l'onduleur au serveur.

Pour pouvoir surveiller l'onduleur, l'adresse de communication RS485 doit être configurée à 01 directement sur l'afficheur.

### Outils pour l'installation

(a)

(b)

- Tournevis cruciforme
- Adaptateur Ethernet
- Câble réseau blindé (cat. 5 ou cat. 6) serti avec connecteurs RJ45
- 1) Éteindre l'onduleur selon la procédure décrite dans ce manuel.
- 2) Retirer la protection pour accéder au connecteur Wi-Fi sur le fond de l'onduleur en dévissant les deux vis à tête carrée (a) ou en dévissant la protection (b), comme illustré sur la figure.

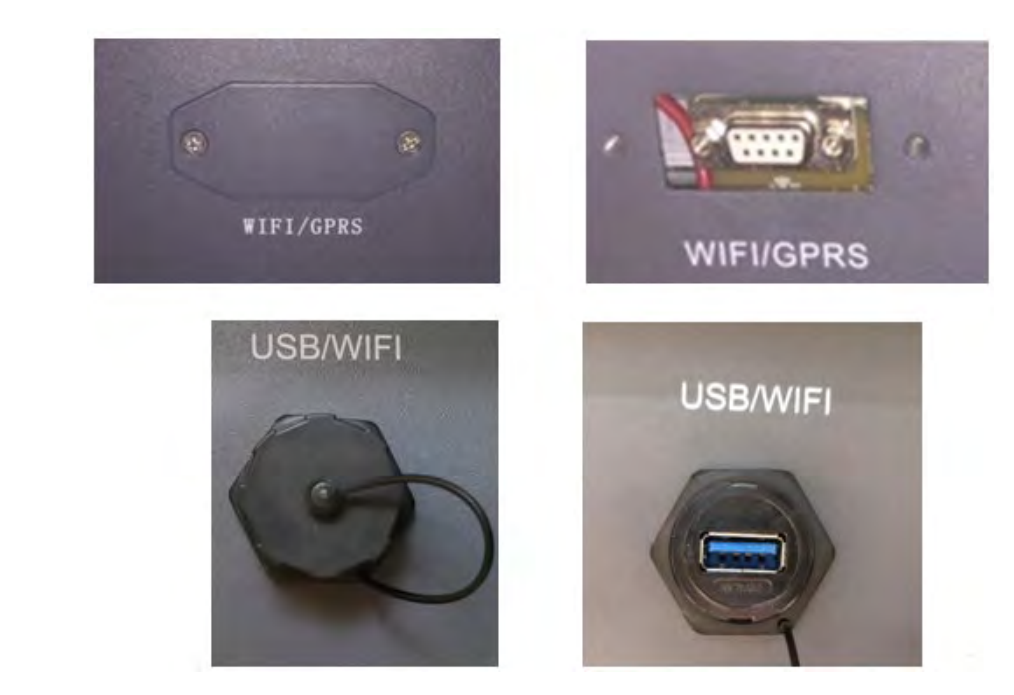

Figure 60 - Port de l'adaptateur Ethernet

3) Retirer la bague et le presse-étoupe étanche de l'adaptateur pour permettre le passage du câble de réseau ; brancher le câble de réseau dans le port spécifique à l'intérieur de l'adaptateur et serrer la bague et le presse-étoupe pour garantir une connexion stable.

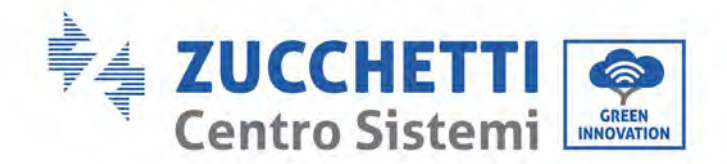

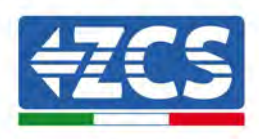

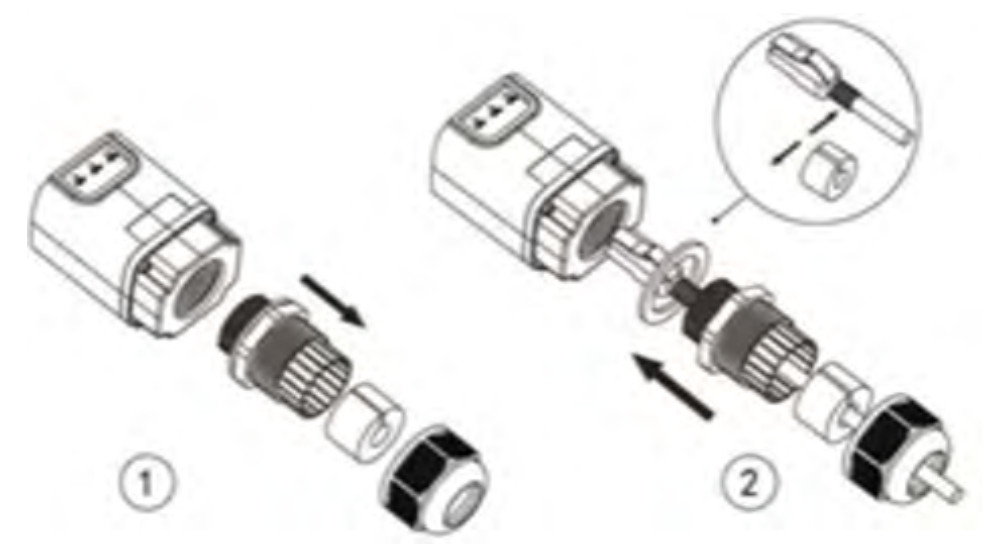

Figure 61 – Introduction du câble de réseau à l'intérieur du dispositif

4) Connecter l'adaptateur Ethernet au port approprié, en veillant à respecter le sens de la connexion et à garantir le contact correct entre les deux parties.

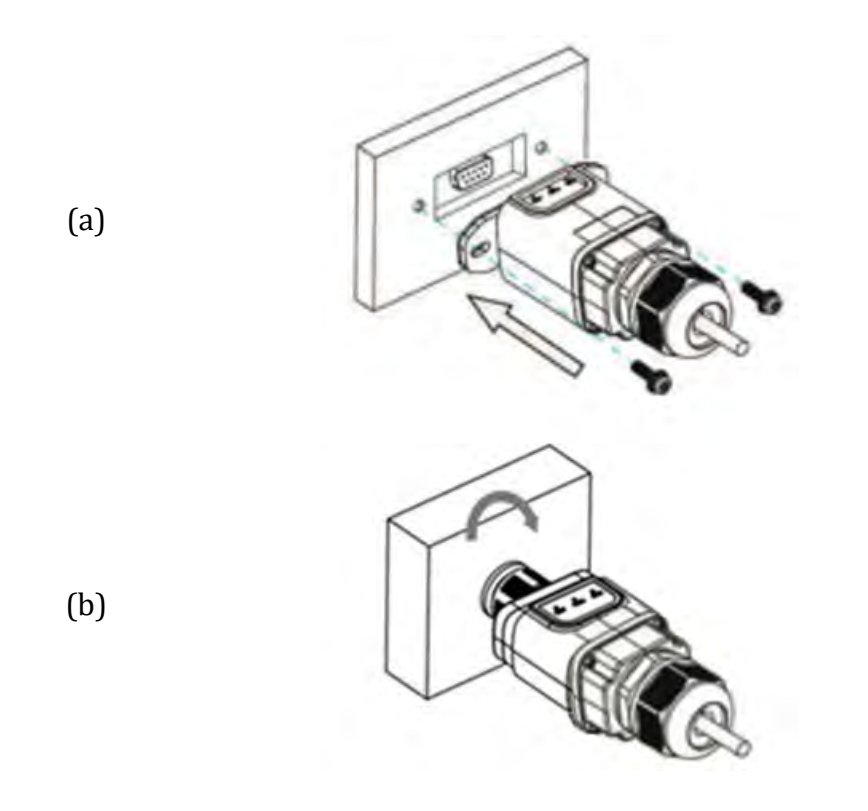

Figure 62 – Introduction et fixation de l'adaptateur Ethernet

5) Connecter l'autre extrémité du câble de réseau à la sortie ETH (ou équivalente) du modem ou à un dispositif de transmission des données adéquat.

Manuel d'instructions 3PH 250KTL-255KTL-HV Rev. 1.0 12/04/2023 94 / 128

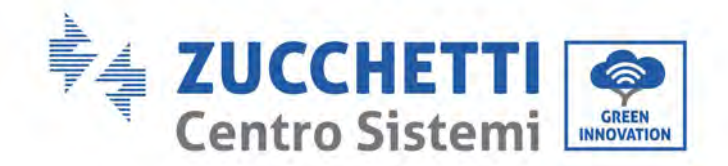

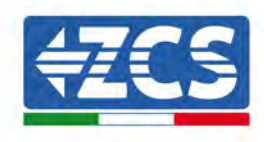

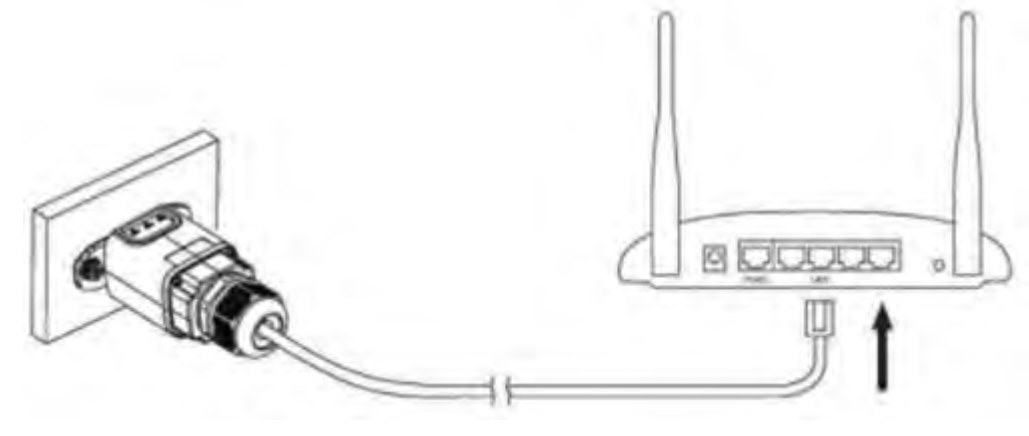

Figure 63 - Connexion du câble de réseau au modem

- 6) Allumer l'onduleur selon la procédure décrite dans le manuel.
- 7) Contrairement aux cartes Wi-Fi, l'adaptateur Ethernet n'a pas besoin d'être configuré et commence à transmettre les données peu après l'allumage de l'onduleur.

### 11.2.2. Vérification

Attendre deux minutes après l'installation de l'adaptateur et vérifier l'état des LED sur le dispositif.

#### État des LED présentes sur l'adaptateur

1) État initial :

NET (LED gauche) : éteinte COM (LED centrale) : allumée fixe SER (LED droite) : allumée clignotante

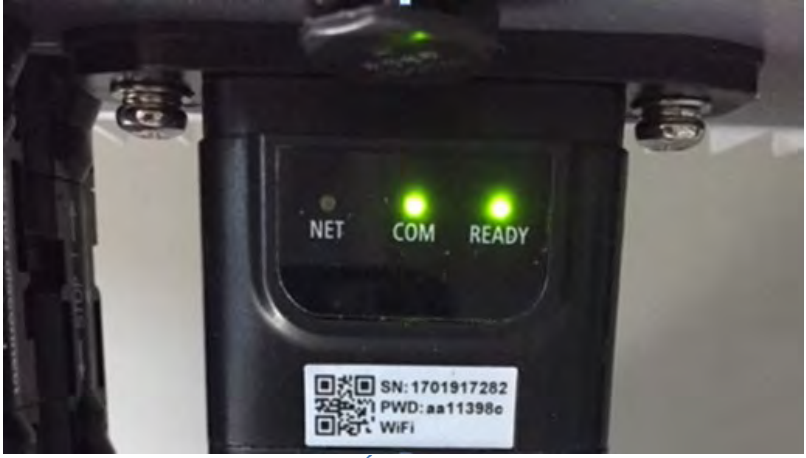

Figure 64 – État initial des LED

2) État final :

Manuel d'instructions 3PH 250KTL-255KTL-HV Rev. 1.0 12/04/2023 95 / 128

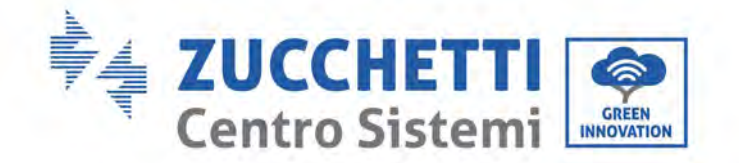

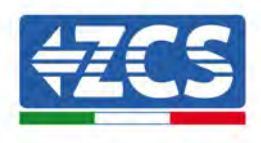

NET (LED gauche) : allumée fixe COM (LED centrale) : allumée fixe SER (LED droite) : allumée clignotante

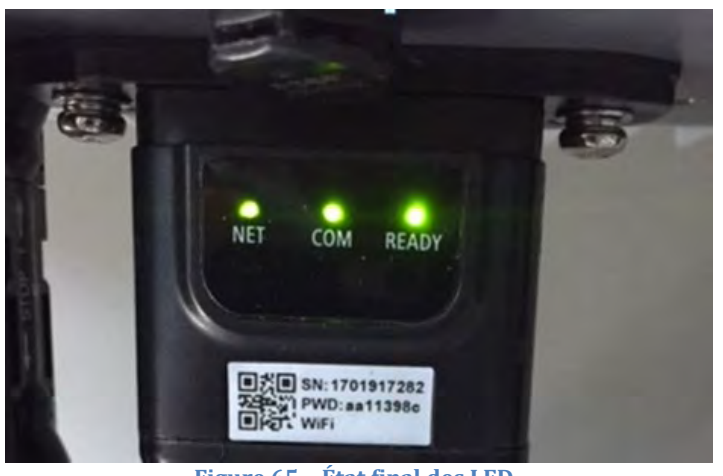

Figure 65 – État final des LED

# 11.2.3. Résolution des problèmes

### État des LED présentes sur l'adaptateur

- 1) Communication irrégulière avec l'onduleur
  - NET (LED gauche) : allumée fixe
  - COM (LED centrale) : éteinte
  - SER (LED droite) : allumée clignotante

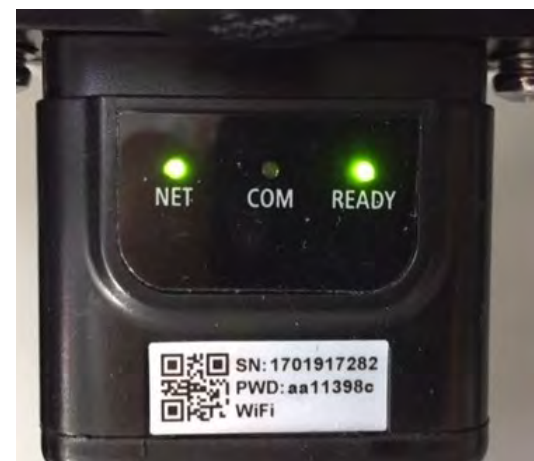

Figure 66 - État de communication irrégulière entre onduleur et adaptateur

- Contrôler l'adresse Modbus configurée sur l'onduleur :

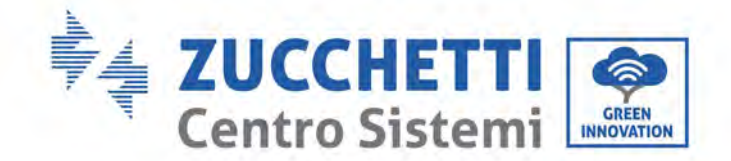

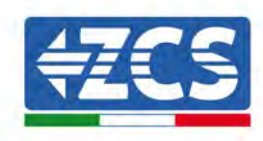

Accéder au menu principal avec la touche ESC (première touche à gauche), aller dans SystemInfo (Informations système) et appuyer sur ENTER (Entrée) pour accéder au sous-menu. Faire défiler vers le bas jusqu'au paramètre « Modbus address » (Adresse Modbus) et vérifier qu'elle est sur 01 (ou autre valeur différente de 00).

Si la valeur n'est pas 01, aller dans les paramètres (paramètres de base pour onduleurs hybrides) et entrer dans le menu Adresse Modbus où il est possible de sélectionner la valeur 01.

- Vérifier que l'adaptateur Ethernet est correctement et solidement connecté à l'onduleur, en veillant à serrer les deux vis à empreinte cruciforme présentes. Vérifier que le câble de réseau est correctement inséré dans le dispositif et dans le modem, et que le connecteur RJ45 est correctement serti.
- 2) Communication irrégulière avec le serveur à distance
  - NET (LED gauche) : éteinte
  - COM (LED centrale) : allumée
  - SER (LED droite) : allumée clignotante

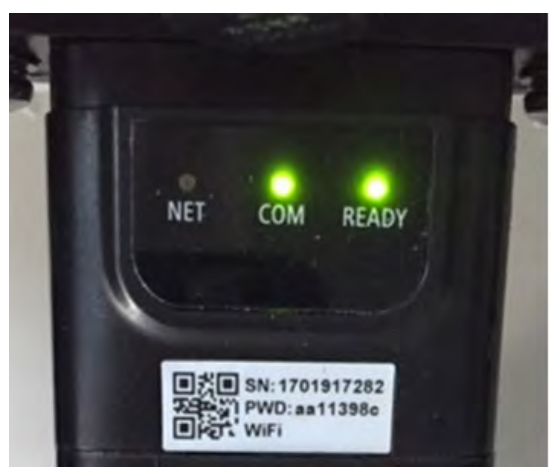

Figure 67 - État de communication irrégulière entre adaptateur et serveur à distance

- Vérifier que le router a bien accès au réseau et que la connexion est stable ; vérifier qu'il est possible d'accéder à Internet avec un PC.

Vérifier que le port 80 du routeur est ouvert et activé pour l'envoi des données.

Il est conseillé de vérifier la marque et le modèle du router domestique que l'on tente de connecter à l'adaptateur Ethernet ; certaines marques de routeur peuvent présenter des ports de communication fermés. Dans ce cas, contacter le service clients du producteur du routeur et demander d'ouvrir le port 80 (directement du réseau aux utilisateurs extérieurs).

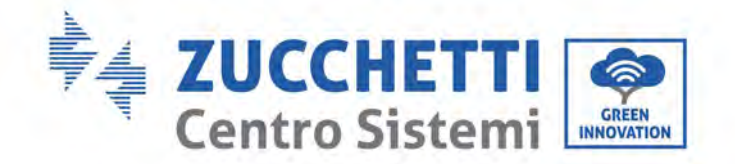

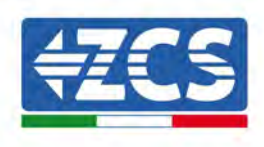

# 11.3. Adaptateur 4G

Les adaptateurs 4G ZCS sont vendus avec une carte SIM virtuelle intégrée dans le dispositif avec 10 ans de forfait de trafic de données, adaptée à la transmission correcte des données pour la surveillance de l'onduleur.

Pour pouvoir surveiller l'onduleur, l'adresse de communication RS485 doit être configurée à 01 directement sur l'afficheur.

# 11.3.1. Installation

L'installation doit être effectuée pour tous les onduleurs compatibles avec l'adaptateur. Toutefois, la procédure est plus rapide et plus simple dans la mesure où il n'est pas nécessaire d'ouvrir le capot avant de l'onduleur.

### Outils pour l'installation

- Tournevis cruciforme
- Adaptateur 4G
- 1) Éteindre l'onduleur selon la procédure décrite dans ce manuel.
- 2) Retirer la protection pour accéder au connecteur Wi-Fi/GPRS sur le fond de l'onduleur en dévissant les deux vis à tête carrée (a) ou en dévissant la protection (b), selon le modèle d'onduleur, comme illustré sur la figure.

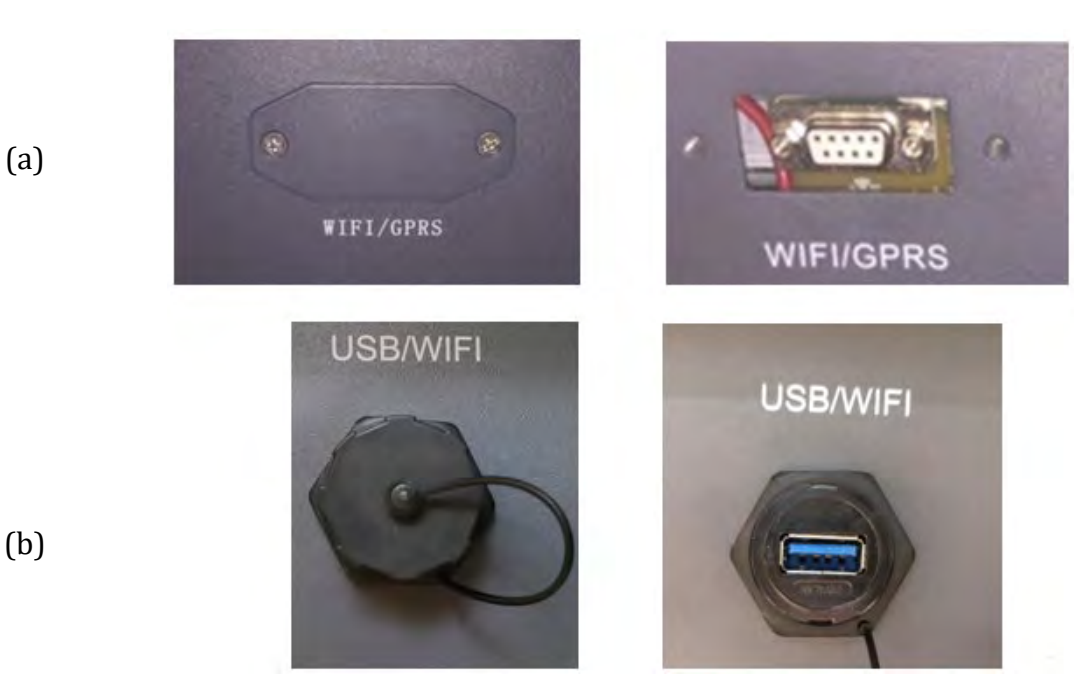

Figure 68 – Port de l'adaptateur 4G

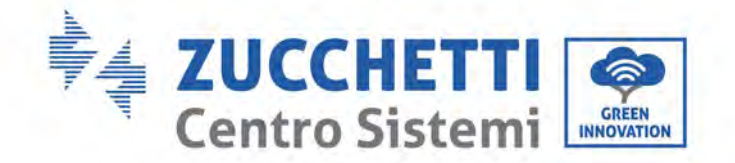

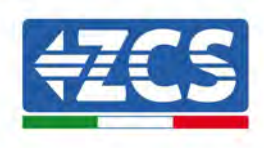

3) Connecter l'adaptateur 4G au port approprié, en veillant à respecter le sens de la connexion et à garantir le contact correct entre les deux parties. Fixer l'adaptateur 4G en serrant les deux vis à l'intérieur de l'emballage.

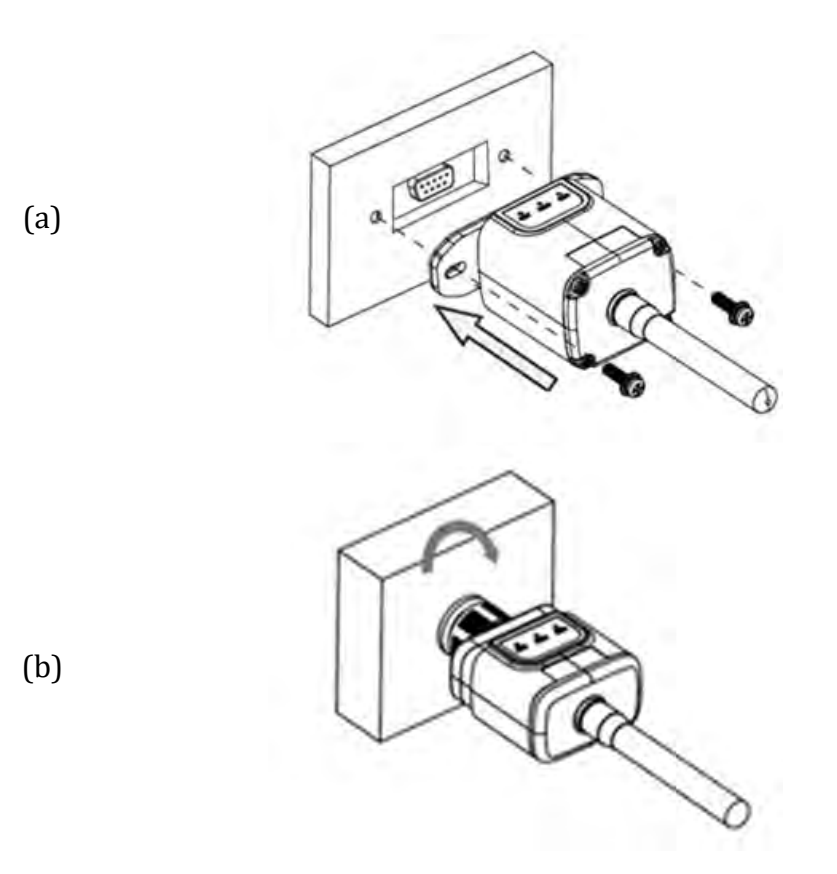

Figure 69 - Introduction et fixation de l'adaptateur 4G

- 4) Allumer l'onduleur selon la procédure décrite dans le manuel.
- 5) Contrairement aux cartes Wi-Fi, l'adaptateur 4G ne doit pas être configuré et commence à transmettre les données peu après l'allumage de l'onduleur.

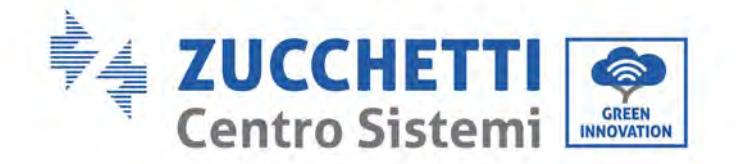

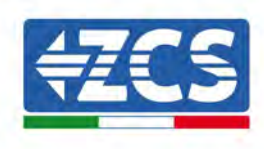

# 11.3.2. Vérification

Après avoir installé l'adaptateur, contrôler dans les 3 minutes qui suivent l'état des LED sur le dispositif pour s'assurer qu'il est correctement configuré.

### État des LED présentes sur l'adaptateur

- 1) État initial :
  - NET (LED gauche) : éteinte
  - COM (LED centrale) : allumée clignotante
  - SER (LED droite) : allumée clignotante

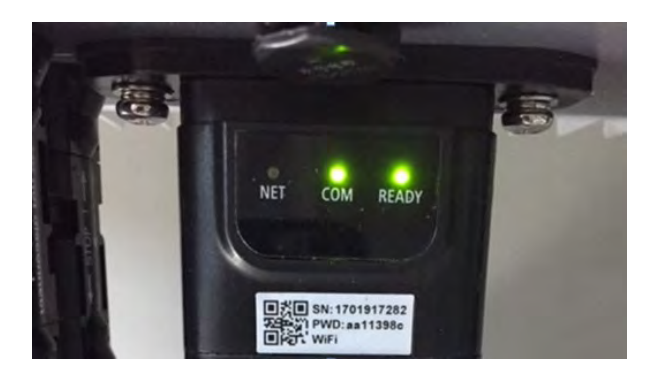

Figure 70 – État initial des LED

- 2) Enregistrement:
  - NET (LED gauche): clignote rapidement pendant environ 50 secondes; le processus d'enregistrement prend environ 30 secondes
  - COM (LED centrale) : clignote rapidement 3 fois après 50 secondes
- 3) État final (environ 150 secondes après le démarrage de l'onduleur) :
  - NET (LED gauche) : allumée clignotante (éteinte et allumée à intervalles réguliers)
  - COM (LED centrale) : allumée fixe
  - SER (LED droite) : allumée fixe

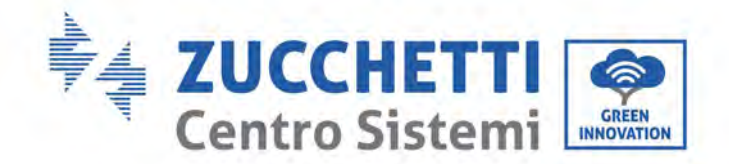

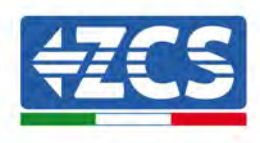

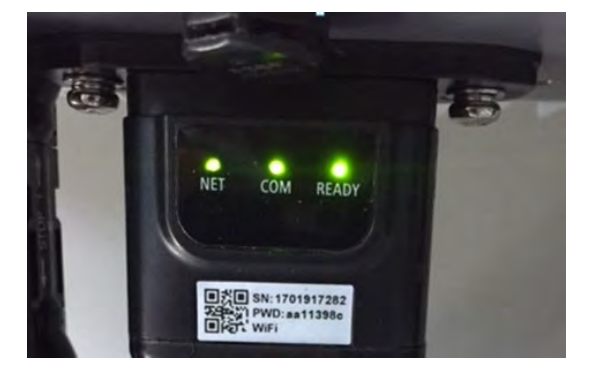

Figure 71 – État final des LED

### État des LED présentes sur l'adaptateur

- 1) Communication irrégulière avec l'onduleur
  - NET (LED gauche) : allumée
  - COM (LED centrale) : éteinte
  - SER (LED droite) : allumée

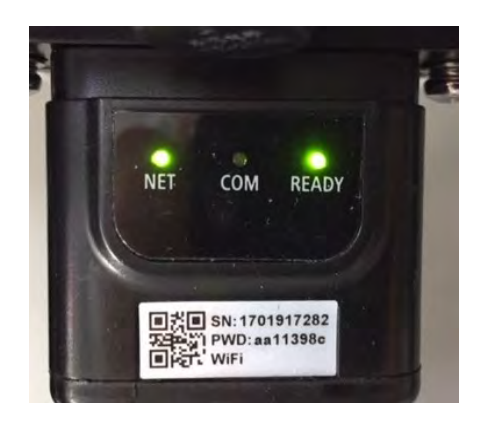

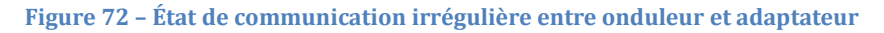

- Contrôler l'adresse Modbus configurée sur l'onduleur :
- Accéder au menu principal avec la touche ESC (première touche à gauche), aller dans SystemInfo (Informations système) et appuyer sur ENTER (Entrée) pour accéder au sousmenu. Faire défiler vers le bas jusqu'au paramètre « Modbus address » (Adresse Modbus) et vérifier qu'elle est sur 01 (ou autre valeur différente de 00).

Si la valeur n'est pas 01, aller dans les paramètres (paramètres de base pour onduleurs hybrides) et entrer dans le menu Adresse Modbus où il est possible de sélectionner la valeur 01.

- Vérifier que l'adaptateur 4G est correctement et solidement connecté à l'onduleur, en veillant à serrer les deux vis à empreinte cruciforme présentes.

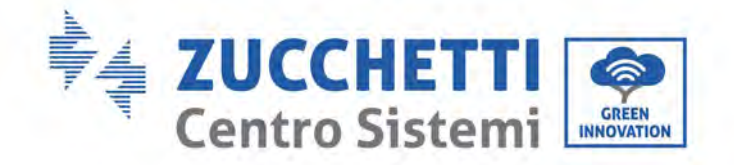

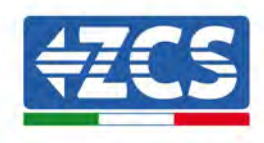

- 2) Communication irrégulière avec le serveur à distance :
  - NET (LED gauche) : allumée clignotante
  - COM (LED centrale) : allumée
  - SER (LED droite) : allumée clignotante

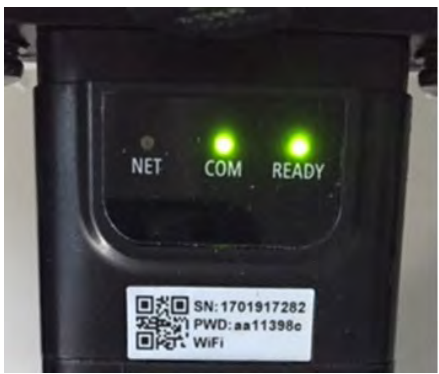

Figure 73 - État de communication irrégulière entre adaptateur et serveur à distance

- Vérifier que le signal 4G est présent dans le lieu d'installation (l'adaptateur utilise le réseau Vodafone pour la transmission 4G; si ce réseau n'est pas présent ou si le signal est faible, la SIM s'appuiera sur un réseau différent ou limitera la vitesse de transmission des données). Vérifier que le lieu d'installation est adapté à la transmission du signal 4G et qu'aucun obstacle ne peut gêner la transmission des données.
- Contrôler l'état de l'adaptateur 4G et qu'il n'y a pas de signes extérieurs d'usure ou de dommages.

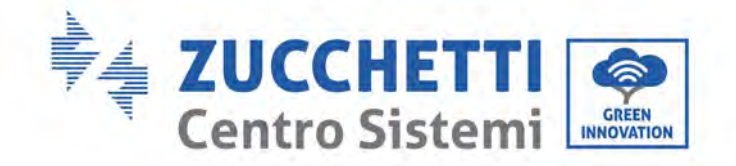

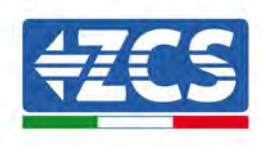

# 11.4. Datalogger

# 11.4.1. Remarques préliminaires sur comment configurer le

### datalogger

Les onduleurs Azzurro ZCS peuvent être surveillés par un datalogger connecté à un réseau Wi-Fi présent sur le lieu d'installation ou via un câble Ethernet connecté à un modem. Les onduleurs sont connectés en cascade au datalogger via une ligne série RS485.

• Datalogger jusqu'à 4 onduleurs (code ZSM-DATALOG-04) : permet de surveiller jusqu'à 4 onduleurs.

Peut être connecté au réseau via un câble Ethernet ou via Wi-Fi.

• Datalogger jusqu'à 10 onduleurs (code ZSM-DATALOG-10) : permet de surveiller jusqu'à 10 onduleurs.

Il peut être connecté au réseau via un câble Ethernet ou via Wi-Fi.

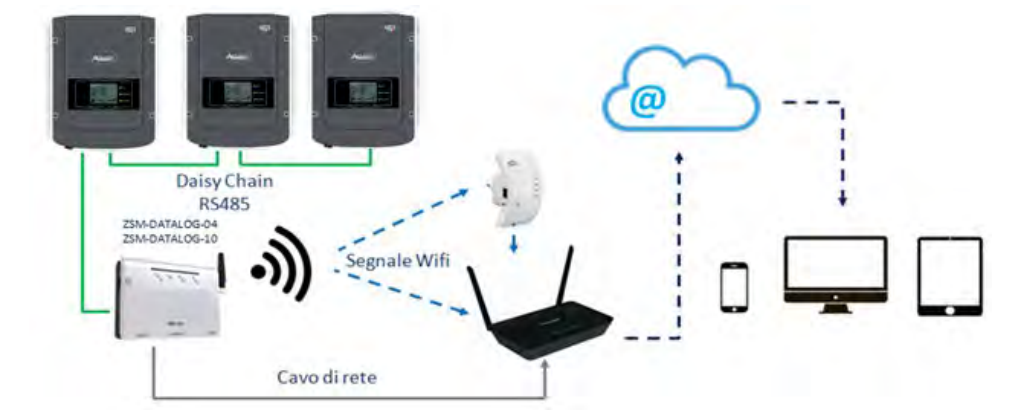

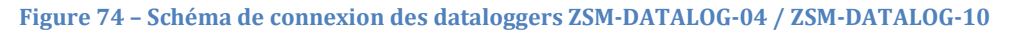

• Datalogger jusqu'à 31 onduleurs (code ZSM-RMS001/M200) : permet de surveiller jusqu'à 31 onduleurs ou un système avec une puissance maximale installée de 200 kW.

Il peut être connecté au réseau via un câble Ethernet.

• Datalogger jusqu'à 31 onduleurs (code ZSM-RMS001/M1000) : permet de surveiller un maximum de 31 onduleurs ou un système avec une puissance maximale installée de 1000 kW.

Il peut être connecté au réseau via un câble Ethernet.

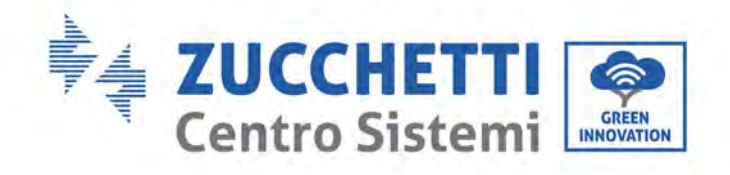

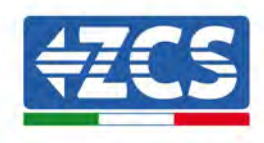

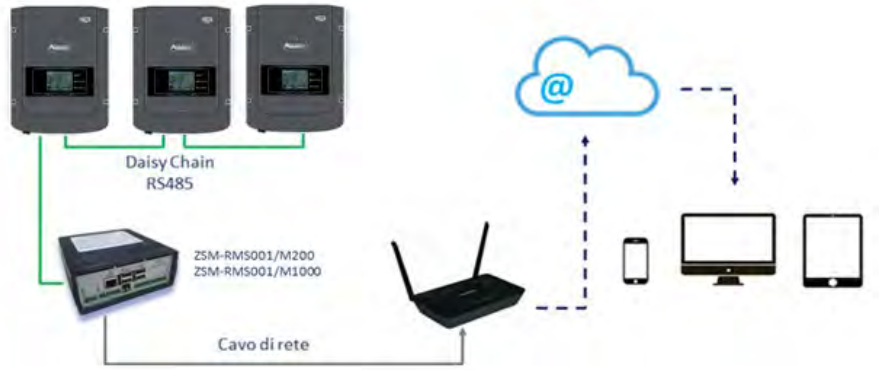

Figure 75 – Schéma illustrant le fonctionnement des dataloggers ZSM-RMS001/M200 / ZSM-RMS001/M1000

Tous ces dispositifs ont la même fonction, c'est-à-dire la transmission de données des onduleurs à un serveur Web pour permettre le surveillance à distance du système au moyen de l'application « Azzurro Monitoring » ou sur le site Web www.zcsazzurroportal.com.

Tous les onduleurs Azzurro ZCS peuvent être surveillés en utilisant le datalogger; il est possible de surveiller également des modèles ou des familles d'onduleurs différents.

# **11.4.2.** Branchements électriques et configuration

Tous les onduleurs Azzurro ZCS ont au moins un point de connexion RS485.

Les connexions peuvent être effectuées au moyen du bornier vert ou de la fiche RJ45 à l'intérieur de l'onduleur.

Utiliser des conducteurs positifs et négatifs. Il n'est pas nécessaire d'utiliser un conducteur pour la mise à la terre. Cela est valable tant pour le bornier que pour la fiche électrique.

La ligne de série peut être créée en utilisant un câble de réseau cat. 5 ou cat. 6 ou un câble classique RS485 de 2 x 0,5 mm<sup>2</sup>.

- 1) Dans le cas d'un onduleur triphasé, il est possible d'utiliser également un câble de réseau serti avec un connecteur RJ45 :
  - a. Positionner le câble bleu dans la position 4 du connecteur RJ45 et le câble blanc-bleu dans la position 5 du connecteur RJ45 comme illustré dans la figure suivante.
  - b. Insérer le connecteur dans la borne 485-OUT.
  - c. Dans le cas de plusieurs onduleurs triphasés, brancher un autre connecteur dans la borne 485-IN pour connecter l'entrée 485-OUT de l'onduleur suivant.

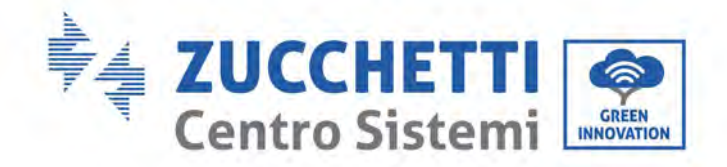

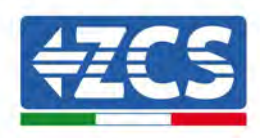

| RJ 45 | Colore     | Monofase | Trifase |
|-------|------------|----------|---------|
| 4     | Blu        | TX+      | 485 A   |
| 5     | Bianco-Blu | TX-      | 485 B   |

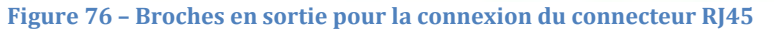

- 2) Connexion en cascade
  - a. Insérer le câble bleu dans l'entrée A1 et le câble blanc-bleu dans l'entrée B1.
  - b. Dans le cas de plusieurs onduleurs triphasés, insérer un câble bleu dans l'entrée A2 et un câble blanc-bleu dans l'entrée B2 et les connecter respectivement aux entrées A1 et B1 de l'onduleur suivant.

Certains onduleurs ont à la fois un bornier RS485 et des fiches RJ45. Cela est montré en détail dans la figure ci-dessous.

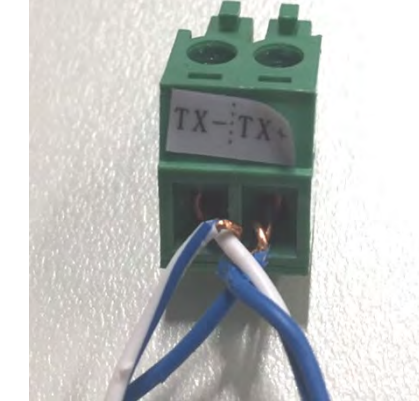

Figure 77 – Serrage du câble de réseau au bornier RS485

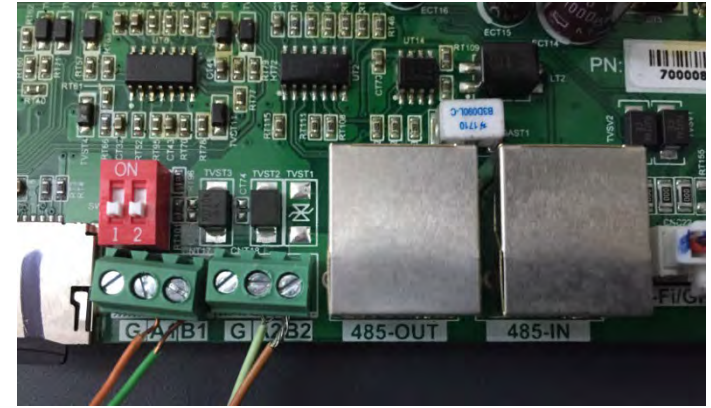

Figure 78 - Connexion de la ligne série avec le bornier RS485 et la fiche RJ45

Manuel d'instructions 3PH 250KTL-255KTL-HV Rev. 1.0 12/04/2023 105 / 128

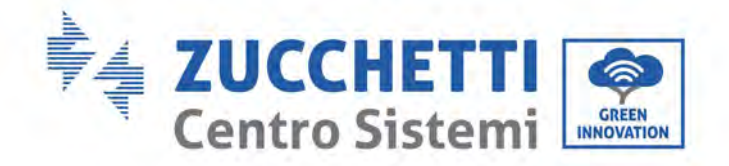

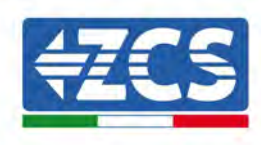

Pour l'onduleur hybride triphasé 3PH 250-255KTL-HV, n'utiliser qu'un positif et un négatif de ceux illustrés dans la figure ci-après.

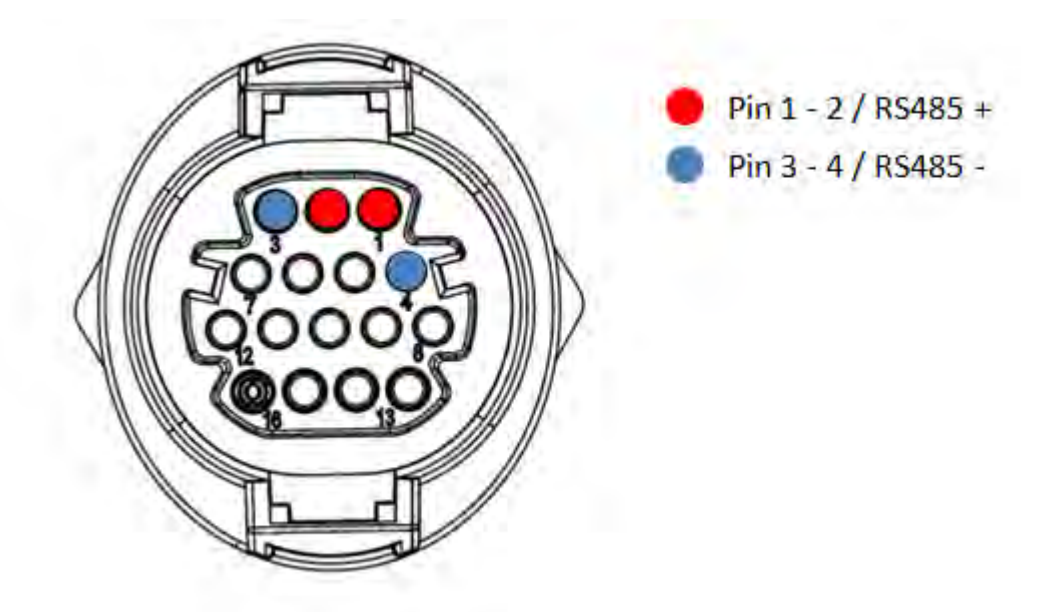

Figure 79a - Connexion de la ligne série via le connecteur de communication pour 3PH 250-255KTL-HV

Pour l'onduleur hybride triphasé 3PH 250-255KTL-HV et l'onduleur photovoltaïque 3000-6000 TLM-V3, n'utiliser qu'un positif et un négatif de ceux illustrés dans la figure ci-après.

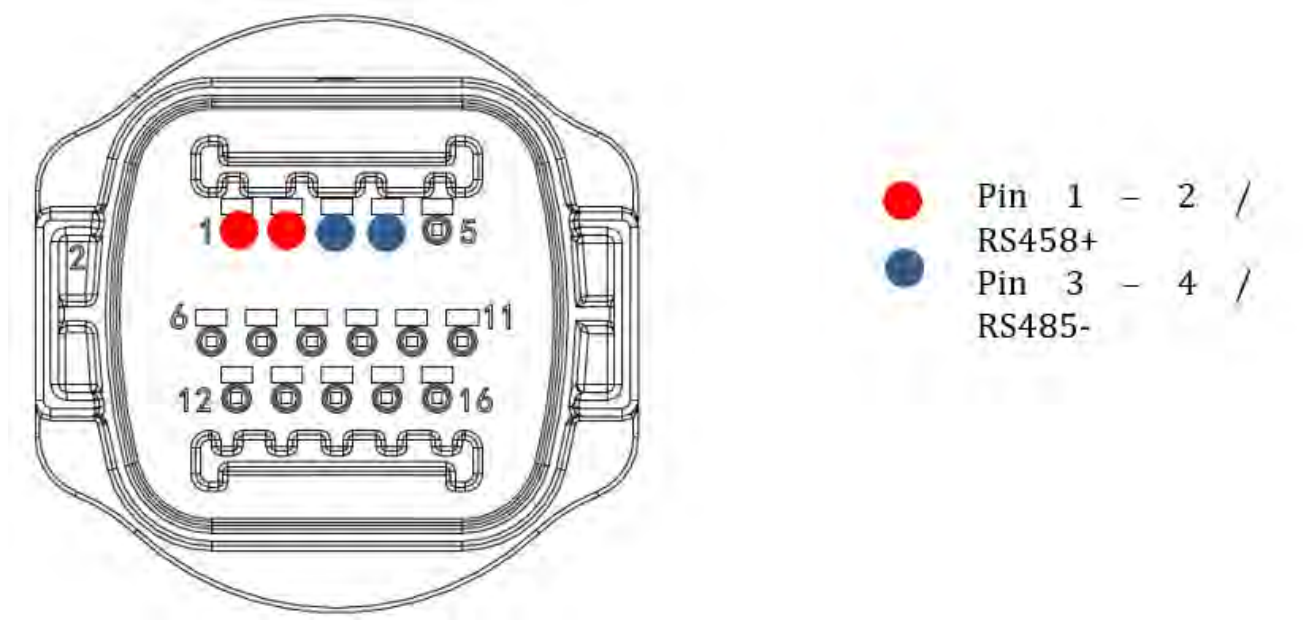

Figure 79b – Connexion de la ligne série via le connecteur de communication pour 1PH 3000-6000 TLM-V3, 3PH 250-255KTL-HV

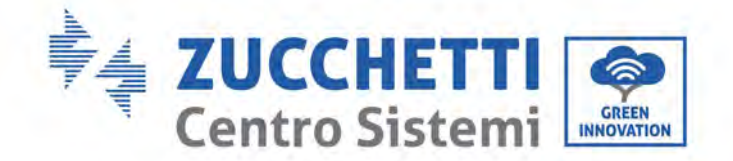

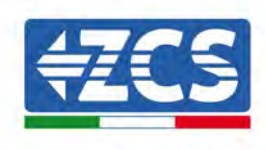

Pour l'onduleur hybride monophasé 1PH HYD3000-HYD6000-ZSS-HP, n'utiliser qu'un positif et un négatif de ceux illustrés dans la figure ci-après.

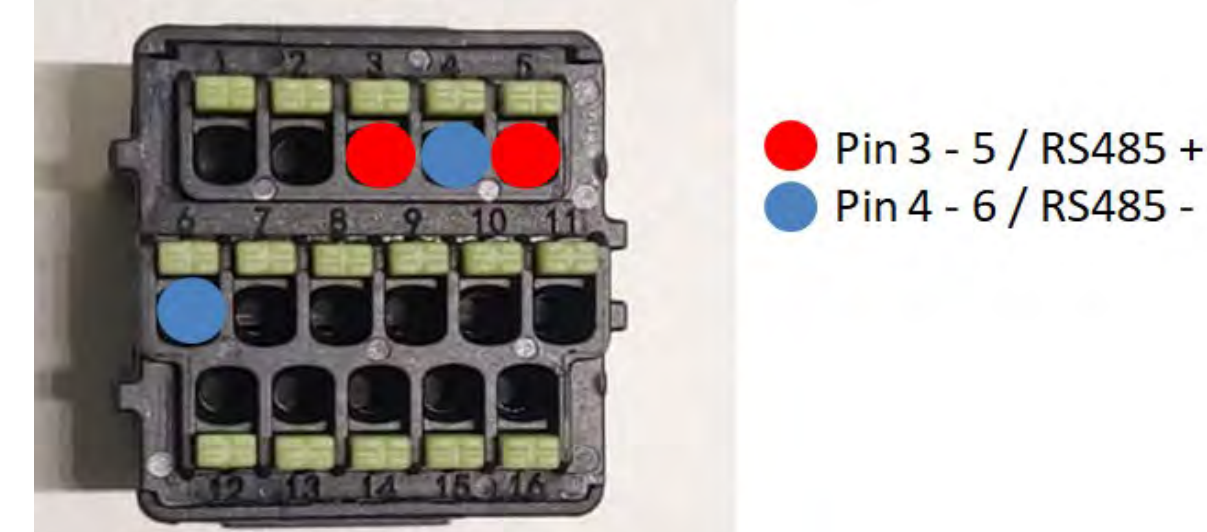

Figure 79c – Connexion de la ligne série via le connecteur de communication pour 1PH HYD3000-HYD6000-HP

c. Positionner les interrupteurs DIP du dernier onduleur de la chaîne en cascade comme indiqué dans la figure ci-après pour activer la résistance de 120 Ohms et fermer la chaîne de communication. En l'absence d'interrupteurs, connecter physiquement une résistance de 120 Ohms pour terminer le bus.

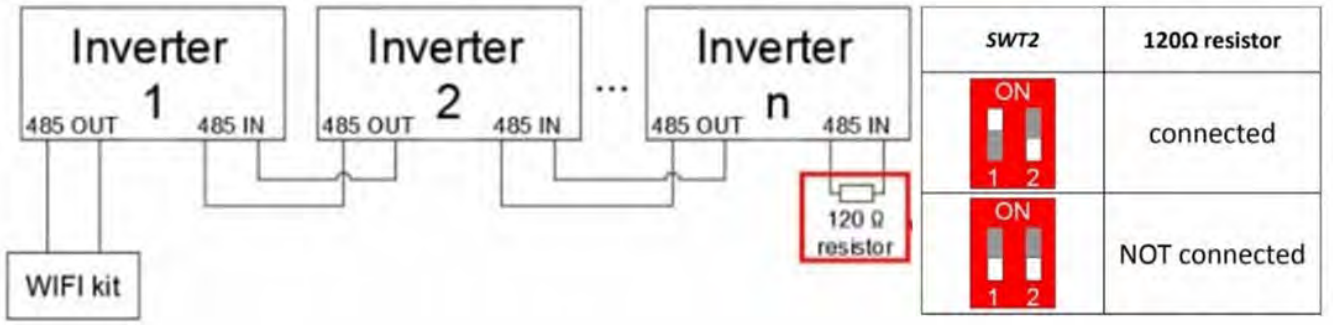

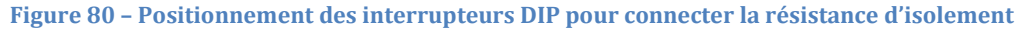

3) Vérifier que l'icône RS485 est présente sur l'afficheur de tous les onduleurs. Cela indique que les onduleurs sont effectivement connectés via ligne série. Si ce symbole n'est pas affiché, vérifier que la connexion est correcte, comme indiqué dans le présent manuel.

Manuel d'instructions 3PH 250KTL-255KTL-HV Rev. 1.0 12/04/2023 107 / 128
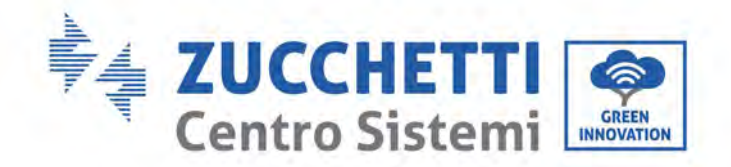

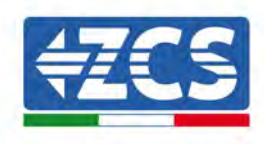

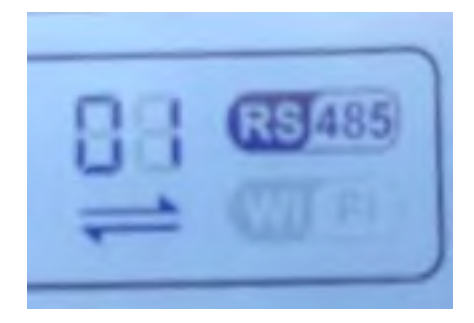

Figure 81 – Symbole RS485 sur l'afficheur de l'onduleur

- 4) Configurer une adresse Modbus séquentielle sur chaque onduleur connecté :
  - a. Accéder au menu des paramètres.
  - b. Faire défiler jusqu'au sous-menu « Modbus Address » (Adresse Modbus).
  - c. Modifier les chiffres et sélectionner une adresse croissante sur chaque onduleur, en partant de 01 (premier onduleur) jusqu'au dernier onduleur connecté. L'adresse Modbus apparaît sur l'afficheur de l'onduleur à côté du symbole RS485. Il ne doit pas y avoir d'onduleurs avec la même adresse Modbus.

### 11.4.3. DISPOSITIFS ZSM-DATALOG-04 ET ZSM-DATALOG-10

L'état initial des LED sur le datalogger sera :

- POWER allumée fixe
- 485 allumée fixe
- LINK éteinte
- STATUS allumée fixe

### 11.4.4. CONFIGURATION DU WI-FI

Pour configurer le datalogger via Wi-Fi, se référer au chapitre sur les systèmes de surveillance, dans la mesure où la configuration est similaire à celle de n'importe quel adaptateur Wi-Fi.

### **11.4.5.** Configuration Ethernet

1) Insérer le connecteur RJ45 du câble Ethernet dans l'entrée ETHERNET du datalogger.

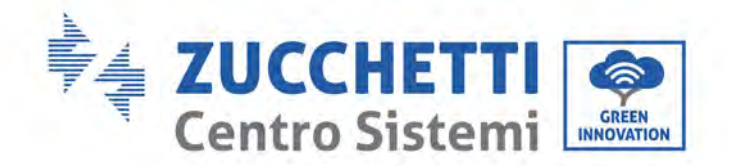

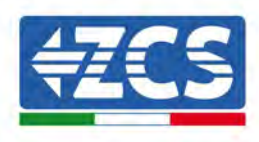

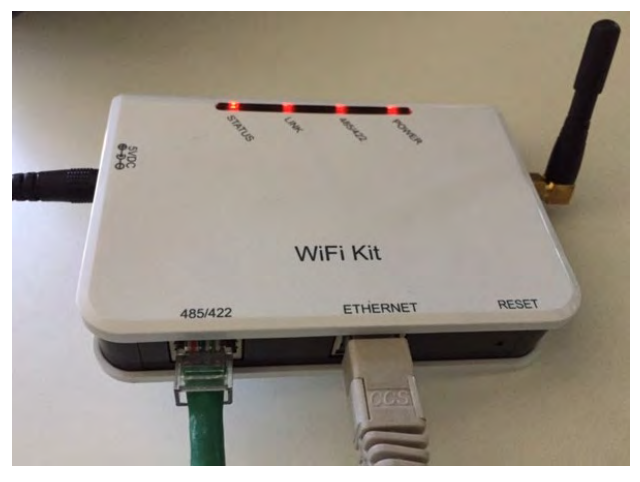

Figure 82 – Câble Ethernet connecté au datalogger

- 2) Connecter l'autre extrémité du câble Ethernet à la sortie ETH (ou équivalente) du modem ou à un dispositif de transmission des données adéquat.
- 3) Activer la recherche des réseaux Wi-Fi sur le smartphone ou le PC de manière à afficher tous les réseaux visibles à partir du dispositif.

| Impostazioni Wi-Fi                                            | < w                       | i-Fi     | Wi-Fi Direct             | 4                        |   |
|---------------------------------------------------------------|---------------------------|----------|--------------------------|--------------------------|---|
| Wi-Fi                                                         |                           | Attivat  | to                       |                          | 0 |
| Le nuove connessioni Wi-Fi sono state<br>centro di controllo. | disattivate dal           | Reti dis | ponibili                 |                          |   |
| SCEGLI UNA RETE                                               |                           |          |                          |                          |   |
| AndroidHotspot3829                                            | <b>₽ ≎ ()</b>             | (î)      | ZcsWiFi<br>Riconnessione | e automatica disattivata |   |
| AP_517331787                                                  | <b>≑</b> (i)              | 0        | AD 17010                 | 17000                    |   |
| WLAN                                                          | a 🤶 i                     | ÷β       | AP_17019                 | 17282                    |   |
| ZcsHotSpot                                                    | <b>?</b> (j)              | (10      | WLAN                     |                          |   |
| ZcsWiFi                                                       | <b>a</b> <del>≈</del> (i) |          |                          |                          |   |

Remarque : Se déconnecter des autres réseaux Wi-Fi auxquels on est connecté en désélectionnant l'accès automatique.

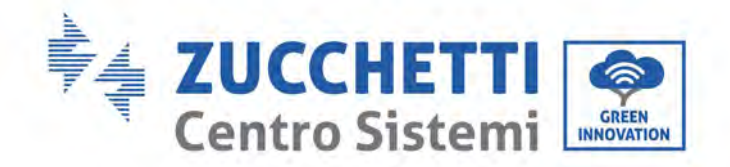

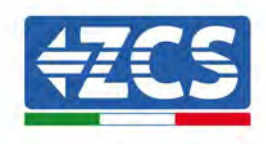

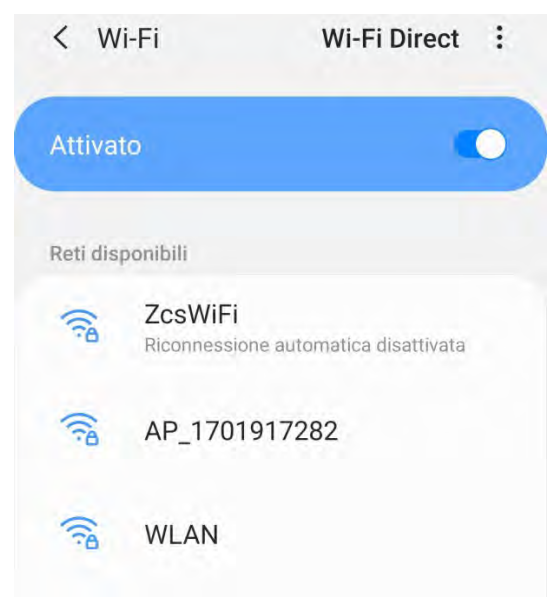

Figure 84 – Désactivation de la reconnexion automatique à un réseau

- 5) Remarque : Pour s'assurer le datalogger est connecté au PC ou au smartphone pendant la procédure de configuration, activer la reconnexion automatique du réseau AP\_\*\*\*\*\*\*\*.

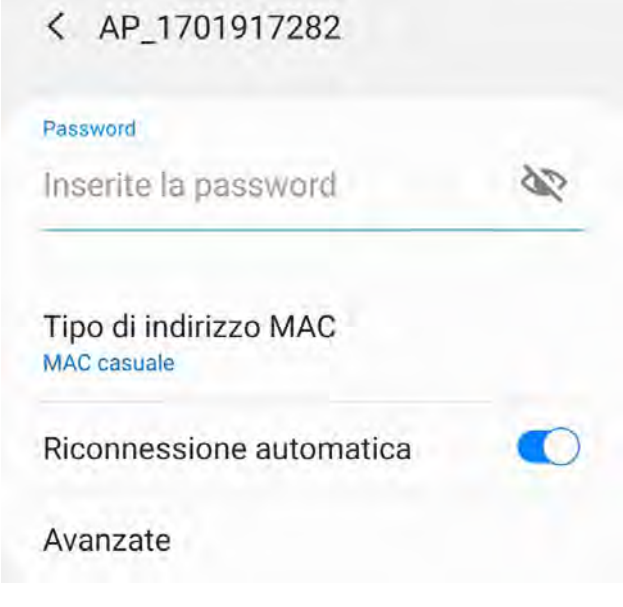

Figure 85 – Demande de saisie du mot de passe

Remarque : le point d'accès n'est pas en mesure de fournir l'accès à Internet, mais confirmer l'activation de la connexion Wi-Fi même si Internet n'est pas disponible..

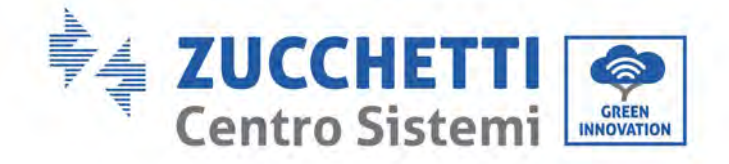

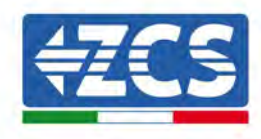

| Inter                            | net non disponibile                                                                                                    |
|----------------------------------|----------------------------------------------------------------------------------------------------|
| Se ora<br>Wi-Fi,<br>volta        | a rimanete connessi a questa rete<br>lo smartphone resterà connesso ogn<br>che utilizzate questa rete in futuro.         |
| Poteto<br>Impos<br>AVAN<br>Eccez | e modificare questa opzione in<br>stazioni > Connessioni > Wi-Fi ><br>ZATE > Passa a connessione dati ><br>ioni di rete. |
|                                  | Mantieni conn. Wi-Fi                                                                                                    |
|                                  | Disconnetti                                                                                                    |
|                                  |                                                                                                    |

Figure 86 - Page qui indique l'impossibilité d'accéder à Internet

6) Ouvrir un navigateur (Google Chrome, Safari, Firefox) et saisir l'adresse IP 10.10.100.254 dans la barre des adresses dans la partie supérieure de l'écran.

Dans la case qui s'affiche, saisir « admin » tant comme nom d'utilisateur que comme mot de passe.

| Accedi                                                                     |                             |                    |
|----------------------------------------------------------------------------|-----------------------------|--------------------|
| http://10.10.100.254 rich<br>e una password. La conr<br>sito non è privata | niede un no<br>nessione a c | me utent<br>questo |
| Nome utente                                                                |                             |                    |
| admin                                                                      |                             |                    |
| Password                                                                   |                             |                    |
|                                                                            |                             |                    |

Figure 87 - Page d'accès au serveur Web pour configurer le datalogger

7) La page d'état s'ouvre, affichant les informations du datalogger comme le numéro de série et la version du firmware.

Vérifier que les champs relatifs aux informations de l'onduleur sont remplis avec les données de tous les onduleurs connectés.

Manuel d'instructions 3PH 250KTL-255KTL-HV Rev. 1.0 12/04/2023

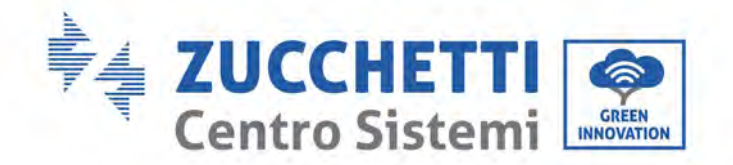

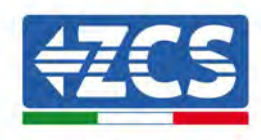

| _        |                           |                                 | Help                                                     |
|----------|---------------------------|---------------------------------|----------------------------------------------------------|
| Status   | A Device information      |                                 |                                                          |
| Wizard   | Device serial number      | 808032156                       | The device can be used as<br>a wireless access point (AP |
| Wireless | Fitmware version          | H4 01.51MW.2.01W1.0.65(2018-02- | mode) to facilitate usors to                             |
| Cable    | Musican AD march          | 2(1-D)<br>Easter                | can also be used as a                                    |
| Advanced | Wireless AF mode          |                                 | winaless information termin<br>(STA mode) to connect the |
| Upgrade  | 530                       | AP_808032155                    | remote server via wireless                               |
| Restart  | IP address                | 10.10,100,254                   | router.                                                  |
| Reset    | MAG address               | FUIFE(0B)G4IGCIA8               |                                                          |
|          | Wireless S IA mode        | Enable                          |                                                          |
|          | Router SSID               | AP_SOLAR_PORTAL_M2M_20120615    |                                                          |
|          | Signal quality            | 0%                              |                                                          |
|          | IP address                | 0.0.0.0                         |                                                          |
|          | MAC address               | F0:FE:6B:C4:CC:A9               |                                                          |
|          | Cable mode                | Disable                         |                                                          |
|          | IP address                |                                 |                                                          |
|          | MAC address               |                                 |                                                          |
|          | Connected Inverter        |                                 |                                                          |
|          | Number                    | Ø                               |                                                          |
|          | Remote server information | ation                           |                                                          |
|          | Remote server A           | Unpingable                      |                                                          |

- Figure 88 Page d'état
- 8) Cliquer sur le bouton de l'installation guidée dans la colonne à gauche.
- 9) Cliquer sur le bouton « Start » (Démarrer) pour lancer la configuration guidée.

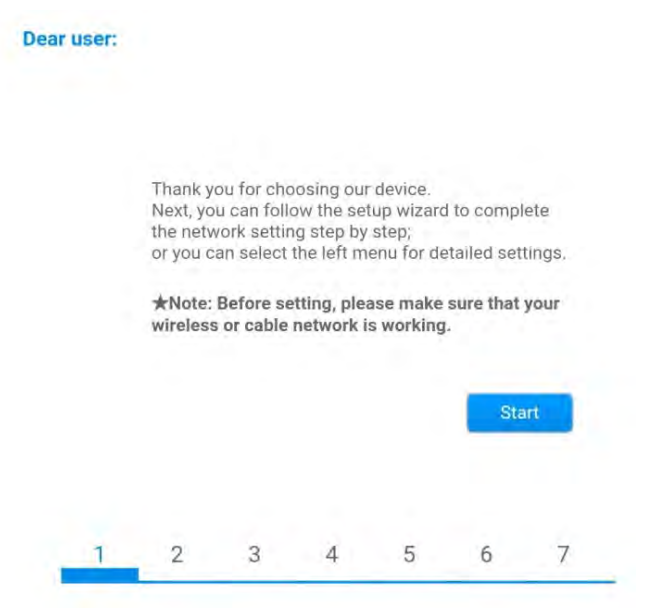

Figure 89 - Page de lancement (1) de l'installation guidée

Manuel d'instructions 3PH 250KTL-255KTL-HV Rev. 1.0 12/04/2023

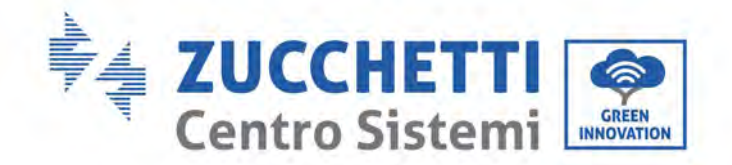

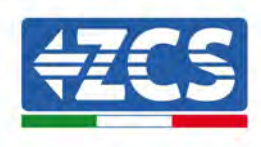

10)Sélectionner l'option « Cable connection » (Connexion par câble), puis cliquer sur « Next » (Suivant).

| Settings:<br>Wireless connection<br>Cable connection | <u>n:</u> | Wireless            | Eastered at       |           |
|------------------------------------------------------|-----------|---------------------|-------------------|-----------|
| Wireless connection                                  | n'        | Wireless            | Frahlad •         |           |
|                                                      |           | a set a set a set a | Enabled +         |           |
|                                                      |           |                     |                   |           |
|                                                      | В         | lack                | Next              |           |
|                                                      | 2 3       | 2 3 4               | Back<br>2 3 4 5 6 | Back Next |

Figure 90 - Page de sélection de la connexion du câble de réseau

11)Contrôler que l'option « Enable » (Activer) est sélectionnée pour obtenir automatiquement l'adresse IP du routeur, puis cliquer sur « Next » (Suivant).

| automatically      | Enable •  |  |  |
|--------------------|-----------|--|--|
| IP address         | 0.0.0.0   |  |  |
| Subnet mask        |           |  |  |
| Gateway address    | 0.0.0.0   |  |  |
| DNS server address |           |  |  |
|                    |           |  |  |
|                    | Back Next |  |  |

### Please fill in the following information:

Figure 91 - Page pour obtenir automatiquement l'adresse IP (5)

12)Cliquer sur « Next » (Suivant) sans apporter de modifications.

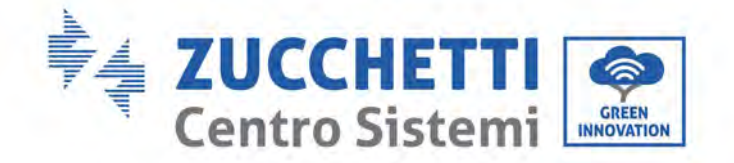

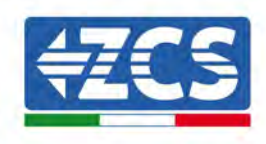

### Enhance Security

You can enhance your system security by choosing the following methods

| Hide AP |            |           |          |           |       |      |
|---------|------------|-----------|----------|-----------|-------|------|
| Change  | the encry  | otion mod | e for AP |           |       |      |
| Change  | the user n | ame and   | password | for Web s | erver |      |
|         |            |           |          | Back      |       | Next |
| 1       | 2          | 3         | 4        | 5         | 6     | 7    |

Figure 92 – Page de configuration des options de sécurité (6)

13)Compléter la procédure de configuration en cliquant sur OK, comme indiqué dans la page suivante.

| , ingen | ation  | comple    | ted!        |               |              |         |          |
|---------|--------|-----------|-------------|---------------|--------------|---------|----------|
|         | Click  | OK the    | eottinge    | vill take of  | ffect and th | o evet  | am will  |
|         | resta  | rt immed  | diately.    | viii taite ei | incor and th | c oyote |          |
|         | If you | leave th  | nis interfa | ce withou     | t clicking C | K, the  | settings |
|         | will b | e ineffec | tive.       |               |              |         |          |
|         | will b | e ineffec | tive.       |               |              |         |          |
|         | will b | e ineffec | stive.      |               |              |         |          |
|         | will b | e ineffec | stive.      |               | Back         |         | ОК       |
|         | will b | e ineffec | tive.       |               | Back         | 0       | ОК       |

14)Si la procédure de configuration aboutit, la page suivante s'affiche.

Si cette page ne s'affiche pas, rafraîchir la page du navigateur.

Un message demandera de fermer manuellement la page; fermer la page à partir de l'arrière-plan du smartphone ou de la touche de fermeture du PC.

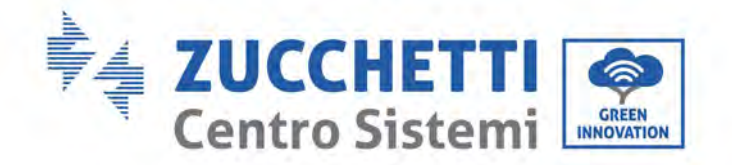

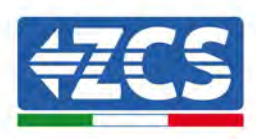

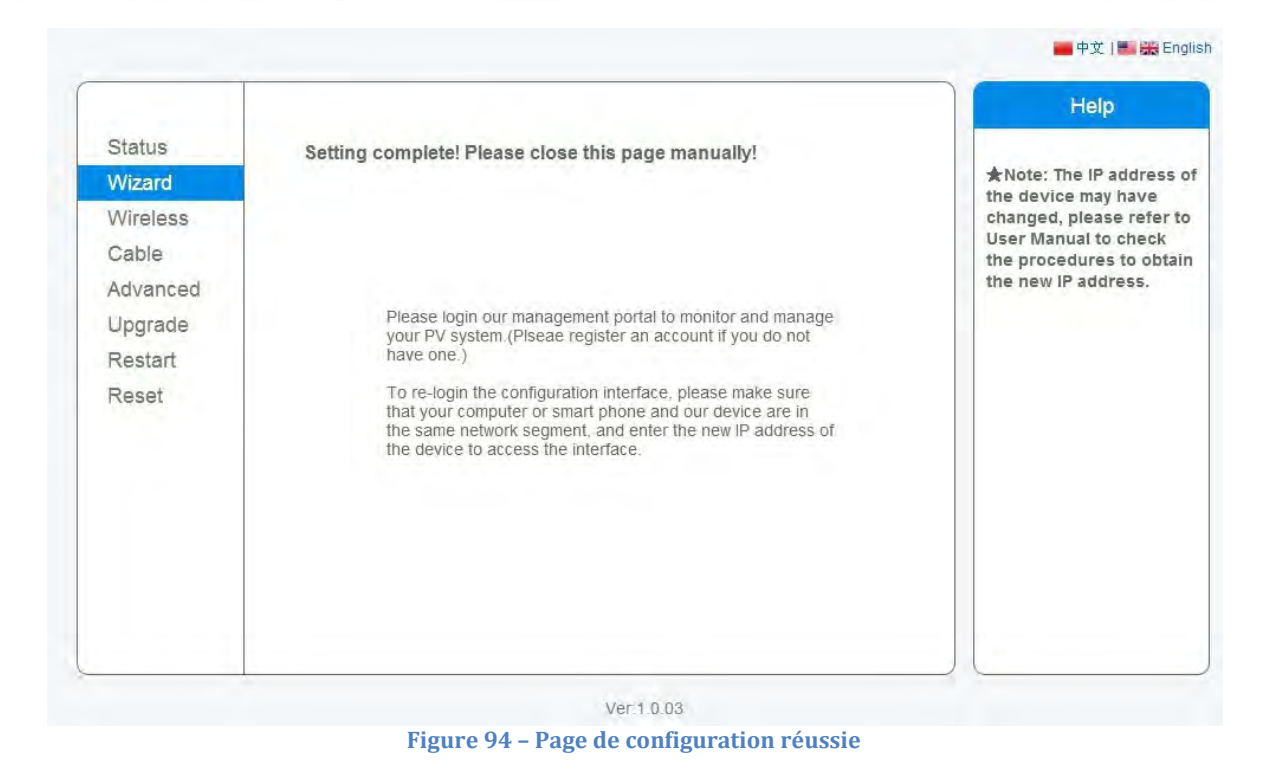

## 11.4.6. Contrôler que le datalogger a été configuré correctement

Attendre deux minutes après avoir terminé la configuration du dispositif. Avant tout, vérifier que la LED LINK sur le dispositif est allumée fixe.

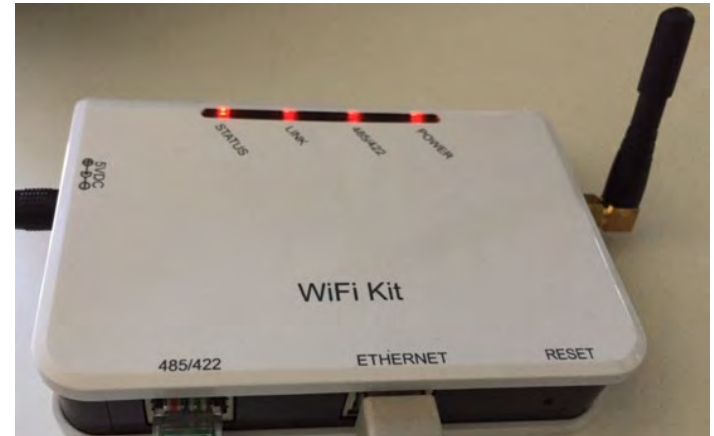

Figure 95 - LED qui indique la configuration correcte du datalogger

Saisir de nouveau l'adresse IP 10.10.100.254 et les données d'accès (« admin » tant comme nom utilisateur que comme mot de passe). Une fois l'accès effectué, l'écran d'état s'affiche, où les données suivantes peuvent être vérifiées :

Manuel d'instructions 3PH 250KTL-255KTL-HV Rev. 1.0 12/04/2023

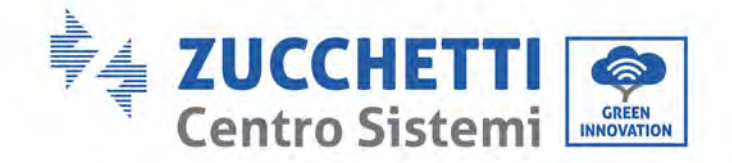

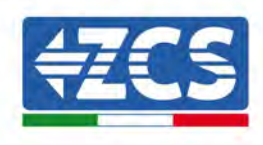

- Vérifier le mode sans fil STA (si le datalogger a été configuré via Wi-Fi)
  - SSID du routeur > Nom du routeur
  - Qualité du signal > autre que 0 %
  - Adresse IP > autre que 0.0.0.0
- vérifier le mode Câble (si le datalogger a été configuré via câble Ethernet)
  - Adresse IP > autre que 0.0.0.0
- vérifier les données du serveur à distance
  - Serveur à distance A > pingable

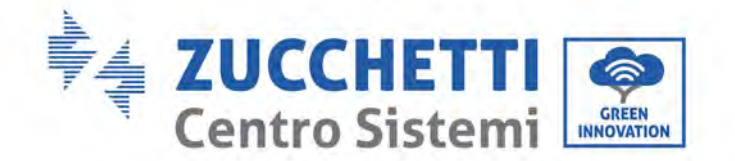

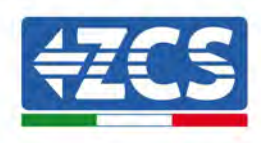

| Plantonene operation                                                                                                    |                                                                                                    |
|----------------------------------------------------------------------------------------------------|----------------------------------------------------------------------------------------------------|
| Fillinware version                                                                                                    | H4.01.51MW.2.01W1.0.74(≥019-05-145-<br>D)                                                                      |
| Wireless AP mode                                                                                                    | Enable                                                                                                    |
| SSID                                                                                                    | AP_508263482                                                                                                   |
| IP address                                                                                                    | 10.10.100.254                                                                                                  |
| MAC address                                                                                                    | BC:54:F9:F6:B9:74                                                                                              |
| Wireless STA mode                                                                                                    | Enable                                                                                                    |
| Router SSID                                                                                                    | iPhone di Giacomo                                                                                              |
| Signal quality                                                                                                    | 100%                                                                                                    |
| IP address                                                                                                    | 172.20.10.10                                                                                                   |
| MAC address                                                                                                    | BC:54:F9:F6:B9:75                                                                                              |
|                                                                                                    |                                                                                                    |
| Cable mode                                                                                                    | Disable                                                                                                    |
| Cable mode                                                                                                    | Disable                                                                                                    |
| Cable mode<br>IP address<br>MAC address<br>Connected Inverter                                                                                                    | Disable                                                                                                    |
| Cable mode IP address MAC address Connected Inverter Type                                                                                                    | ZCS                                                                                                    |
| Cable mode<br>IP address<br>MAC address<br>Connected Inverter<br>Type<br>Number                                                                                                    | Disable<br>ZCS<br>1                                                                                            |
| Cable mode IP address MAC address Connected Inverter Type Number Inverter serial number                                                                                                    | ZCS<br>ZA1ES111G8R273 •                                                                                        |
| Cable mode IP address MAC address Connected Inverter Type Number Inverter serial number Firmware version (main)                                                                                                    | Disable<br>ZCS<br>1<br>ZA1ES111G8R273 ▼<br>V550                                                                |
| Cable mode IP address MAC address MAC address Connected Inverter Type Number Inverter serial number Firmware version (main) Firmware version (slave)                                                                          | Disable<br>ZCS<br>1<br>ZATES111G8R273 •<br>V550<br>                                                            |
| Cable mode  IP address MAC address  Connected Inverter Type Number Inverter serial number Firmware version (main) Firmware version (slave) Inverter model Pated paware                                                        | ZCS<br>2CS<br>1<br>ZA1ES111G8R273 •<br>V550<br><br>ZA1ES111                                                    |
| Cable mode  IP address MAC address  Connected Inverter Type Number Inverter serial number Firmware version (main) Firmware version (slave) Inverter model Rated power  Cutrent actions                                        | Disable<br>ZCS<br>1<br>ZATES111G8R273 ▼<br>V550<br><br>ZATES111<br>1 00 W                                      |
| Cable mode  IP address MAC address  Connected Inverter Type Number Inverter serial number Firmware version (main) Firmware version (slave) Inverter model Rated power Current power Viold todox                               | ZCS<br>ZCS<br>1<br>ZA1ES111G8R273 •<br>V550<br>ZA1ES111<br>1 00 W<br>0 W                                       |
| Cable mode  IP address MAC address  MAC address  Connected Inverter  Type Number Inverter serial number  Firmware version (main)  Firmware version (slave) Inverter model Rated power  Current power  Yield today Tetal vield | Disable<br>ZCS<br>1<br>ZATES111G8R273 ▼<br>V550<br>                                                            |
| Cable mode  IP address MAC address  Connected Inverter Type Number Inverter serial number Firmware version (main) Firmware version (slave) Inverter model Rated power Current power Yield today Total yield Alexte            | Disable<br>ZCS<br>1<br>ZA1ES111G8R273 •<br>V550<br><br>ZA1ES111<br>1 00 W<br>0 W<br>0 kWh<br>0 kWh             |
| Cable mode  IP address MAC address  Connected Inverter Type Number Inverter serial number Firmware version (main) Firmware version (slave) Inverter model Rated power Current power Yield today Total yield Alerts            | Disable<br>ZCS<br>1<br>ZATES111G8R273 •<br>V550<br>ZATES111<br>1 00 W<br>0 W<br>0 W<br>0 kWh<br>0 kWh<br>0 kWh |

Figure 96 - Page d'état principale et vérification de la configuration correcte

| Cable mode  | Enable            |
|-------------|-------------------|
| IP address  | 192.168.0.177     |
| MAC address | BC:54:F9:F6:B9:77 |

#### Figure 97 – Page d'état principale et vérification de la configuration correcte

Si l'option « Serveur à distance A » dans la page d'état est encore « Unpingable » (non pingable), la configuration a échoué; par exemple le mot de passe du routeur saisi est erroné ou le dispositif s'est déconnecté pendant la connexion.

Il faut réinitialiser le dispositif :

- sélectionner la touche « Reset » dans la colonne à gauche ;
- Appuyer sur la touche OK pour confirmer ;

Manuel d'instructions 3PH 250KTL-255KTL-HV Rev. 1.0 12/04/2023

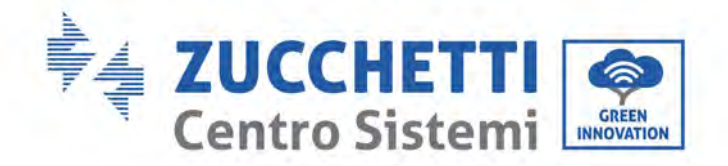

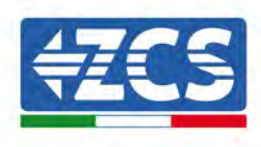

 fermer la page web et accéder de nouveau à la page d'état. À ce stade, il est possible de répéter la procédure de configuration.

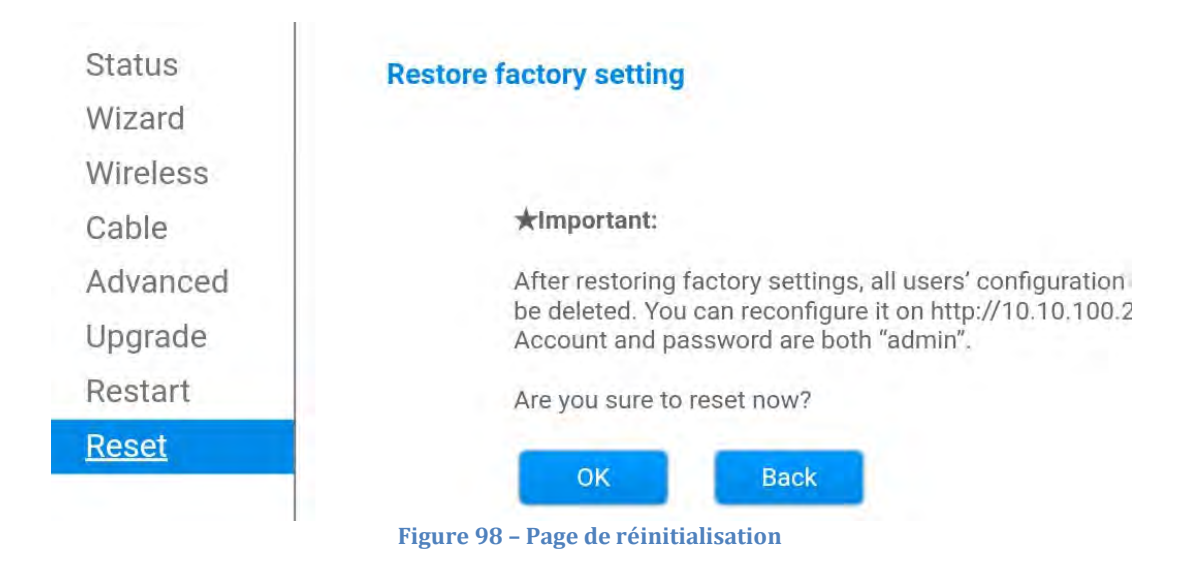

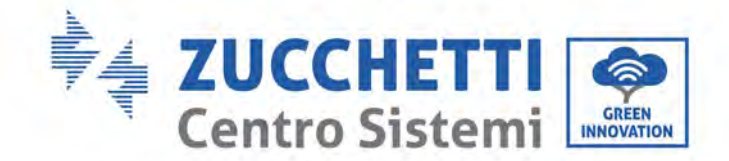

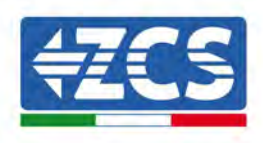

### 11.4.7. Dispositifs ZSM-RMS001/M200 et ZSM-RMS001/M1000

### **11.4.7.1. Description mécanique et interface du datalogger**

### **Dimensions mécaniques :** 127 x 134 x 52 mm **Indice de protection :** IP20

Les ports utilisables sont les suivants:

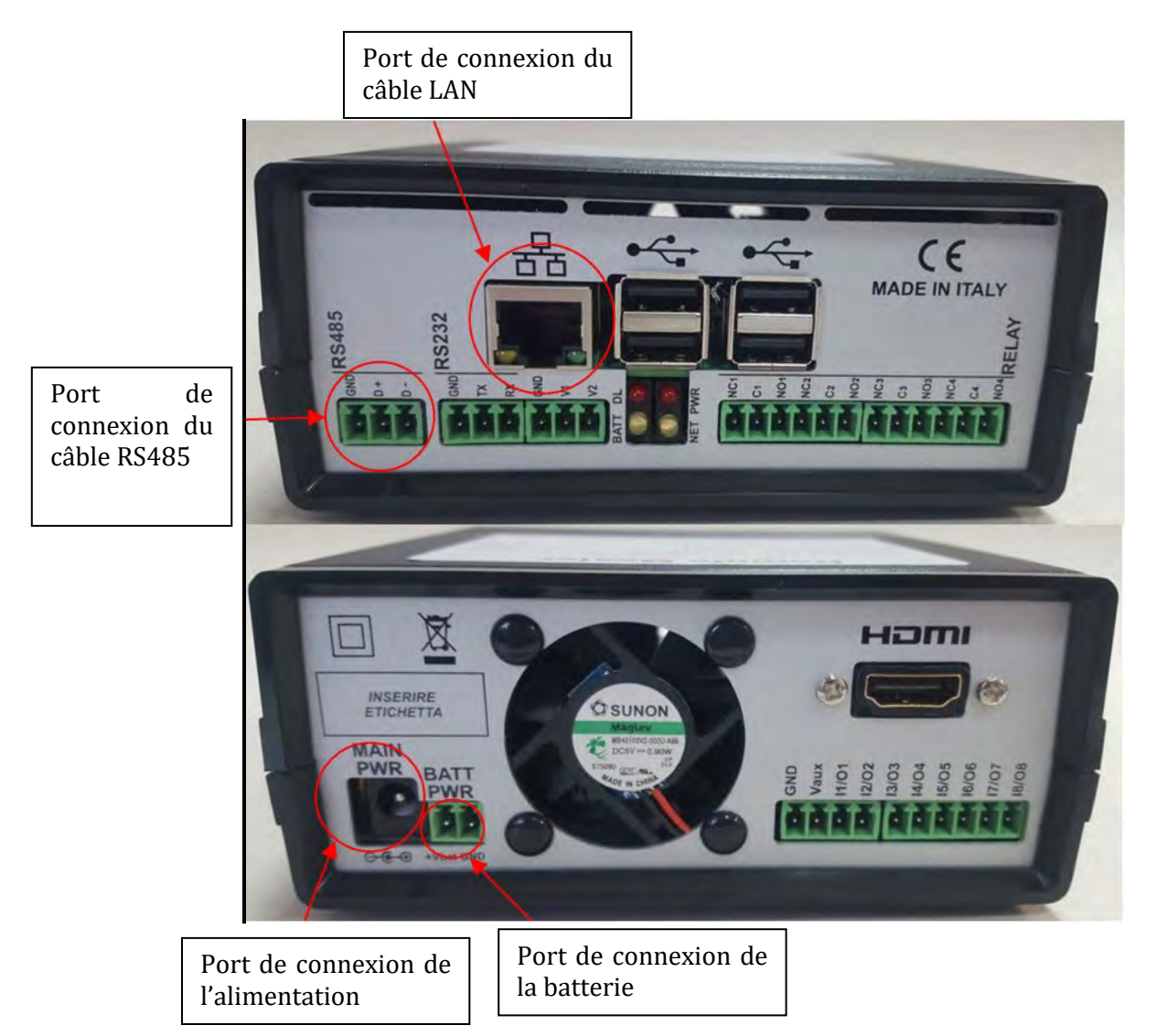

Figure 99 – Panneau arrière du datalogger

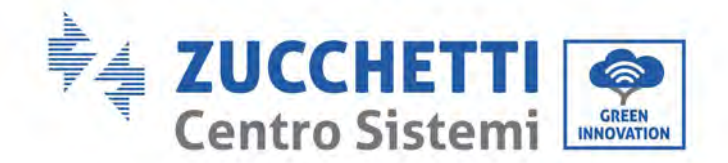

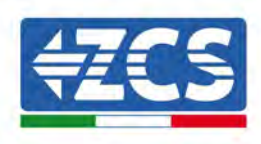

## **11.4.7.2.** Raccordement du datalogger aux onduleurs

Une communication série par câble RS485 est fournie pour la connexion aux onduleurs. Il n'est pas nécessaire de connecter le câble GND (masse) aux onduleurs. Effectuer les connexions comme illustré dans le tableau ci-après.

| CÔTÉ DATALOGGER | Signal BUS | CÔTÉ CAPTEUR<br>(ZSM-IRR-TEMP-LM2) | CÔTÉ ONDULEUR            |
|-----------------|------------|------------------------------------|--------------------------|
| Borne <b>D+</b> | +          | Borne RS485 <b>+<i>IB</i></b>      | Borne <b>+</b> <i>Tx</i> |
| Borne <b>D-</b> | -          | Borne RS485 <b>-IA</b>             | Borne <b>-</b> <i>Tx</i> |

Tableau 3 : Raccordement du datalogger aux onduleurs

### **11.4.7.3.** Connexion à Internet par câble Ethernet

Pour afficher les données mesurées et élaborées par le datalogger dans le portail, il faut se connecter à internet via le câble LAN et ouvrir les ports du routeur suivants :

- Ports VPN : 22 et 1194
- Ports HTTP : 80
- Ports DB : 3050
- Ports FTP : 20 et 21

Le réseau local du dispositif est configuré pour DHCP, et il n'est pas nécessaire d'activer de port de communication sur le routeur. Si l'on souhaite configurer une adresse de réseau fixe, celle-ci doit être fournie en phase de commande en même temps que l'adresse du dispositif passerelle.

## 11.4.7.4. Connexion de l'alimentation et de la batterie au

### datalogger

Après avoir connecté le câble half-duplex RS485, alimenter le datalogger en connectant l'unité d'alimentation (fournie avec le datalogger) à l'entrée MAIN PWR (12 V DC - 1 A).

Pour éviter le risque de chutes de tension et/ou d'interruptions de l'alimentation, il est conseillé de connecter également le groupe batterie fourni avec le datalogger. Le groupe batterie doit être connecté aux entrées  $+V_{bat}$  et GND du connecteur BATT PWR, respectivement positif et négatif (rouge à l'entrée  $+V_{bat}$  et noir à l'entrée GND).

Le groupe batterie (ZSM-UPS-001) peut être acheté séparément.

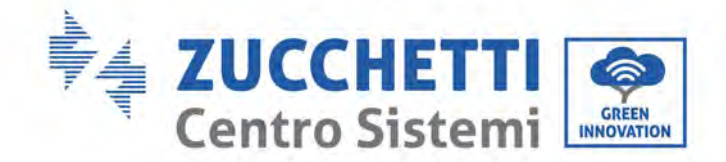

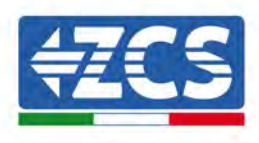

# 11.4.7.5. Connexion du capteur de température et rayonnement

## solaire LM2-485 PRO au datalogger

Pour une installation correcte, il faut connecter le câble du signal du capteur et le câble d'alimentation.

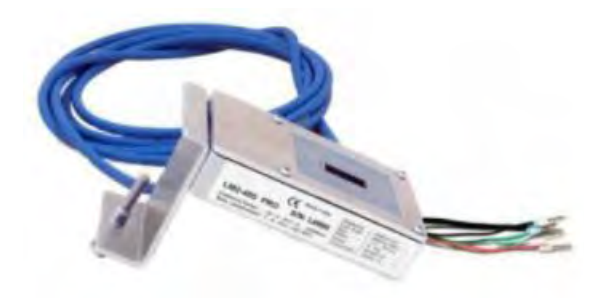

En particulier, le capteur des câbles du signal doit être connecté en cascade aux dispositifs restants sur le bus RS485, comme indiqué dans le tableau ci-après.

| CÔTÉ DATALOGGER | Signal BUS | CÔTÉ CAPTEUR<br>(ZSM-IRR-TEMP-LM2) | CÔTÉ ONDULEUR                    |
|-----------------|------------|------------------------------------|----------------------------------|
| Borne <b>D+</b> | +          | Borne RS485 <b>+<i>IB</i></b>      | Borne <b>+</b> <i>T</i> <b>x</b> |
| Borne <b>D-</b> | -          | Borne RS485 <b>-IA</b>             | Borne <b>-</b> <i>Tx</i>         |

Pour alimenter le capteur, le datalogger peut être connecté directement à l'alimentation de secteur, comme indiqué dans le tableau ci-après, ou à une alimentation extérieure de 12 V DC.

| CÔTÉ DATALOGGER                                | CÔTÉ CAPTEUR          |
|------------------------------------------------|-----------------------|
| Borne <b>V1</b><br>(tension de sortie 12 V DC) | Borne ROUGE<br>+12V   |
| Borne <b>GND</b><br>(GND/RTN)                  | Borne <b>NOIRE OV</b> |
| Borne <i>V2</i><br>(tension pilotable 12 V DC) |                       |

### Tableau 4 : Connexion électrique du capteur au datalogger (alimentation)

Il est possible de garantir une communication stable en termes de signal et d'alimentation, jusqu'à 200 m, en utilisant le câble RS485, type Te.Co. 15166 (2x2x0,22+1x0,22) st/pu.

Pour des distances supérieures, il est conseillé d'effectuer une connexion au côté signal du datalogger et une connexion à l'alimentation +12 V via une unité d'alimentation extérieure.

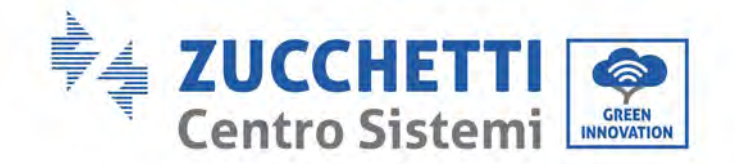

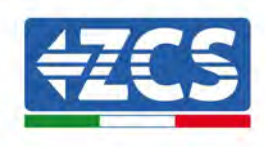

### 11.4.8. Configuration du datalogger

Se connecter au site web dlconfig.it et effectuer l'accès avec les identifiants provisoires : nom utilisateur = admin et mot de passe = admin.

|    | Deermane |  |
|----|----------|--|
| è  | admin    |  |
|    | Password |  |
| ġ, |          |  |

Dans la page qui s'ouvre, saisir le numéro de série du datalogger à configurer et cliquer sur « SEARCH » (Rechercher).

| Please astar a data leaser parial sumbas |  |
|------------------------------------------|--|
| Prease, enter a baralogger serial fumber |  |
| Señal number                             |  |
| RMS0000005                               |  |

Dans la page de configuration, il est possible de rechercher n'importe quel dispositif connecté au datalogger (onduleur, mesureur ou capteurs) en cliquant sur le bouton +, comme l'indique la figure.

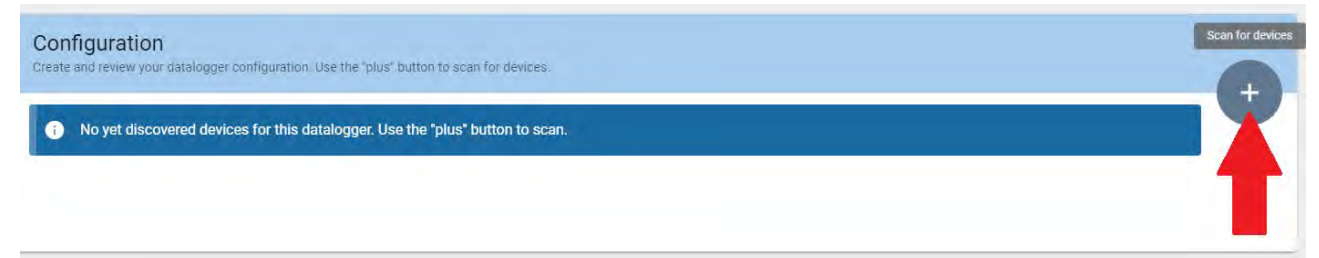

Une fenêtre s'ouvre où il est possible de rechercher n'importe quel type de dispositif connecté au datalogger, après avoir indiqué la plage des adresses associées aux divers dispositifs.

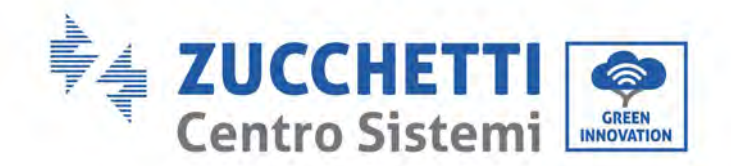

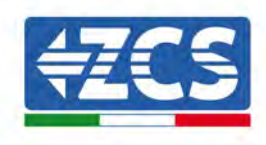

| mmand the datalogger<br>d old devices. | to perform a discovery. Find and confirm new |
|----------------------------------------|----------------------------------------------|
| Device Type                            |                                              |
| Sensor                                 | Vendor                                       |
| Meter                                  |                                              |
| Inverter                               | Protocol                                     |
|                                        |                                              |

S'il y a un compteur parmi les dispositifs connectés au datalogger, sélectionner le type d'interface de communication compteur/datalogger et le protocole de communication correspondant.

| Scan<br>Command the datalog<br>and old devices. | ger to perforr | m a discovery. Find and confirm new | Scan<br>Command the datalog<br>and old devices. | iger to perfor | m a discovery. Find and confirm new |
|-------------------------------------------------|----------------|-------------------------------------|-------------------------------------------------|----------------|-------------------------------------|
| Device Type<br>Meter                            | ÷              | vendor<br>Algodue                   | Device Type<br>Meter                            | -              | Vendro<br>Algadue                   |
| Interface<br>RS-485                             |                | Protocol                            | interface<br>RS-485                             | ÷              | Protocol                            |
| TCP                                             | _              | CANCEL NEXT                         |                                                 |                | RTU                                 |

Une fois cette opération terminée, mettre à jour la nouvelle configuration en cliquant sur « Confirm » (Confirmer) de manière à enregistrer les dispositifs associés au datalogger.

| commit changes |         |
|----------------|---------|
| State          |         |
| Confirming new | 0       |
| Total now      |         |
|                | CONFIRM |

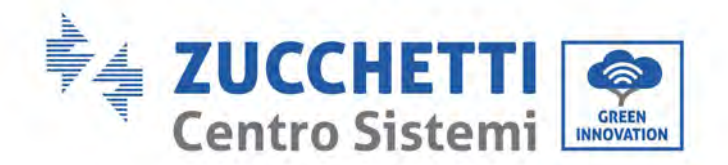

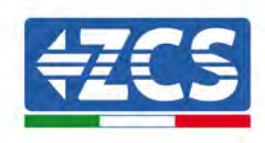

À partir de ce moment, le datalogger est correctement configuré (tous les dispositifs doivent être dans l'état « enregistré ») et par conséquent, le client pourra créer un nouveau système sur le portail ZCS Azzurro, pour associer le datalogger ainsi que les dispositifs qui y sont connectés.

| nfiguration<br>te and review your data | alogger configuration. L | ise the "plus" button b | o scan for devices. |         |                 |          | Sc     | an for de |
|----------------------------------------|--------------------------|-------------------------|---------------------|---------|-----------------|----------|--------|-----------|
| Device Type                            | Direction                | Vendor                  | Interface           | Devices | Serial number   | Slave Id | Status | +         |
| Inverter                               | Direction                | ZCS                     | RS-485              | RTU     | ZM1ES030.JC4258 | 1        | Saved  |           |

### **11.4.8.1.** Configuration du datalogger sur le portail ZCS Azzurro

Accéder au portail ZCS Azzurro (https://www.zcsazzurroportal.com). Pour les nouveaux utilisateurs, cliquer sur « Sign up now » (s'enregistrer immédiatement) pour s'enregistrer sur le portail en saisissant l'adresse e-mail, le nom d'utilisateur et le mot de passe. Après avoir effectué l'accès au portail, cliquer sur « Configuration Panel » (Tableau de configuration), puis sélectionner l'option « Create field with Datalogger » (Créer champ avec Datalogger). L'opération « Create New Field » (Créer nouveau champ) ne sera possible que si l'utilisateur, selon ses privilèges, a la possibilité d'acquérir de nouveaux champs (au moment de l'enregistrement la limite est égale à 1 ; pour augmenter la limite il faut effectuer une mise à niveau).

|                           | 0                |                    |
|---------------------------|------------------|--------------------|
| Ciea campo con datalogger | Acquisisci Campo | Impostazioni Campo |
| Informazio                | ni datalogger    |                    |
| Serial number: RMS00000   | 00 500           | heck Rms           |

Saisir le numéro de série (S/N) du datalogger et cliquer sur « Check RMS » (Vérifier RMS). Si le datalogger a été configuré correctement, une page s'ouvre où saisir les informations relatives au champ à installer.

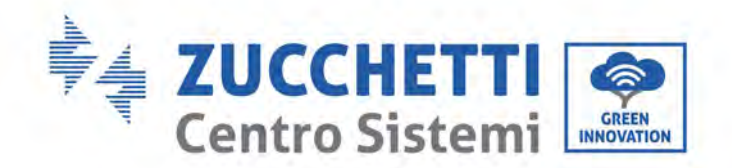

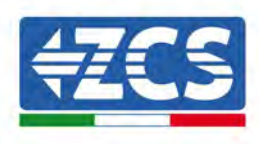

| SERIAL NU                       | MBER: RMS0000007 |                 |
|---------------------------------|------------------|-----------------|
|                                 |                  |                 |
| Stat                            | to richiesta: OK |                 |
| 10                              | D Inverter: 01   |                 |
|                                 |                  |                 |
| Infor                           | mazioni Campo    |                 |
|                                 |                  |                 |
| Língua • IT Itali               | ano              | Ŷ               |
| Nome Campo *                    |                  |                 |
| Potenza Nominale [kWp] *        | 0                |                 |
| Tariffa Incentivante [euro/kWh] | 0,12             |                 |
| Location *                      | Calcola inform   | azioni Location |
|                                 |                  |                 |
|                                 |                  |                 |

Après avoir saisi la « position » du champ, cliquer sur « Calculate Location Information » (Calculer informations sur la position), pour permettre au système de trouver la latitude, la longitude et le fuseau horaire du lieu d'installation. Cliquer sur « Confirm » (Confirmer) pour compléter la configuration du champ. Pour afficher le flux de données sur le portail ZCS Azzurro il suffit d'attendre quelques minutes.

ATTENTION ! Les données relatives à la position sont essentielles pour le fonctionnement correct du datalogger dans le système ZCS. Il est important de la définir de façon très précise.

### **11.4.8.2. Configuration de réseau**

Au moment de l'achat, le datalogger est configuré en DHCP, c'est-à-dire en configuration dynamique. Toutefois, si on souhaite une configuration statique pour le datalogger, il est possible d'accéder à la page internet en suivant le lien RMSxxxxxxx : 8888, comme indiqué sur la figure (par ex., RMS00000007).

| LOGIN. Jogin - Ver 5 9 4 | Sunflower Powerstar3 Riello - RS Monitoring P | ZCS 🙆 ZCS Betatest 🖨 DL-Config 🎯 riellotesting 🗮 Unix TimeStamp | ✔ OVH 🔋 Bitdefender 📔 Javascript Obfuscator 🜔 Mx toolbox |
|--------------------------|-----------------------------------------------|-----------------------------------------------------------------|----------------------------------------------------------|
| L admin                  | LOGIN<br>Login - Ver 5.9.4                    |                                                                 | Molistona<br>Material                                    |
| â                        |                                               | 1 admin                                                         |                                                          |
|                          |                                               | ·····                                                           | as last                                                  |

En saisissant les identifiants nom utilisateur = admin et mot de passe = admin, il est possible de modifier la configuration de dynamique à statique en sélectionnant la fenêtre de réseau (voir flèche bleue) puis l'option « STATIC » (statique) (voir flèche verte).

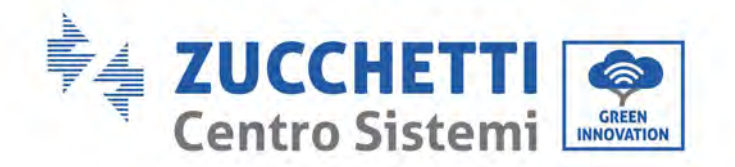

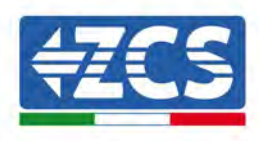

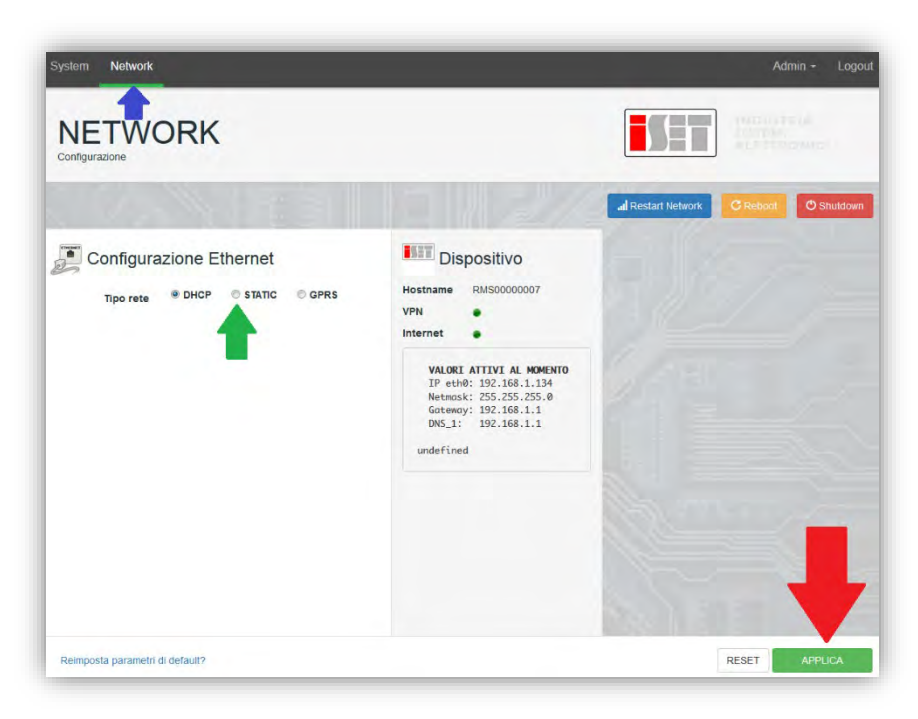

Pour compléter l'opération, cliquer sur « Apply » (appliquer) (voir flèche rouge).

### **11.4.9.** Surveillance locale

Le datalogger permet d'obtenir un système de surveillance supplémentaire (*surveillance locale*), utilisable sur une page web en mode local (et donc même sans connexion à internet), pouvant être consulté depuis n'importe quel dispositif présent dans le même réseau local que le datalogger.

### **11.4.9.1.** Conditions pour l'installation de la surveillance locale

Pour installer le système de surveillance locale sur le datalogger, le client doit vérifier que :

- le datalogger est connecté au réseau local et à Internet (la connexion à Internet est requise uniquement pendant l'installation et la configuration du système de surveillance locale) ;
- une adresse statique (fournie par le client) est disponible avec passerelle et masque de sous-réseau servant à afficher la page en mode local.

### **11.4.9.2.** Fonctions de surveillance locale

Après l'installation et la configuration, la surveillance locale permet de contrôler les paramètres fondamentaux du système photovoltaïque, même sans connexion internet, depuis n'importe quel dispositif connecté au même réseau local.

En particulier, il est possible de contrôler la puissance et l'énergie des onduleurs et des systèmes de stockage au cours des 7 derniers jours. Il est possible également d'afficher les alarmes et d'autres informations telles que la température, la puissance quotidienne de pointe, les gains et économies de CO<sub>2</sub>. Nous donnons ci-après un exemple de page de surveillance locale.

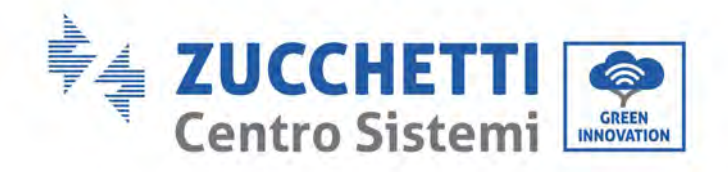

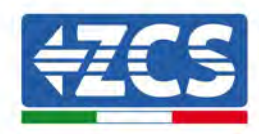

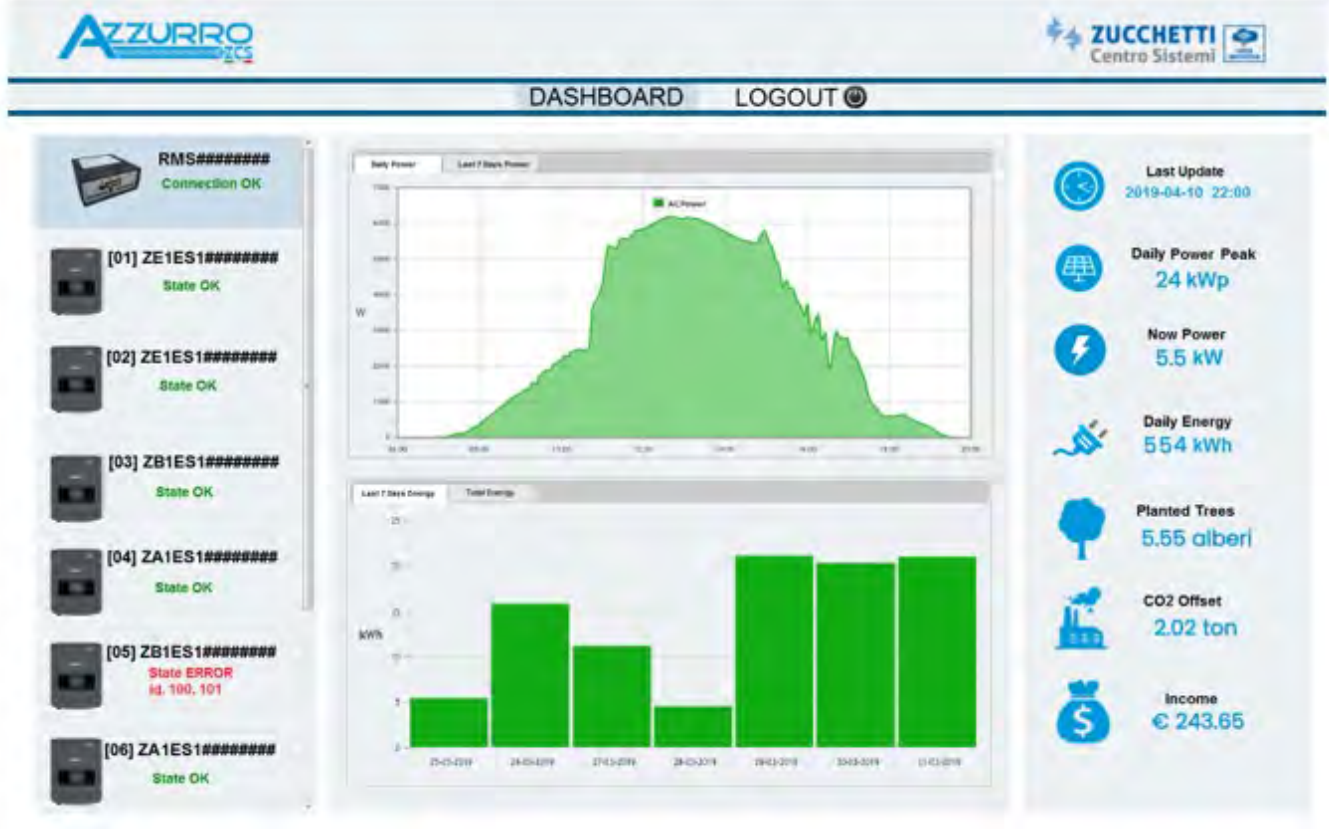

Figure 100 - Exemple de page de surveillance locale

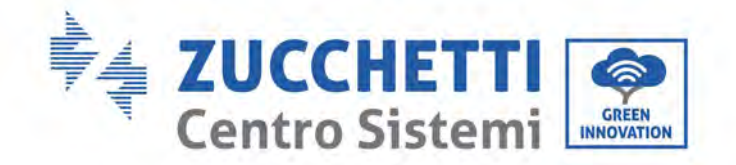

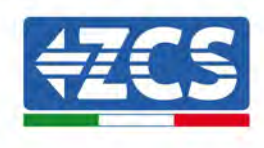

## 12. Termes et conditions de garantie

Pour consulter les « Termes et conditions de garantie » offerts par ZCS Azzurro, se référer à la documentation présente à l'intérieur de l'emballage du produit et sur le site web www.zcsazzurro.com.

Manuel d'instructions 3PH 250KTL-255KTL-HV Rev. 1.0 12/04/2023

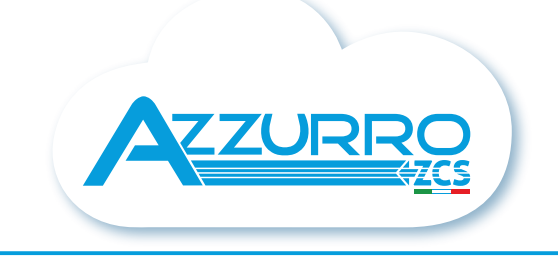

### THE INVERTER THAT LOOKS AT THE FUTURE

## zcsazzurro.com

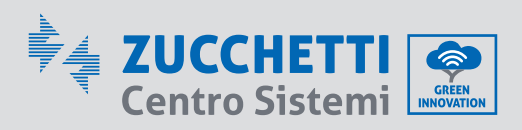

Zucchetti Centro Sistemi S.p.A. Green Innovation Division Palazzo dell'Innovazione - Via Lungarno, 167 52028 Terranuova Bracciolini - Arezzo, Italy zcscompany.com

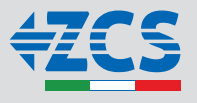